# Веб дизајн

# Приручник за лабораторијске вежбе

др Светлана Штрбац-Савић дипл. инж. Нада Сталетић маст. инж. Александар Симовић инж. Бранислав Меанџија

Београд, 2018.

#### Веб дизајн – Приручник за лабораторијске вежбе

Аутори: др Светлана Штрбац-Савић, дипл. инж. Нада Сталетић, маст. инж. Александар Симовић, инж. Бранислав Меанџија

Прво издање

Рецензенти: др Мирослав Лутовац, професор, Висока школа електротехнике и рачунарства

```
др Перица Штрбац, професор, Висока школа електротехнике и рачунарства
```

**Издавач:** Висока школа електротехнике и рачунарства струковних студија, Београд

За издавача: др Вера Петровић, директор

- Насловна страна: Александар Симовић
- Штампа: Развојно истраживачки центар графичког инжењерства ТМФ, Београд

Тираж: 56

**ISBN:** 978-86-7982-272-7

```
СІР - Каталогизација у публикацији - Народна библиотека Србије, Београд
004.4'27:004.738.1(075.8)(076)
ВЕБ дизајн : приручник за лабораторијске вежбе / Светлана Штрбац-Савић
... [и др.]. - 1. изд. - Београд : Висока школа електротехнике и
рачунарства струковних студија, 2018 (Београд : Развојно - истраживачки
центар графичког инжењерства ТМФ). - 137 стр. : илустр. ; 30 ст
Тираж 56. - Библиографија: стр. 136-137.
ISBN 978-86-7982-272-7
1. Штрбац-Савић, Светлана, 1972- [аутор]
а) Web презентације - Дизајн - Вежбе
COBISS.SR-ID 257310220
```

### САДРЖАЈ:

| 1. | Инсталација Apache веб сервера и Boostrap Framework-a     | 2   |
|----|-----------------------------------------------------------|-----|
| 2. | Заглавље веб стране и имплементација елемената навигације | 11  |
| 3. | Креирање почетне стране                                   | 24  |
| 4. | Форматирање текста                                        | 37  |
| 5. | Креирање интерактивних страна и имплементација Гугл мапе  | 48  |
| 6. | Страна са често постављеним питањима                      | 77  |
| 7. | Стране намењене штампању и Стране за преузимање садржаја  | 90  |
| 8. | Креирање галерије слика                                   | 99  |
| 9. | Футер веб стране                                          | 112 |
| 10 | .Хостинг сервиси и публиковање веб сајта                  | 125 |
| 11 | .Литература                                               | 137 |

#### ПРЕДГОВОР

Овај приручник је намењен студентима друге године Високе школе електротехнике и рачунарства у Београду, који су изабрали предмет Веб дизајн као и свима који желе да науче ираду статичких веб сајтова.

Приручник садржи 10 лабораторијских вежби које на примеру креације комерцијалног веб сајта упућују читаоца кроз све аспекте израде статичке веб локације. Софтверски пакет који се користи за израду комерцијалног веб сајта је Bootstrap који је изабран као ореп source платформа на којој је израђено преко 60% веб сајтова.

Аутори се захваљују рецензентима др Мирославу Лутовцу и др Перици Штрбцу на корисним предлозима и сугестијама који су допринели квалитету овог приручника.

Поред највеће пажње током формирања и писања овог приручника могуће је да су се поткрале грешке. Аутори ће бити захвални свим читаоцима који укажу на њих или дају предлоге и сугестије.

Београд, 2018.

Аутори

# 1 ИНСТАЛАЦИЈА АРАСНЕ ВЕБ СЕРВЕРА И BOOSTRAP FRAMEWORK-A

#### АРАСНЕ ВЕБ СЕРВЕР

Велики број програмера и корисника рачунара подржава Open Source софтвер и залаже се за неограничен приступ изворном коду неког програма. Присталице отвореног софтвера сматрају да је њихов програм бољи од софтвера затвореног типа, зато што раде заједно и неограничено. Предност Open Source софтвера је и у томе што се бесплатно може користити.

Многи веб програмери и дизајнери из свог искуства знају да није једноставно инсталирати и покренути *Арасhe* веб сервер, а све постаје још теже ако се жели додати релациона база података MySQL, програмски скрипт језик PHP или Perl. *ХАМРР* је колекција програма који омогућавају успешну реализацију инфраструктуре за функционисање веб апликација. Може се инсталирати на сопственом рачунару корисника, у локалној мрежи као и на серверу који је намењен за online употребу изван локалне мреже. *ХАМРР* је једноставан за инсталирање и неопходан је као предуслов за функционисање серверских захтева.

Софтвер ХАМРР својим карактеристикама даје изузетну подршку веб развоју. Имплементираним модулима обједињује функционалности веб сервера.

Модул: Apache – са функцијом веб сервера, обезбеђује localhost-у, што у рачунарству и рачунарским мрежама носи значење: "овај рачунар тј. локална машина" са IP адресом> 127.0.0.1 ради као Арасhe веб сервер на истој IP адреси локалне машине на HTTP порту 80.

Модул: MySQL – са функцијом управљања релационом базом података и могућношћу коришћења исте.

2

Модул: РНР – скрипт језик са функцијом развоја веб апликација на страни сервера за динамичко генерисање веб страница; у овом случају Apache веб сервера кога покреће ХАМРР софтвер.

#### BOOTRSTAP FRAMEWORK

Вооtstrap представља моћан front-end framefork који користи HTML5 и CSS за креирање веб сајтова, темплејта и улазно излазних компоненти. Може се рећи и да је Bootstrap колекција CSS и HTML правила и JavaScript екстензија која користи неке најновије технике, пружа модерну типографију, форме, дугмад, табеле, оквире и навигацију, итд.

Прва верзија Bootstrap објављена је у августу 2011. године као Open Source издање, а у фебруару 2012. је постао најпопуларнији пројекат на GitHub-y.

Неке од предности коришћења Bootstrap су следеће:

- Једноставно коришћење
- Компатибилност са прегледачима веба
- Бесплатан Open Source
- Уштеда времена при развоју front-enda
- Респонзивни *layout*-ови, итд.

#### Упутство за рад

Инсталирати апликацију која ce може наћи адреси: на https://www.apachefriends.org/index.html. У зависности ΟД инсталираног оперативног система изабрати одговарајућу верзију Хамрр-а По завршетку инсталације изабрати модуле приказане на слици 1.1 и кликнути на старт дугме поред модула:

| ខ                  | XAM        | IPP Cont    | rol Panel v3     | .2.2         |       |        |      | Config   |
|--------------------|------------|-------------|------------------|--------------|-------|--------|------|----------|
| Modules<br>Service | Module     | PID(s)      | Port(s)          | Actions      |       |        |      | Netstat  |
|                    | Apache     | 3180<br>592 | 80, 443          | Stop         | Admin | Config | Logs | Shell    |
|                    | MySQL      | 3420        | 3306             | Stop         | Admin | Config | Logs | Explore  |
|                    | FileZilla  |             |                  | Start        | Admin | Config | Logs | Service  |
|                    | Mercury    |             |                  | Start        | Admin | Config | Logs | 🕢 😧 Help |
|                    | Tomcat     |             |                  | Start        | Admin | Config | Logs | Quit     |
| 10:24:35           | AM [mysql] | Status ch   | ange detected: s | stopped      |       |        |      |          |
| 10:24:35           | AM [Apache | ] Attemptin | g to stop Apach  | e (PID: 3640 | ))    |        |      |          |
| 10:24:35           | AM [Apache | ] Attemptin | g to stop Apach  | e (PID: 748) |       |        |      |          |
| 10:24:36           | AM [Apache | ] Status ch | ange detected: s | stopped      |       |        |      |          |
| 10:27:58           | AM [Apache | ] Attemptin | g to start Apach | e app        |       |        |      |          |
| 10:27:58           | AM [Apache | ] Status ch | ange detected: r | running      |       |        |      |          |
| 10:28:00           | AM [mysql] | Attemptin   | g to start MySQ  | L app        |       |        |      |          |
| 10:28:00           | AM [mysql] | Status ch   | ange detected: r | running      |       |        |      | -        |

Веб дизајн – Приручник за лабораторијске вежбе

Слика 1.1. ХАМРР инсталација

Одабиром *Apache* и *MySql* модула *XAMPP* апликације, рачунар је оспособљен да извршава захтеве веб сервера.

У навигационом *Toolbar*-у прегледача веба (*Browser*-a), или *Address bar*-у рачунара, потребно је покренути инсталирани *XAMPP*, тј. откуцати: <u>http://localhost/</u>.

Добија се екран приказан на Слици 1.2.Пре него што се приступи креирању веб сајтова помоћу *Open Source* решења, потребно је: преместити фајл који носе име: *index.php.* Уколико се тај фајл не премести, приликом куцања: *localhost,* односно 127.0.0.1 у навигационом Toolbar-у веб прегледача веба, приказаће се прозор приказан на Слици 1.2.

То се догађа зато што на страни клијента који преко Интернета приступа сајту користи програм који се назива Browser (прегледач веба), који се користи да примљени ко̂д прикаже на монитору. У основи то је HTML скрипт фајл, али у њему могу бити и делови ко̂да на другим језицима. На страни сервера постоји посебан програм који прима захтеве од клијената, обрађује их и враћа клијентима одговор, који прегледач веба може да прикаже на монитору клијента.

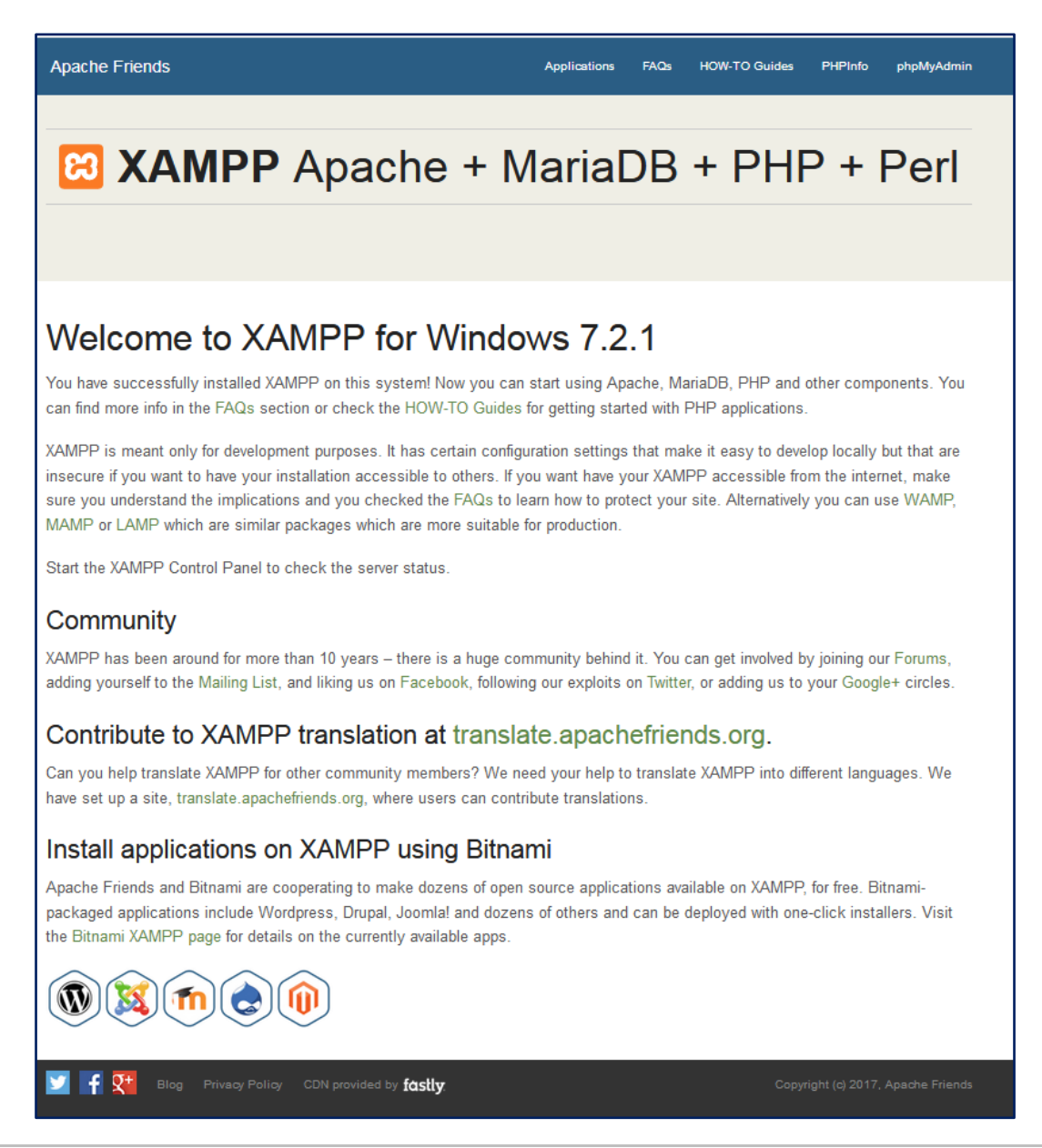

Слика 1.2. XAMPP за Windows

На страни *Apache в*еб сервера су фајлови писани на пример као PHP скрипт кôд који *Apache* извршава на клијентски захтев.

Наведени фајл који треба преместити се налази на следећој путањи: *c:/xampp/htdocs/.* У новонаправљени директоријум назван нпр: *indexxampp* преместити *index.php* сада се он налази на следећој локацији: *c:/xampp/htdocs/indexxampp/.* 

| Name               | Last modified     | Size | Description |
|--------------------|-------------------|------|-------------|
| Thumbs.db          | 03-Feb-2012 12:42 | 15K  |             |
| apache pb.gif      | 20-Dec-2007 18:00 | 2.3K |             |
| apache pb.png      | 20-Dec-2007 18:00 | 1.4K |             |
| apache pb2.gif     | 20-Dec-2007 18:00 | 2.4K |             |
| apache pb2.png     | 20-Dec-2007 18:00 | 1.4K |             |
| apache pb2 ani.gif | 20-Dec-2007 18:00 | 2.1K |             |
| favicon.ico        | 20-Dec-2007 18:00 | 30K  |             |
| indexxampp/        | 20-Dec-2007 18:01 | -    |             |
| restricted/        | 20-Dec-2007 18:01 | -    |             |
| xampp/             | 20-Dec-2007 18:01 | _    |             |

Слика 1.3. Након премештања фајлова који носе име: index y c:/xampp/htdocs/indexxampp/

Фолдер *htdocs* представља битан фолер *XAMPP*-а јер се у њега смештају сви пројекти. По премештању *index.php* датотеке, приликом покретања *Apache* веб сервера, куцањем: *http://localhost/* у навигацион *Toolbar*-у прегледача веба или *Address Bar*-у рачунара приказаће се прозор приказан на Слици 1.3. (*Index of:*).

У фолдеру *htdocs* потребно је креирати фолдер где ће бити смештен пројекат који ће бити креиран, односно сајт. При креирању фолдера водити рачуна да име фолдера садржи једну реч и мала слова. Фолдер назвати нпр. *sajt*. Путања до ново креираног фолдера је следећа: c/xampp/htdoc/sajt.

ИНСТАЛАЦИЈА BOOSTRAP FRAMEWORK-A

Један од начина за инсталацију јесте преузимање *Bootstrap*-а са званичног сајта <u>http://getbootstrap.com/</u>, што је приказано на Слици 1.4. Верзија *Bootstrap*-а која ће бити коришћена на лабораторијским вежбама је верзија 3.3.7.

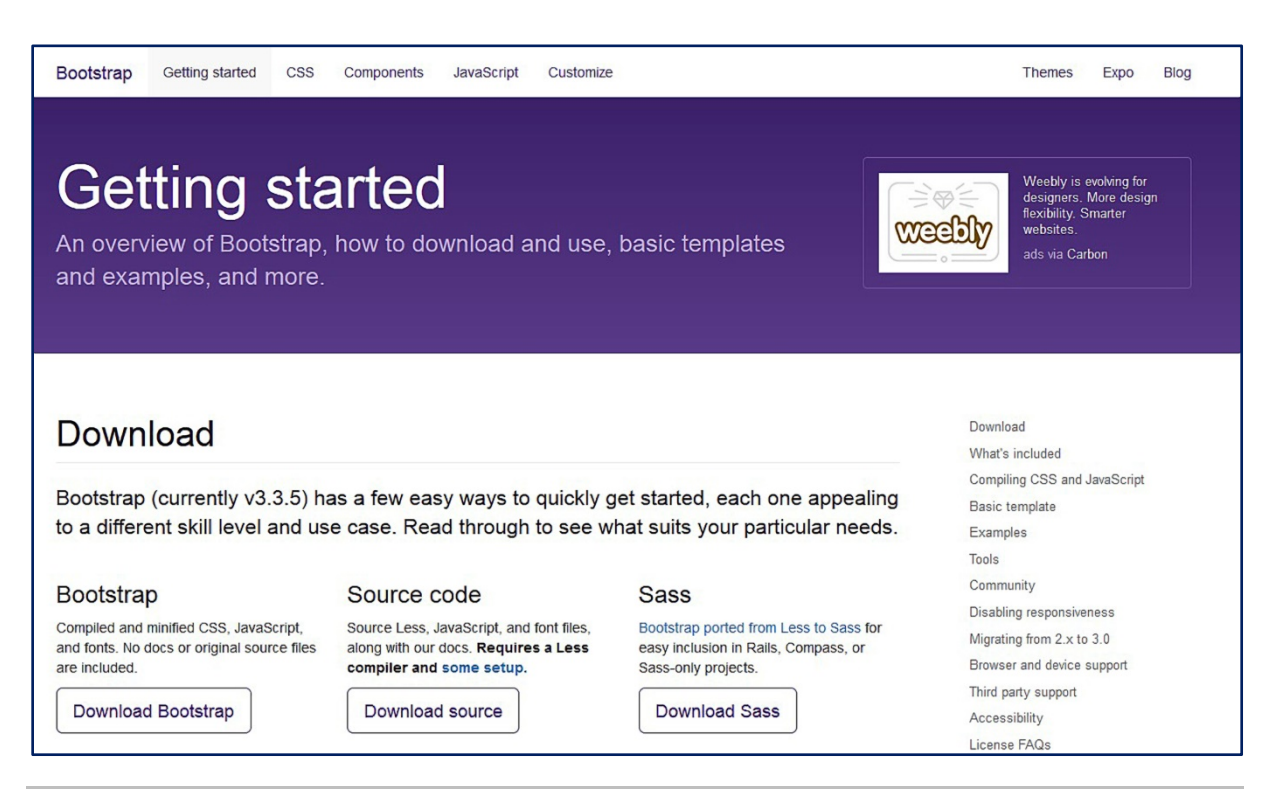

Слика 1.4. Почетна страна сајта Bootstrap <u>https://getbootstrap.com/</u>

На адреси <u>http://getbootstrap.com/docs/3.3/getting-started/#download</u> преузети *Bootstrap* кликом на: *Download Bootsrap* (Слика 1.5).

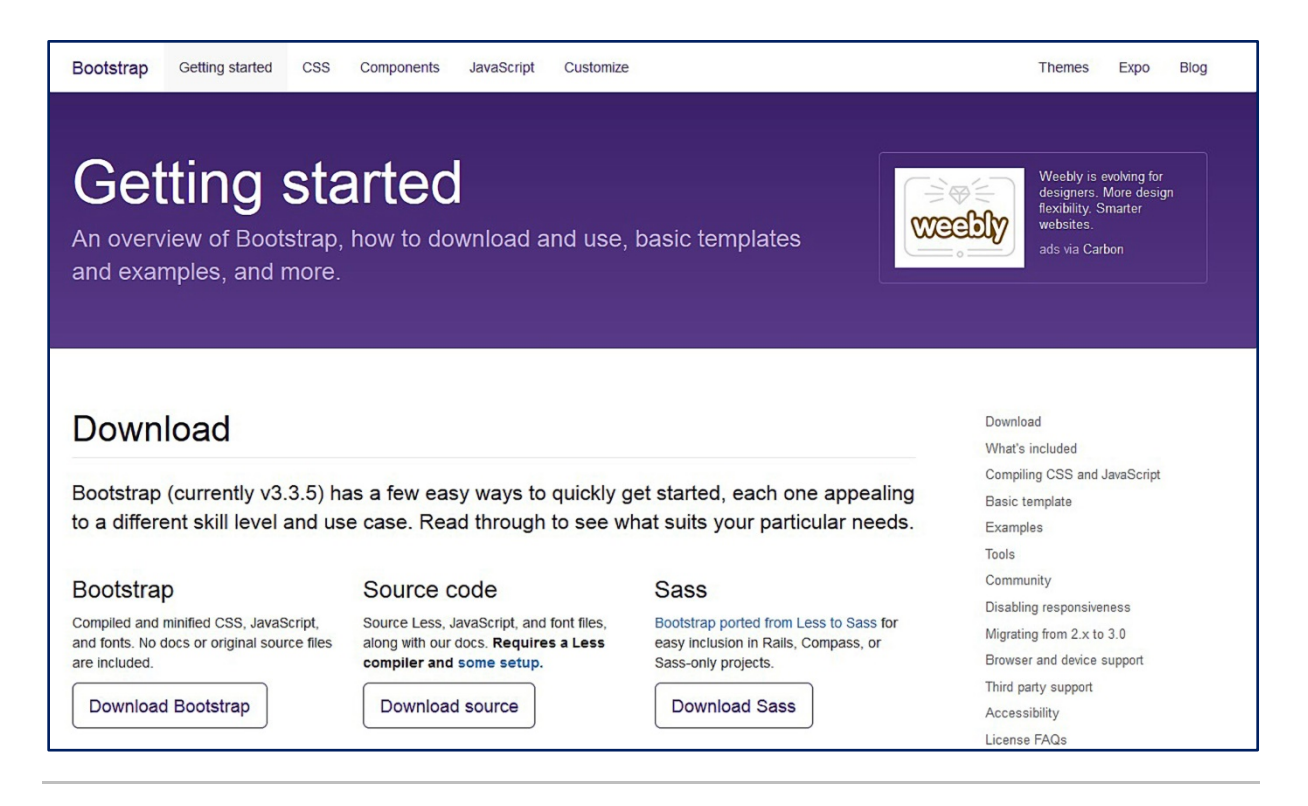

Слика 1.5. Преузмимање Bootstrapa са weб адресе: www.getbootstrap.org

Потребно је распаковати преузети фолдер и сместити га у креирани фолдер с/xampp/htdoc/sajt. У root-у фолдера сајт потребно је да постоје три фолдера *Bootstrap*-a: css, fonts и јs. Структура фајлова у *Bootstrap*-y је следећа:

bootstrap/ css/ bootstrap.css bootstrap.min.css bootstrap-theme.css bootstrap-theme.min.css js/ bootstrap.theme.min.css js/ bootstrap.theme.min.js fonts/ glyphicon-halflings-regular.svg glyphicon-halflings-regular.ttf

Следећи корак је направити index.html страну у којој ће бити имплементиран *Basic template Bootstrap*. За креирање стране index.html користи се неки едитор текста, нпр. *Sublime* или *Notepad*.

На адреси: <u>https://getbootstrap.com/docs/3.3/getting-started/#template</u> налази се ко̂д *Basic template*-а који треба копирати у index страну (Слика 1.6).

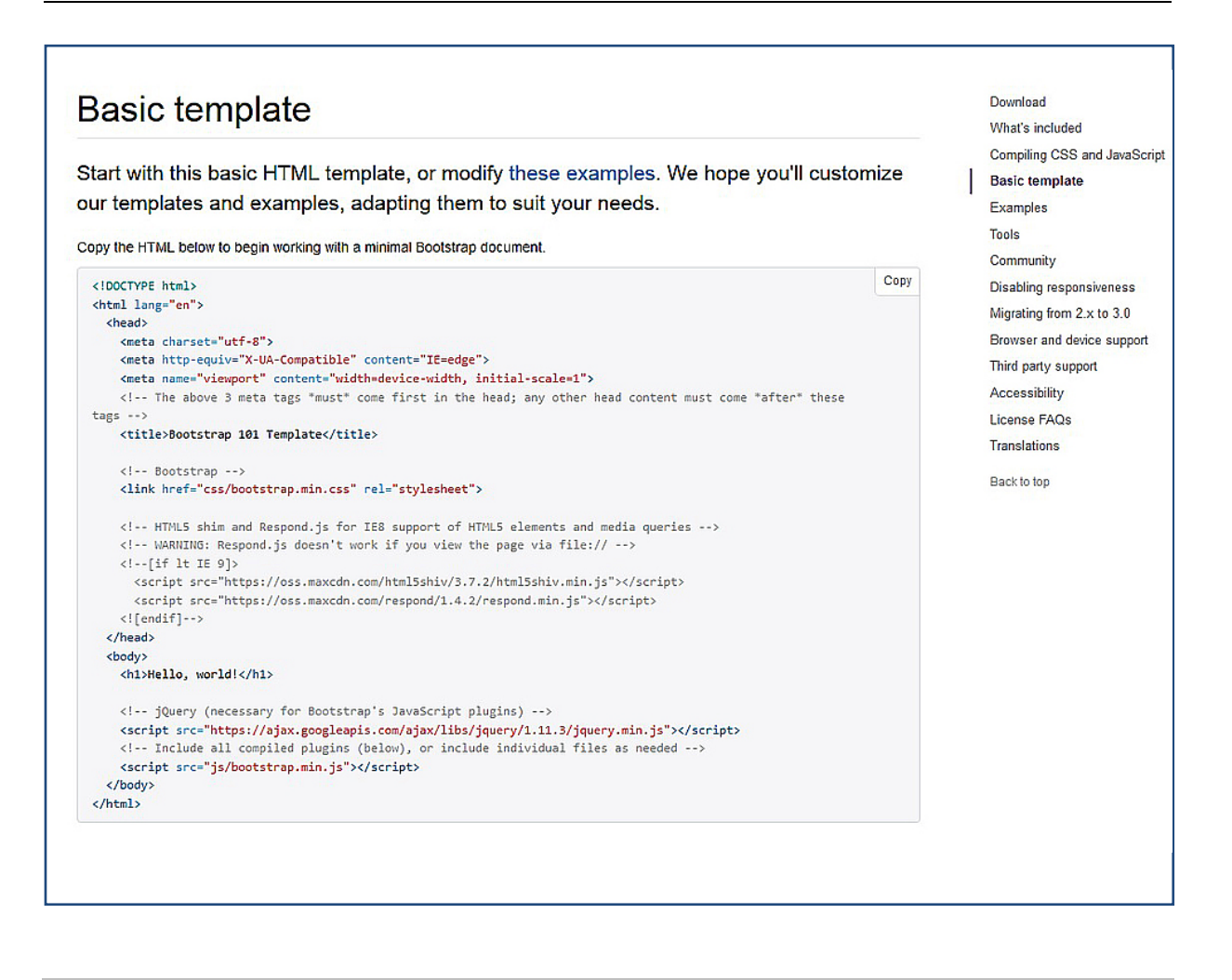

Слика 1.6. Bootstrap Basic template

Да би приступили index страни, у прегледачу веба, треба откуцати: http://localhost/sajt. За сада је на почетној (index) страни исписан само наслов: *Hello World!* 

Basic template који је копиран, написан је у HTML5 (*HyperText Markup Language*). У заградама <> пишу се тагови, односно ознаке које су кључне речи HTML-а имају своје значење. Прва ознака која је искоришћена у Basic template-у је <!DOCTYPE html>, она означава тип документа.

Већина ознака у HTML-у има свој почетак и крај тј. почетну и крајњу ознаку. На пример <html> је почетна, а </html> крајња ознака. Унутар ових ознака налазе се елементи странице. Свака страница има заглавље (head) и тело (body). У заглављу документа, тј. између ознака <head> <\head> налазе се елемтни заглавља, од који ознака <title> представља наслов који ће бити исписан у наслову отворене картице читача. У овом примеру то је текст *Bootstrap 101 Теmplate*. Променом текста на овом месту промениће се и наслов картице. </title> је ознака краја назива, дакле текст између ове две ознаке ће бити у наслову таба или линији наслова веб читача, зависи која верзија читача се користи. Остали делова заглавља ће бити објашњени у другој вежби. На овом месту једино треба додати да мета тагови не служе за приказ неког елемента или форматирање елемента, већ су намењени програмима који приказују, претражују или класификују веб странице.

Други део HTML документа је тело странице њега чини садржај смештен између ознака <body> и <\body>. <h1> означава ниво текста, а <\h1> говори где се он завршава. Ниво текста наслов1, наслов 2,... може бити 6 у HTML-у. Приказани текст је Hello World! Заменом овог текста неким другим, на приме Zdravo svete!, биће приказан превод на српски језик текста из првог примера.

Коментари се пишу ради објашњења функционалности или објашњења кода.

У HTML-у коментар се отвара знацима "<!—" а затвара са " -->" на пример <!-- Bootstrap -->.

Страна index ће у наредним вежбама бити мењана и допуњена новим компонентама.

Задаци за вежбу:

- 1. У креираном html документу променити наслов документа у Prvi primer.
- 2. Променити у истом документу текст који се приказује у телу странице. Написати Ала је леп овај свет!

# 2 ЗАГЛАВЉЕ ВЕБ СТРАНЕ И ИМПЛЕМЕНТАЦИЈА ЕЛЕМЕНАТА НАВИГАЦИЈЕ

Веб стране по правилу садрже три кодне целине:

- 1) Тип документа за публиковање на Интернету (DOCTYPE)
- 2) Заглавље стране
- 3) Тело стране

Из Веб прегледача (*Browser*-a) структуруа веб стране може се погледати покретањем опције из менија: *View page source.* 

На Интернету се налази велики број веб страница. Многе од њих садрже исте кључне речи и називе. Програми који сортирају странице које одговарају захтеву корисника имају своја правила и критеријуме по којима врше сортирања. Прилагођавање сајта према стандардима претраживача назива се SEO (*Search Engine Optimization*) оптимизација. Заглавље веб стране представља њен важан део, јер управо у заглављу веб стране пишу се ко̂дне спецификације - мета тагови који су намењени претраживачима и на основу којих ће, између осталог, сајт бити рангиран.

Заглавље стране смештено је унутар тага **<head> </head>** и садржи програмски код који се не објављује у истом или сличном облику у прозору прегледача веба клијента, већ садржи инструкције намењене програмима за упис веб страна у базе веб претраживача, инструкције веб читачима у погледу ко̂дног распореда, освежавања стране и сл. Такође, заглавље стране садржи апсолутне адресе датотека којима се управља визуелним обликовањем садржаја стране (нпр: *text.css*), као и адресе скрипт фајлова, који се користе у различите сврхе.

Заглавље се састоји из различитих кодних спецификација - мета тагова.

#### Упутство за рад

Отворити index страну креирану у претходној вежби у едитору текста Sublime *Text 3*. Већ је речено да index страна представља почетну страну сајта и садржи кôд *Basic template*-а који је преузет са *Boostrap*-а и који је био елементарно мењан. Кôд се налази у наставку.

```
<!DOCTYPE html>
<html lang="en">
  <head>
    <meta charset="utf-8">
    <meta http-equiv="X-UA-Compatible" content="IE=edge">
    <meta name="viewport" content="width=device-width, initial-</pre>
scale=1">
    <!-- The above 3 meta tags *must* come first in the head; any
other head content must come *after* these tags -->
    <title>Bootstrap 101 Template</title>
    <!-- Bootstrap -->
    <link href="css/bootstrap.min.css" rel="stylesheet">
    <!-- HTML5 shim and Respond.js for IE8 support of HTML5 elements
and media queries -->
    <!-- WARNING: Respond.js doesn't work if you view the page via
file:// -->
    <!--[if lt IE 9]>
      <script
src="https://oss.maxcdn.com/html5shiv/3.7.3/html5shiv.min.js"></scri</pre>
pt>
      <script
src="https://oss.maxcdn.com/respond/1.4.2/respond.min.js"></script>
    <![endif]-->
  </head>
  <body>
    <h1>Hello, world!</h1>
    <!-- jQuery (necessary for Bootstrap's JavaScript plugins) -->
    <script
src="https://ajax.googleapis.com/ajax/libs/jquery/1.12.4/jquery.min.
js"></script>
    <!-- Include all compiled plugins (below), or include individual
files as needed -->
    <script src="js/bootstrap.min.js"></script>
  </body>
</html>
```

Као што је већ поменуто, прва целина стране у коду преставља DOCTYPE.

У изради веб стране дефинисање типа документа је веома важно. Из тих разлога тип документа уписује се на почетку веб стране. Прегледач веба према типу документа, учитава садржај који може да обради и прикаже клијенту или публикује извештај клијенту да тражена страна не постоји.

Линија ко̂да **<!DOCTYPE html>** говори да је тип документа који се користи на овој страни HTML5. За остале примере погледати линк <u>https://www.w3schools.com/tags/tag\_doctype.asp</u>.

У наставку следи објашњење линија ко̂да које се односе на заглавље веб стране:

- 1. <head>
- 2. <meta charset="utf-8">
- 3. <meta http-equiv="X-UA-Compatible" content="IE=edge">
- 4. <meta name="viewport" content="width=device-width, initialscale=1">
- 5. <!-- The above 3 meta tags \*must\* come first in the head; any other head content must come \*after\* these tags -->
- 6. <title>Bootstrap 101 Template</title>
- 7. <!-- Bootstrap -->
- 8. k href="css/bootstrap.min.css" rel="stylesheet">
- 9. <!-- HTML5 shim and Respond.js for IE8 support of HTML5 elements and media queries -->
- 10. <!-- WARNING: Respond.js doesn't work if you view the page
  via file:// -->

<sup>13. &</sup>lt;/head>

Линија 2 ко̂да у заглављу стране је **<meta charset="utf-8">** где је дефинисан кодни распоред. Да би се локално писмо, латиница или ћирилица, видело на свим платформама (*Windows, Mac, PDA, Unix, Symbian*, итд) потребно је да заглавље стране садржи наведени мета таг постављена на вредност utf-8.

Линија 3 ко̂да <meta http-equiv="X-UA-Compatible" content="IE=edge"> дефинише компатибилност стране са прегледачима веба.

Видљива област веб странице се разликује у зависности од уређаја корисника и биће мања на мобилном телефону него на екрану рачунара. HTML5 је представио метод који омогућава веб дизајнерима да преузму контролу над приказом кроз ознаку <мета>. Линија кôда која ово омогућава је <meta name="viewport" content="width=device-width, initial-scale=1">. Овим је дефинисано да се садржај стране прилагођава величини екрана уређаја са ког корисник приступа веб страни (*responsive design*).

Линија кода <!-- The above 3 meta tags \*must\* come first in the head; any other head content must come \*after\* these tags -->, као што је речено у претходној вежби, представља коментар. У овом коментару је скренута пажња програмеру да се претходно написани мета тагови морају наћи на почетку head одељка и да се сви остали елементи заглавља морају наћи испод ових ознака.

Поред наведене примене коментара у првој вежби, коментарима се може привремено или трајно искључити део HTML ко̂да у циљу налажења грешке или у циљу испробавања неких алтернативних решења.

Ознака стране или *title* смештена је унутар мета тага <title> </title>. О овој ознаци било је речи у претходном поглављу. Поред наведеног својтва, а то је да се садржај овог тага исписује у наслову таба прегледача веба, треба имати у виду да сви веб претраживачи обавезно индексирају садржај овог тага, што ову ознаку чини веома значајном. Текст у оквиру ове ознаке може имати до 15 речи, односно 255 карактера. Поред *unicode*, прихвата и локална писма (ћирилица и

латиница). Садржај овог тага треба да буде следећи: <title>Ime sajta | Ime strane</title>.

Линијом ко̂да 8 **<link href="css/bootstrap.min.css" rel="stylesheet">** је повезан (линкован) css фајл *bootstrap.min.css* који се налази у фолдеру css.

Поред постојећих, потребно је додати и следеће мета тагове у оквиру head-a:

#### <meta name="description" content="Opis strane">

У овом мета тагу треба описати страну. Често се за опис стране ставља први параграф текста, односно прва реченица која се налази на страни. Треба добро осмислити и дефинисати опис сваке стране, зато што је овај мета таг веома битан за SEO (*Search Engine Optimization*) оптимизацију.

#### < meta name ="keywords" content="одаберите,реци,које,најбоље,описују,вашу,страницу">

Кључне речи које описују садржај странице. Кључне речи или фразе одвајају се зарезом. Оптималан број кључних речи је од 3 до 7.

#### <meta name="author" content="Име и презиме, e-mail">

Заглавље по правилу садржи мета таг о аутору сајта. Иза једног сајта може стајати појединац, али може бити и тим стручњака. Таг садржи име аутора и еmail адресу, ради евентуалног контакта.

#### НАВИГАЦИЈЕ ВЕБ ЛОКАЦИЈЕ

Веб сајтови се углавном састоје из већег броја веб страница. Навигација кориснику веб локације омогућава да лакше пронађе садржај који му је потребан. Добро организована веб локација, односно сајт има веб странице груписане по логичким целинама и тим целинама су дата имена која су у складу са садржајем тог скупа страница. Некад се у једној категорији налази само једна страница. Ова страница је значајна или често коришћена, па је зато потребно да је корисник што пре пронађе. Такве су на пример контакт стране, стране о компанији такозване стране о нама итд. Веб сајтови имају главну навигацију у

којој се налазе најважније категорије и подкатегорије страница, а може имати и секундарну навигацију која је помоћна и која још детаљније упућује корисника на неку функционалност или садржај који је по потреби издвојен. Веома је битно како је организована навигација, јер је циљ дизајнера да садржај буде што боље приказан и што приступачнији. Корисници Интернета су често нестрпљиви и веб сајтове на којима се не сналазе не посећују поново, а често и брзо напуштају.

Главни навигациони систем се обично налази на свакој страни веб локације. Навигација се најчешће налази на врху стране, одмах испод заглавља<sup>\*</sup> који садржи лого и назив компаније. Она се може налазити још на левом или десном делу странице, на дну или у центру странице. Често се у подножју странице налазе иста поља навигације, само што су далеко дискретније приказана. Навигација у подножју стране има сврху да омогући кориснику да без враћања на почетак стране може да настави са прегледавањем садржаја на сајту. Секундарна навигација се често налази на левој или десној страни странице (на слици 2.1 је навигација на десној страни), мада се неки дизајнери одлучују да главну навигацију поставе на ово место. Недостатак овог решења је то што се онда простор за приказ садржаја сужава.

Постављање навигације у центру стране је нетипично и користи се најчешће само на почетној страни сајтова који приказују садржај из домена забаве и шоу бизниса, па имају за циљ скретање пажње нестандардним дизајнерским решењима. *Bootstrap* у оквиру линка *Components* нуди различите примере навигације. У оквиру ове вежбе биће имплементирана навигација *Default navbar* са адресе <u>https://getbootstrap.com/docs/3.3/components/#navbar-default</u>.

Навигацију је потребно убацити у делу стране <body> одмах испод наслова сајта, тј. после <h1>Naslov sajta</h1> ознаке.

|                                                                                                    | Glyphicons                                                                    |
|----------------------------------------------------------------------------------------------------|-------------------------------------------------------------------------------|
| lavhar                                                                                                    | Dropdowns                                                                     |
|                                                                                                    | Button groups                                                                 |
|                                                                                                    | Button dropdowns                                                              |
| efault navbar                                                                                                    | Input groups                                                                  |
| vbars are responsive meta components that serve as navigation headers for your application or site. They begin collapsed (and are igleable) in mobile views and become horizontal as the available viewport width increases. stified navbar nav links are currently not supported.                                                                                                    | Navs<br>Tabs<br>Pills<br>Justified<br>Disabled links                          |
| Overflowing content                                                                                                    | Using dropdown                                                                |
| <ul> <li>Since Bootstrap doesn't know how much space the content in your navbar needs, you might run into issues with content wrapping into a second row. To resolve this, you can: <ul> <li>a. Reduce the amount or width of navbar items.</li> <li>b. Hide certain navbar items at certain screen sizes using responsive utility classes.</li> <li>c. Change the point at which your navbar switches between collapsed and horizontal mode. Customize the @grid-float-breakpoint variable or add your own media query.</li> </ul> </li> </ul> | Navbar<br>Breadcrumbs<br>Pagination<br>Labels<br>Badges<br>Jumbotron          |
| Requires JavaScript plugin<br>If JavaScript is disabled and the viewport is narrow enough that the navbar collapses, it will be impossible to expand the navbar<br>and view the content within the .navbar-collapse.<br>The responsive navbar requires the collapse plugin to be included in your version of Bootstrap.                                                                                                    | Thumbnails<br>Alerts<br>Progress bars<br>Media object<br>List group<br>Panels |
| Changing the collapsed mobile navbar breakpoint<br>The navbar collapses into its vertical mobile view when the viewport is narrower than <code>@grid-float-breakpoint</code> , and expands<br>into its horizontal non-mobile view when the viewport is at least <code>@grid-float-breakpoint</code> in width. Adjust this variable in the<br>Less source to control when the navbar collapses/expands. The default value is <code>768px</code> (the smallest "small" or "tablet" screen).                                                       | Responsive embe<br>Wells<br>Back to top<br>Preview theme                      |
| Make navbars accessible<br>Be sure to use a <nav> element or, if using a more generic element such as a <div>, add a role="navigation" to every<br/>navbar to explicitly identify it as a landmark region for users of assistive technologies.</div></nav>                                                                                                    |                                                                               |
| EXAMPLE                                                                                                    |                                                                               |
|                                                                                                    |                                                                               |

Слика 2.1. Default navbar са Bootstrap-a

Ко̂д за подразумевани навигациони мени је Default navbar Bootstrap-а налази се у наставку:

```
</button>
     <a class="navbar-brand" href="#">Brand</a>
   </div>
   <!-- Collect the nav links, forms, and other content for
toggling -->
   <div class="collapse navbar-collapse" id="bs-example-navbar-</pre>
collapse-1">
     class="active"><a href="#">Link <span class="sr-</a>
only">(current)</span></a>
      <a href="#">Link</a>
      <a href="#" class="dropdown-toggle" data-toggle="dropdown"
role="button" aria-haspopup="true" aria-expanded="false">Dropdown
<span class="caret"></span></a>
        <a href="#">Action</a>
          <a href="#">Another action</a>
          <a href="#">Something else here</a>
          role="separator" class="divider">
          <a href="#">Separated link</a>
          role="separator" class="divider">
          <a href="#">One more separated link</a>
        <form class="navbar-form navbar-left">
      <div class="form-group">
        <input type="text" class="form-control"
placeholder="Search">
      </div>
      <button type="submit" class="btn btn-
default">Submit</button>
     </form>
     class="nav navbar-nav navbar-right">
      <a href="#">Link</a>
      <a href="#" class="dropdown-toggle" data-toggle="dropdown"
role="button" aria-haspopup="true" aria-expanded="false">Dropdown
<span class="caret"></span></a>
        <a href="#">Action</a>
          <a href="#">Another action</a>
          <a href="#">Something else here</a>
          role="separator" class="divider">
          <a href="#">Separated link</a>
        </div><!-- /.navbar-collapse -->
 </div><!-- /.container-fluid -->
</nav>
```

| € © locathest/aistsan<br>© Valuste ≄ Becklinks (<br>Nasio | darsimovicNEDIRAJ/ |      | eRask   <u>Alexa</u> |        |        | (100%)   C ] Q, Seach | ୁ☆ ê ♣ ♣ ♥    | 5 |
|-----------------------------------------------------------|--------------------|------|----------------------|--------|--------|-----------------------|---------------|---|
| Brand                                                     | Link               | Link | Dropdown -           | Search | Submit |                       | Link Dropdown | • |
|                                                           |                    |      |                      |        |        |                       |               |   |
|                                                           |                    |      |                      |        |        |                       |               |   |
|                                                           |                    |      |                      |        |        |                       |               |   |
|                                                           |                    |      |                      |        |        |                       |               |   |
|                                                           |                    |      |                      |        |        |                       |               |   |
|                                                           |                    |      |                      |        |        |                       |               |   |

#### Имплементирана навигација на почетној страни приказана је на Слици 2.2

Слика 2.2. Имплементиран Default navbar са Bootstrapa на почетној страни

Између ознака <nav> и <\nav> налази се скуп ликнова навигације. Сваки од линкова је типа <a href="index.html">Action</a>, где је <a> и <\a> ознака за линк, тј. повезивање. Href је атрибут ове ознаке и у њему се налази апсолутна адреса странице на коју линк води. У наведеном примеру то је датотека index.html која се налази у директоријуму у ком се налази и страница којој ова ознака припада, а текст линка је Action.

У коду подразумеване навигације која је копирана у index.html, у тагу <nav class="navbar navbar-default">, може се приметити да је наведен атрибут class.

Атрибут class одређује једну или више класа које се односе на елемент у чијој ознаци се налази овај атрибут. Класе су обично CSS, а може бити и JavaScript. У овом примеру ради се о сss класи чије је име "navbar navbar-default".

Између ознака <div> и <\div> налазе се груписани елемент на које се примењују жељени стилови који могу бити задати класом css или као атрибути саме ознаке div.

Један од атрибута <div> је и style који представља css стил који се односи на елемент. У примеру који следи, текст чији је ниво heading 3 и текст параграфа биће исписани плавом бојом.

```
<div style="color:#0000FF">
    <h3>Ovaj tekst je plave boje. </h3>
    Ovo je paragraf.
</div>
```

Tar 
 означава листу, а крај листе <\ul>
 Jедан елемент листе се налази између ознака и 
 Елемената листе може бити произвољно много. У следећем примеру: <a href="indeks.html">Početna</a>
 елемент листе је линк *Početna* који води на страницу index.html.

Остали елементи кода ће бити детаљније објашњени у наредним поглављима.

После објашњења елемента ко̂да подразумеване навигације, копирани ко̂д треба изменити и навигацију прилагодити потребама веб стране која ће бити креирана.

Прво треба изменити називе страна у навигацији и за сада, убацити линк ка страни Početna. Када буду креиране све планиране стране на сајту биће повезане у навигацији на прави начин, по истом принципу као и Почетна страна.

Примера ради, у навигацији треба линк Brand преименовати у Početna. У линији кôда <a class="navbar-brand" href="#"> уместо # уписује се index.html. На тај начин је омогућено да у навигацији кликом на дугме буде приказана почетна (index) страна. Атрибут а предстваља линк, а унутар ове линије кôда постоји и класа navbar-brand која је у css-у дефинисана од стране *Bootstrap*-а и која омогућава да линк Brand у навигацији буде различит од осталих линкова у навигацији.

Следећи линк у навигацији Link има класу active која даје ефекат активног поља, па Link у навигацији има тамнију боју од осталих. Тај линк треба преименовати у текст: О пата.

Следеће линкове редом треба преименовати у Usluge, Mapa sajta, Galerija, Proizvodi и Kontakt.

Линк *Proizvodi* је креиран у виду падајућег менија. Ту се могу дефинисати стране *Proizvod 1, Proizvod 2, Proizvod 3.* У извдојеном делу падајућег менија, који је издвојен сепаратором role="separator" class="divider" уписати и страну *Pitanja i odgovori* и страну *Download*.

Поље Search преименовати у *Polje za pretragu*. То ће бити урађено у оквиру атрибута placeholder. Такође, дугме Submit у Pretraži.

Падајући мени који се налази на крају навигације треба обрисати. То је код:

Koju се налази после линиje: <a href="#">Kontakt</a>

У наставку се налази измењен код:

```
<nav class="navbar navbar-default"><!-- pocetak navigacije -->
<div class="container-fluid">
<!-- Brand and toggle get grouped for better mobile display -->
<div class="navbar-header">
<button type="button" class="navbar-toggle collapsed" data-
toggle="collapse" data-target="#bs-example-navbar-collapse-1" aria-
expanded="false">
<button type="button" class="navbar-toggle collapsed" data-
toggle="collapse" data-target="#bs-example-navbar-collapse-1" aria-
expanded="false">
<button type="button" class="navbar-toggle collapsed" data-
toggle="collapse" data-target="#bs-example-navbar-collapse-1" aria-
expanded="false">
<button type="button" class="navbar-toggle collapsed" data-
toggle="collapse" data-target="#bs-example-navbar-collapse-1" aria-
expanded="false">
<button class="sr-only">Toggle navigation</button</button</br/>
<span class="sr-only">(span class="sr-only"><button</br/>
<span class="icon-bar"></button</br/>
<a class="icon-bar"></button</a>
<a class="navbar-brand" href="index.html">Početna</a>
</a>
</a>
```

```
<!-- Collect the nav links, forms, and other content for
toggling -->
   <div class="collapse navbar-collapse" id="bs-example-navbar-</pre>
collapse-1">
     <a href="#">0 nama<span class="sr-</pre>
only">(current)</span></a>
      <a href="#">Usluge</a>
      <a href="#">Mapa sajta</a>
      <a href="#">Galerija</a>
      <a href="#" class="dropdown-toggle" data-toggle="dropdown"
role="button" aria-haspopup="true" aria-expanded="false">Proizvodi
<span class="caret"></span></a>
        <a href="#">Proizvod 1</a>
          <a href="#">Proizvod 2</a>
          <a href="#">Proizvod 3</a>
          role="separator" class="divider">
          <a href="#">Pitanja i odgovori</a>
          role="separator" class="divider">
          <a href="#"> Download</a>
        <form class="navbar-form navbar-left" role="search">
      <div class="form-group">
        <input type="text" class="form-control" placeholder="Polje</pre>
za pretraqu">
      </div>
      <button type="submit" class="btn btn-
default">Pretraži</button>
     </form>
     class="nav navbar-nav navbar-right">
      <a href="#">Kontakt</a>
      </div><!-- /.navbar-collapse -->
 </div><!-- /.container-fluid -->
</nav><!-- kraj navigacije -->
```

После наведених промена страна изгледа као на слици 2.3:

| <ul> <li>♦ ① localhost/aleksandarsim</li> <li>♦ Valuate ₹ Backlinks ♥ Why</li> </ul> | 🕒 🛈 Becellerek (Anterneterioren et All DAA/) 🔅 🔿 👘 🐨 🖓 Dataset 2 Becellere S Unions 😌 Becellere S Unions 🖓 Anterlative 3 Begellere Anterlative 3 Begellere 3 Begellere 3 Begellere 3 Begeller |        |            |          |             |                   |          |         |  |  |  |  |
|--------------------------------------------------------------------------------------|----------------------------------------------------------------------------------------------------|--------|------------|----------|-------------|-------------------|----------|---------|--|--|--|--|
| Naslo                                                                                | Naslov sajta                                                                                                    |        |            |          |             |                   |          |         |  |  |  |  |
| Početna                                                                              | O nama                                                                                                    | Usluge | Mapa sajta | Galerija | Proizvodi 🗸 | Polje za pretragu | Pretraži | Kontakt |  |  |  |  |
|                                                                                      |                                                                                                    |        |            |          |             |                   |          |         |  |  |  |  |
|                                                                                      |                                                                                                    |        |            |          |             |                   |          |         |  |  |  |  |
|                                                                                      |                                                                                                    |        |            |          |             |                   |          |         |  |  |  |  |
|                                                                                      |                                                                                                    |        |            |          |             |                   |          |         |  |  |  |  |
|                                                                                      |                                                                                                    |        |            |          |             |                   |          |         |  |  |  |  |
|                                                                                      |                                                                                                    |        |            |          |             |                   |          |         |  |  |  |  |
|                                                                                      |                                                                                                    |        |            |          |             |                   |          |         |  |  |  |  |

Слика 2.3. Изглед измењене навигације после измена

Уколико је потребно креирати нови линк у оквиру навигације (нпр. страна Услови плаћања) то се може постићи додавањем следеће линије кода на одговарајуће место коду навигационог бара:

<a href="#">Uslovi plaćanja</a>

Примера ради, да је линк Услови плаћања у навигацији потребно додати између стране Услуге и стране Мапа сајта, то би било реализовано на следећи начин:

```
<a href="#">Usluge</a><a href="#">Uslovi plaćanja</a><a href="#">Mapa sajta</a>
```

Приликом креирања новог линка (нпр. страна Продавнице) на десној страни навигационог менија ("nav navbar-nav navbar-right") који треба да се налази пре стране Контакт, користимо следећи код:

<a href="#">Prodavnice</a>

Стране у десном делу навигационог менија у коду сада изгледају овако:

```
<a href="#">Prodavnice</a><a href="#">Kontakt</a>
```

# 3 КРЕИРАЊЕ ПОЧЕТНЕ СТРАНЕ

Корисници веб странама приступају са различитих уређаја. Ако дизејнер не води рачуна о овој чињеници, може се десити да се на екрану корисника појављује само део странице. Прилагођавање приказа странице уређају са ког јој се приступа најчешће се остварује применом *Responsive designe-a.* 

**Bootstrap** представља CSS framework који се пре свега базира на Responsive Fluid Grid систему. Мноштво данашњих сајтова базирано је на Grid систему што практично значи да је страница подељена на једнак број колона, најчешће 12.

*Grid* системи постоје како би програмеру омогућили брзо креирање *responsive* сајтова коришћењем неког од познатих CSS фрејмворка који у себи имају дефинисан *Grid* систем.

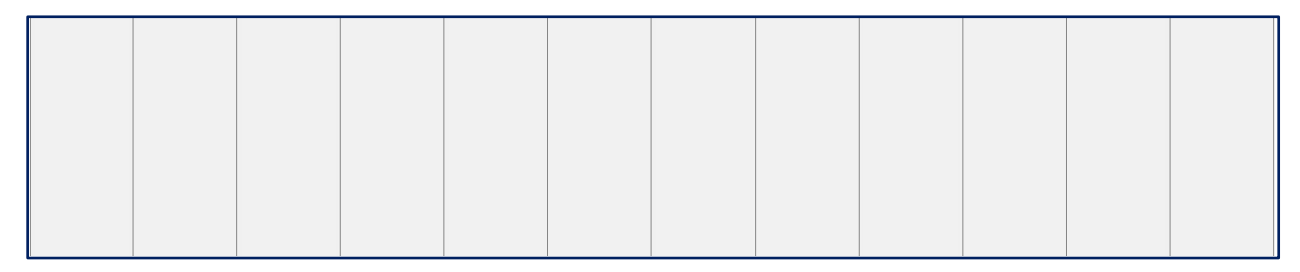

Слика 3.2. Стандардни Grid систем од 12 колона

Да би креирали било који responsive сајт, неопходно је дефинисати величину елемената у релативним јединицама тј. Процентуално (em, rem, %) како би се елементи скалирали са величином екрана корисника (посетиоца сајта). Уколико се величине елемената задају у пикселима (px), веб-сајт тј. елементи на њему биће фиксне величине без обзира на величину екрана корисника.

Свакако се препоручује коришћење релативних јединица, јер Гугл веб-сајтове који нису *responsive* полако избацује из алгоритма за рангирање, самим тим, веб-сајтови се јако лоше рангирају или бивају потпуно искључени из рангирања (бановани).

Како програмери не би морали да сваком елементу који убацују на страницу додељују CSS својства *width, position* и *float*, што је иначе пракса када се веб

сајт израђује без *Grid* система, они посежу за функционалностима *Grid*-а у којем су ова CSS својства већ дефинисана, а на корисницима је само да их позову преко HTML ко̂да путем одређених класа.

У наредном тексту биће описан принципу по ком раде и која CSS својства имају *Grid* системи на данашњем вебу.

Пре свега креира се величина сваке колоне уз помоћ CSS својства *width*, са обзиром да имамо 12 колона, а укупна величина стране сајта износи максималних 100%, примењује се формула:

# Величина једне колоне = максимална ширина стране (100%) / 12 (бр. колона)

Добија се вредност 8.33% колико износи ширина једне колоне на страници, ако су у питању две колоне онда је њихова ширина 2 x 8.33% = 16.66% од укупне величине стране.

Ова формула може се користити и у обрнутом смеру, нпр. да би одредили колико колона је потребно да би неки елемент заузео 50% укупне величине странице по ширини.

# Бр. колона = жељена ширина елемента (50%) / величина једне колоне (8.33%)

Дакле, број колона који је неопходан да би елемент заузимао 50% странице је 6.

CSS својство које карактерише сваки Grid систем је *width* и неопходно је креирати ширину сваке колоне на следећи начин:

.col-1 {width: 8.33%;} .col-2 {width: 16.66%;} .col-3 {width: 25%;} .col-4 {width: 33.33%;} .col-5 {width: 41.66%;} .col-6 {width: 50%;} .col-7 {width: 58.33%;} .col-8 {width: 66.66%;} .col-9 {width: 75%;} .col-10 {width: 83.33%;} .col-11 {width: 91.66%;} .col-12 {width: 100%;}

За сваку класу која има "col-" у свом називу дефинише се својсто *float: left*; и *padding*: 15px, како би се елементи слагали један по један почевши с лева. Дакле, сваки елемент лебдеће лево и попуњаваће прво слободно место док максимална ширина од 100% не буде попуњена. *Padding* својство омогућава раздвајање садржаја од ивица елемента, у овом случају са свих страна за по 15 пиксела.

```
[class*="col-"] {
   float: left;
   padding: 15px;
```

```
}
```

Употреба стандардног Grid система:

```
<div class="row">
```

</div>

*Bootstrap Grid* систем се не разликује много, главна предност је наравно што програмер не мора да куца никакав CSS кôд, комплетан CSS кôд за *Grid* је већ уметнут у фајл bootstrap.min.css. Постоји мала разлика, а односи се конкретко на величине уређаја, из тог разлога у *Bootstrap*-овом примеру налази се класа ".col-md", "md" је скраћеница од *medium* или средња величина екрана (преко 992 пиксела).

|                 | Extra small devices<br>Phones (<768px) | Small devices Tablets<br>(≥768px) | Medium devices Desktops<br>(≥992px) | Large devices Desktops<br>(≥1200px) |
|-----------------|----------------------------------------|-----------------------------------|-------------------------------------|-------------------------------------|
| Grid behavior   | Horizontal at all times                | Collapsed to start, horiz         | ontal above breakpoints             |                                     |
| Container width | None (auto)                            | 750px                             | 970px                               | 1170px                              |
| Class prefix    | .col-xs-                               | .col-sm-                          | .col-md-                            | .col-lg-                            |
| # of columns    | 12                                     |                                   |                                     |                                     |
| Column width    | Auto                                   | ~62px                             | ~81px                               | ~97px                               |
| Gutter width    | 30px (15px on each side of             | of a column)                      |                                     |                                     |
| Nestable        | Yes                                    |                                   |                                     |                                     |
| Offsets         | Yes                                    |                                   |                                     |                                     |
| Column ordering | Yes                                    |                                   |                                     |                                     |

Слика 3.3. Bootstrap Grid систем – величина уређаја

Дакле, могуће је креирати колоне за специфине величине уређаја, па се тако ове класе могу и комбиновати, видети слику 3.4.

На овај начин може се омогућити да елементи на различитим величинама уређаја буду приказани у различитим величинама тј. различитом броју колона.

```
<div class="row">
<div class="col-xs-12 col-md-8">Први елемент </div>
<div class="col-xs-6 col-md-4">Други елемент </div>
</div>
```

У овом примеру, први елемент би на "xs", *extra small* уређајима чија је величина екрана испод 768 пиксела, заузимао свих 12 колона тј. 100% ширине странице, док би на "md" уређајима заузимао 8 колона тј. 66% ширине странице.

Што се другом елемента у примеру тиче, он би на веома малим уређајима заузимао 6 колона тј. 50% ширине странице, а на уређајима средње величине екрана 4 сколоне тј. 33% од укупне ширине странице.

| col-xs-12 .col-md-8                                                                                                    |                                                                    |                      | .col-xs-6 .col-md-4 |
|----------------------------------------------------------------------------------------------------|--------------------------------------------------------------------|----------------------|---------------------|
| col-xs-6 .col-md-4                                                                                                    | .col-xs-6 .col-md-4                                                |                      | .col-xs-6 .col-md-4 |
| col-xs-6                                                                                                    |                                                                    | .col-xs-6            |                     |
| <pre><div <br="" class="col-xs-12 col-md-8"><div class="col-xs-6 col-md-4"><br/></div></div></pre>                                                                                                    | >.col-xs-12 .col-md-8.col-xs-6 .col-md-4 <th>iv&gt;</th> <th></th> | iv>                  |                     |
|                                                                                                    | .01-X5-0 .001-md-4(/d1v                                            | ,<br>                |                     |
| Columns start at 50% wide on</td <th>mobile and bump up to 3</th> <th>3.3% wide on desktop</th> <th>&gt;</th>                                                                                                    | mobile and bump up to 3                                            | 3.3% wide on desktop | >                   |
| <div class="row"></div>                                                                                                    |                                                                    |                      |                     |
| <pre><div class="col-xs-6 col-md-4"></div></pre>                                                                                                    | .col-xs-6 .col-md-4 <th>&gt;</th> <th></th>                        | >                    |                     |
| <pre><div class="col-xs-6 col-md-4"></div></pre>                                                                                                    | .col-xs-6 .col-md-4 <th>&gt;</th> <th></th>                        | >                    |                     |
| <pre><div class="col-xs-6 col-md-4"></div></pre>                                                                                                    | .col-xs-6 .col-md-4 <th>&gt;</th> <th></th>                        | >                    |                     |
|                                                                                                    |                                                                    |                      |                     |
|                                                                                                    |                                                                    |                      |                     |
| Columns are always 50% wide,</td <th>on mobile and desktop -</th> <th>-&gt;</th> <th></th>                                                                                                    | on mobile and desktop -                                            | ->                   |                     |
| Columns are always 50% wide, <div class="row"                                                                                                    | on mobile and desktop -                                            | ->                   |                     |
| Columns are always 50% wide, <div class="row"                                                                                                    | on mobile and desktop -<br>                                        | ->                   |                     |
| Columns are always 50% wide, <div class="row" <div class="row"> <div class="col-xs-6">.col-xs-6 <div class="col-xs-6">.col-xs-6<th>on mobile and desktop -<br/></th></div><br/></div><th>-&gt;</th><th></th></div> | on mobile and desktop -<br>                                        | ->                   |                     |

Слика 3.4. Комбиновање класа за колоне

У већини примера у овом прирчнику користиће се *Grid* систем за средњу величину уређаја јер су на тој величини по навише заступљени десктоп рачунари.

| .col-<br>md-1 | .col-<br>md-1 | .col-<br>md-1 | .col-<br>md-1 | .col-<br>md-1 | .col-<br>md-1 | .col-<br>md-1 | .col-<br>md-1 | .col-<br>md-1 | .col-<br>md-1 | .col-<br>md-1 | .col-<br>md-1 |
|---------------|---------------|---------------|---------------|---------------|---------------|---------------|---------------|---------------|---------------|---------------|---------------|
| .col-md-8     | 3             |               |               |               |               |               |               | .col-md-4     | Ļ             |               |               |
| .col-md-4     | ļ             |               |               | .col-md-4     | ļ             |               |               | .col-md-4     | ŀ             |               |               |
| .col-md-6     | .col-md-6     | 6             |               |               |               |               |               |               |               |               |               |

Слика 3.5. Bootstrap Grid систем

Колоне се морају налазити унутар класе .row јер она омогућава слагање колона једне до друге.

#### Задатак

Израдити почетну страну коришћењем елемената *Bootstrap* оквира као што је приказано на слици 3.1. уоквирено црвеном бојом.

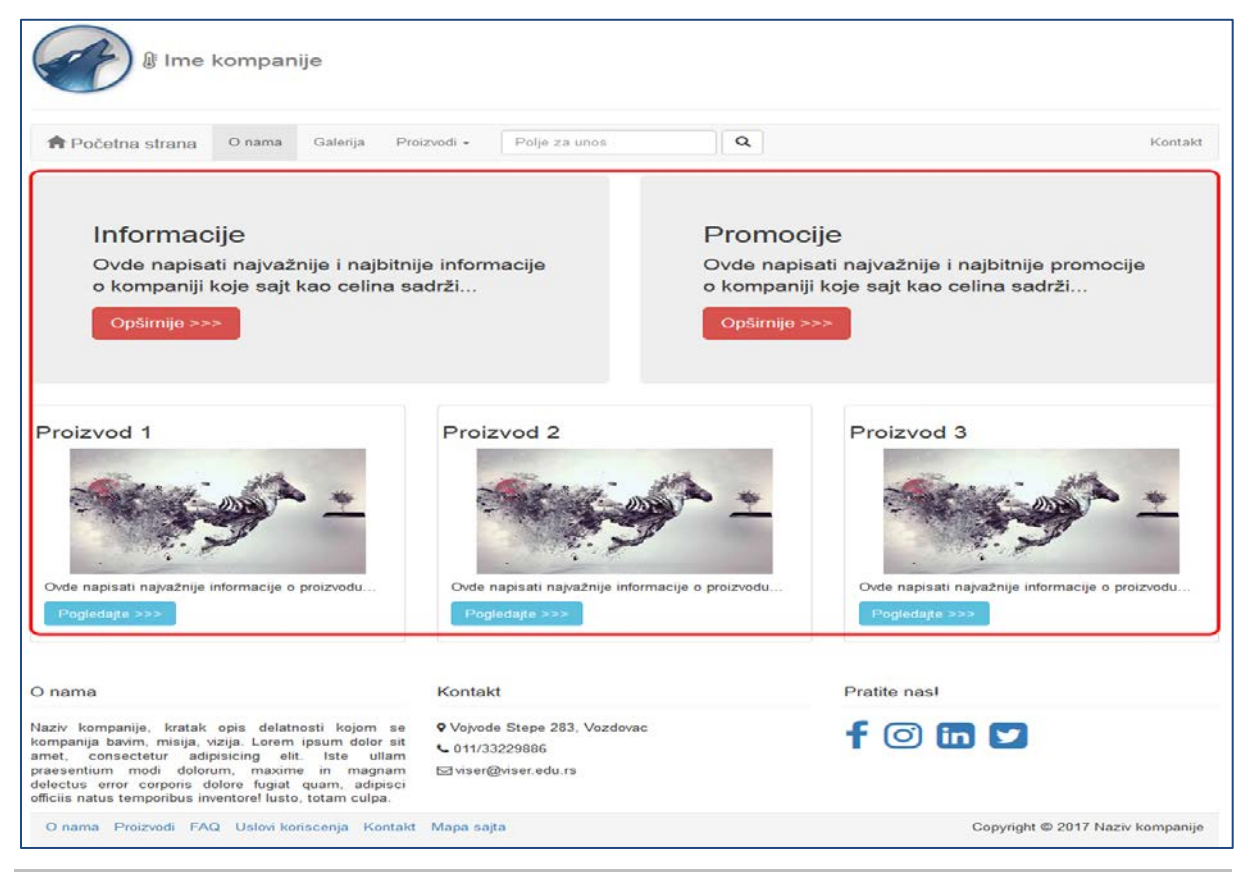

Слика 3.1. Почетна страна веб-сајта

#### Упутство за рад

На следећој веб локацији <u>https://getbootstrap.com/docs/3.3/css/#grid-example-basic</u> изабрати део ко̂да који у себи садржи класу .row и у њој две класе .*col-md-*6 и уметнути овај ко̂д у прву линију испод краја навигационог менија, код затварајућег </nav> тага.

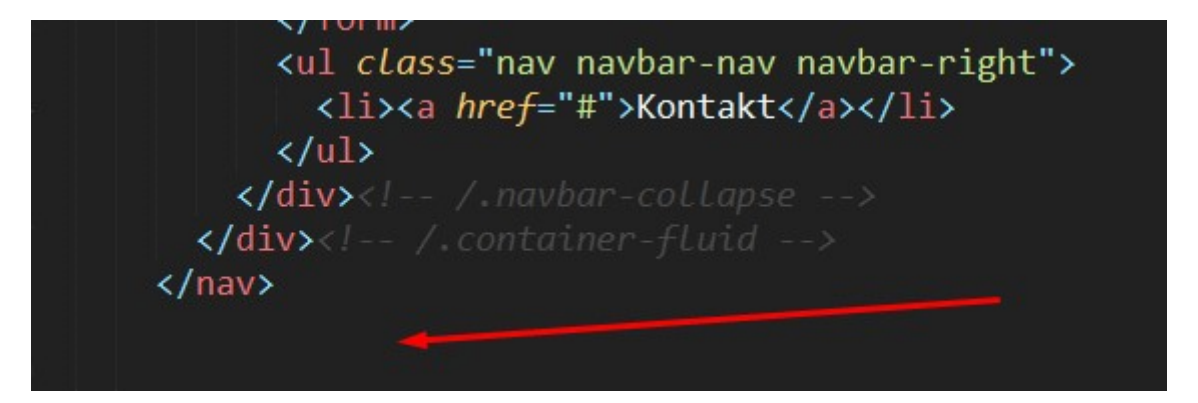

Слика 3.6. Крај навигације

Код који се копира са сајта:

```
<div class="row">
    <div class="col-md-6">.col-md-6</div>
    <div class="col-md-6">.col-md-6</div>
```

</div>

Сачувати документ и проверити *front-end* приказ. Екран треба да буде приказан у два једнака дела подељена по хоризонтали са текстом *.col-md-6*.

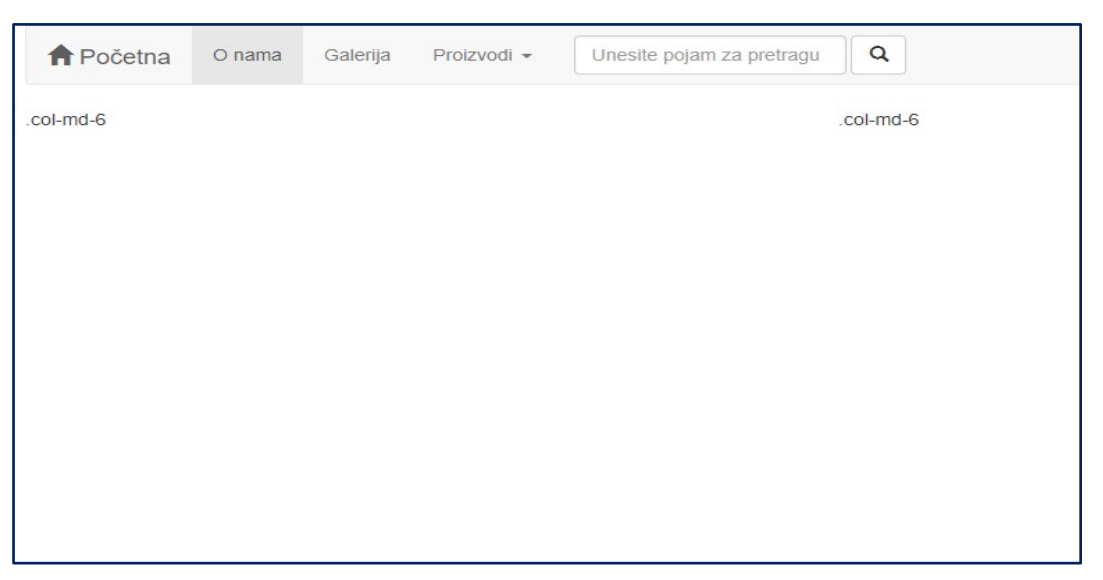

Слика 3.7. Изглед стране након убацивања поделе стране на два једнака дела

Следећи корак је избор и кастомизација инфо боксева коришћењем предефинисане класе Jumbotron.

*Jumbotron* се на веб-сајтовима користи за банере и друге видове промоције производа/услуга као и рекламне материјале. Он се може преузези на следећој веб локацији <u>https://getbootstrap.com/docs/3.3/components/#jumbotron</u> (приказано на слици 3.8).

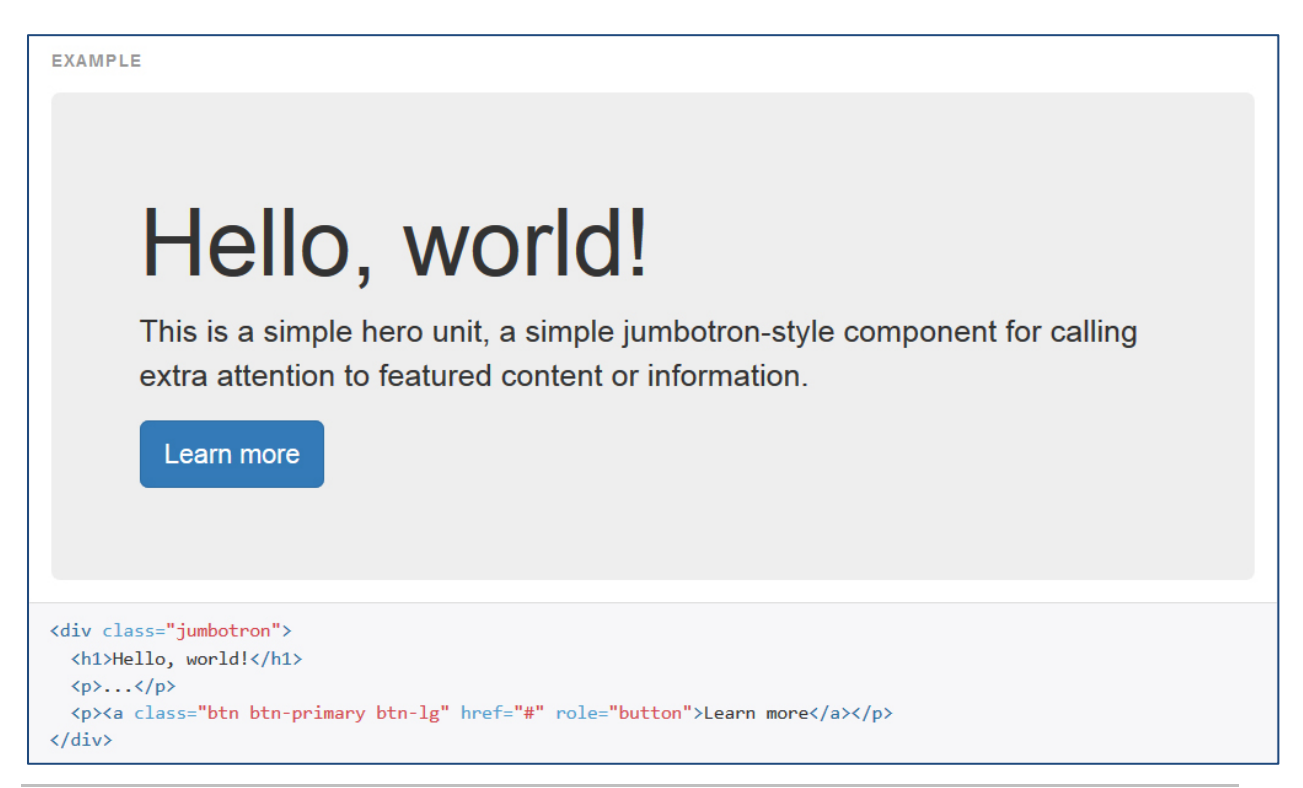

Слика 3.8. Jumbotron предефинисан елемент и класа са Bootstrap-a

У основи самог *Bootstrap* CSS кода дефинисана су следећа својства везана за *Jumbotron*:

- background-color: #eee;
- padding: 15px;

На слици 3.8. се може видети сива позадинска боја и додатних 15 пиксела простора са свих страна којим је одвојен садржај *Jumbotron*-а од његових ивица.

Код који се копира са сајта:

```
<div class="jumbotron">
  <hl>Hello, world!</hl>
  ...
  <a class="btn btn-primary btn-lg" href="#" role="button">Learn
more</a>
  </div>
```

Унутар Jumbotron класе налазе се тагови:

- 1. <h1></h1> Који су задужени за креирање наслова највеће величине у овом случају исписан је текст "Hello, World!".
- 2. Параграф текст, уместо три тачке упистујемо жељени текст
- 3. Други у којем се налази <a></a> таг које представља дугме

Код за *Jumbotron* се умеће уместо текста за приказ *.col-md-6.* На *frontendu* веб стране треба да се прикажу два *info box-*а, један поред другог. Тестирати

*Responsive* приказ смањивањем величине екрана. Обавезно коментарисати код.

Писање коментара у Sublime едитори текста може се једноставно реализовати тако што се исписоше реч или реченица, затим се селектује левим кликом миша и на тастатури притиснути "CTRL + /" и селектовани текст ће постати коментар.

Променити default садржај ових тагова према изгледу стране приказане на слици 3.1 (објашњено у претходној вежби).

*Bootstrap* омогућава одабир неке од предефинисаних боја *Button* елемента . На следећој веб локацији се налазе поменуте класе: <u>https://getbootstrap.com/docs/3.3/css/#buttons</u>.

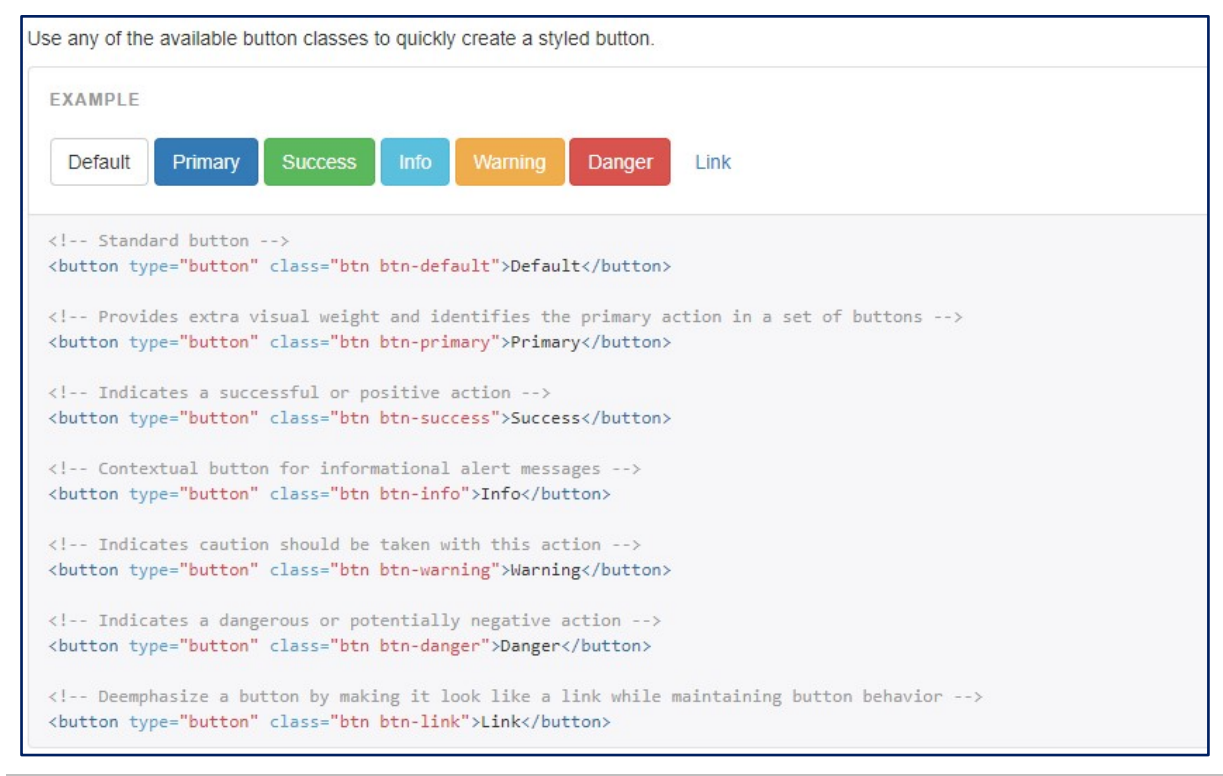

Слика 3.9. Различите Bootstrap класе за различите боје дугмади

У складу са приказаном сликом 3.1, преименовати *btn* класу у црвену боју (подвучено сивом бојом у приказу следеће линије ко̂да):

<a class="btn btn-danger btn-lg" href="<u>#</u>" role="button">Opširnije >>></a> Изглед изворног кода након уметања левог и десног инфо бокса изгледа овако:

```
<div class="row"><!-- pocetak info i promo boxeva -->
      <div class="col-md-6"><!-- pocetak levog boxa -->
       <div class="jumbotron">
         <hl>Informacije</hl>
         Ovde napisati najvažnije i najbitnije informacije
koje sajt kao celina sadrži...
         <a
                 class="btn
                              btn-danger
                                          btn-lg"
                                                    href="#"
role="button">Opširnije >>></a>
        </div>
      </div><!-- kraj levog boxa -->
      <div class="col-md-6"><!-- pocetak desnog boxa -->
        <div class="jumbotron">
         <h1>Hello, world!</h1>
         ...
         <a
                 class="btn
                              btn-danger btn-lg" href="#"
role="button">Opširnije >>></a>
        </div>
      </div><!-- kraj desnog boxa -->
    </div><!-- kraj info i promo boxeva -->
```

Следећи корак је подела стране на 3 једнака дела коришћењем Bootstrap *Grid* система. У сваки део треба ументути по један елемент *Thumbnail*, тако да ће бити 3 оваква елемента, па један елемент мора заузети 4 колоне.

Са локације: <u>https://getbootstrap.com/docs/3.3/css/#grid-example-basic</u>, копирати следећи\_ко̂д:

```
<div class="row">
    <div class="col-md-4">.col-md-4</div>
    <div class="col-md-4">.col-md-4</div>
    <div class="col-md-4">.col-md-4</div>
    </div class="col-md-4">.col-md-4</div>
</div><//div>
```

Након поделе стране уметнути ко̂д предефинисане класе *Thumbnails* (приказано на слици 3.10):
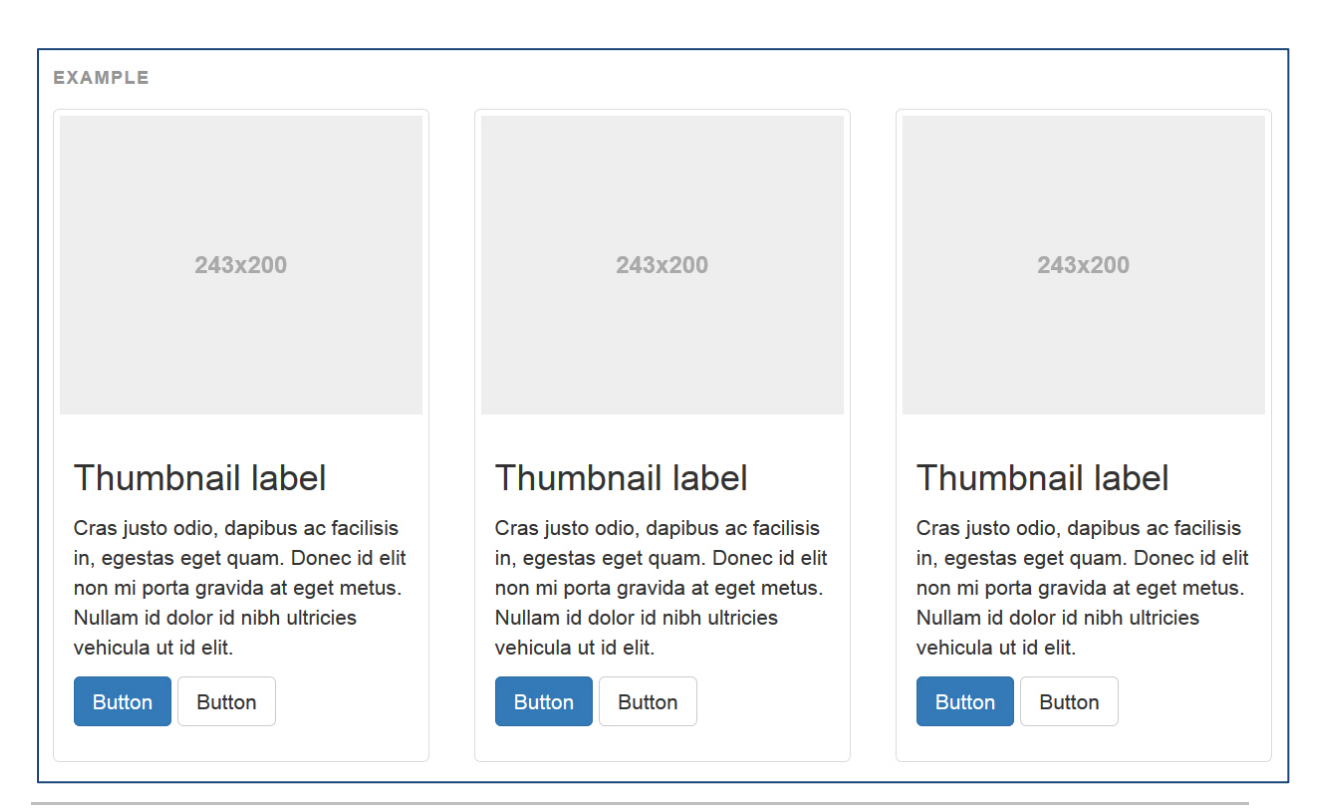

Слика 3.10. Bootstrap компонента Thumbnail

```
<div class="row">

<div class="col-sm-6 col-md-4">

<div class="thumbnail">

<img src="..." alt="...">

<div class="caption">

<h3>Thumbnail label</h3>

...

<a href="#" class="btn btn-primary" role="button">Button</a> <a

href="#" class="btn btn-default" role="button">Button</a> <a

href="#" class="btn btn-default" role="button">Button</a> <a

/div>

</div>

</div>
```

Код се налази на следећој веб локацији:

https://getbootstrap.com/docs/3.3/components/#thumbnails-custom-content

Копирањем овог дела кода добили смо један нови ред у којем се налази само један Thumbnail, потребно је ископирати још два пута следећи код како би направили преостала два Thumbnail-а:

```
<div class="col-sm-6 col-md-4">
    <div class="thumbnail">
        <img src="..." alt="...">
        <div class="caption">
        <h3>Thumbnail label</h3>
        ...
        ...
        <a href="#" class="btn btn-primary" role="button">Button</a> <a
href="#" class="btn btn-default" role="button">Button</a> <a
href="#" class="btn btn-default" role="button">Button</a> <a
href="#" class="btn btn-default" role="button">Button</a> <a
href="#" class="btn btn-default" role="button">Button</a> <a
href="#" class="btn btn-default" role="button">Button</a> 
        </div>
    </div>
    </div>
```

Кастомизовати сва три *Thumbnail* бокса према узору на слику 3.1. Напомена: слике које су изабране за уметање, сачувати у новокреирани директоријум *img* у формату *jpg* у коренском директоријуму веб сајта.

| < xa | mpp > htdocs > imeprezimebrojindeksa | 5 V               | Search imeprezimebrojind | leksa 🔎 |
|------|--------------------------------------|-------------------|--------------------------|---------|
| ^    | Name                                 | Date modified     | Туре                     | Size    |
|      | css                                  | 23.11.2017. 2:10  | File folder              |         |
|      | fonts                                | 23.11.2017. 1:23  | File folder              |         |
|      | img                                  | 25.12.2017. 0:12  | File folder              |         |
| 1    | js                                   | 20.11.2017. 19:39 | File folder              |         |
|      | 💿 faq                                | 1.12.2017. 20:46  | Chrome HTML Do           | 16      |
|      | 💿 index                              | 24.1.2018. 3:02   | Chrome HTML Do           | 7       |
|      | 💿 izlaznastrana                      | 30.11.2017. 20:00 | Chrome HTML Do           | 4       |
|      | 💿 kontakt                            | 25.12.2017. 1:45  | Chrome HTML Do           | 9       |

Слика 3.11. Креирање ітд директоријума

Након кастомизације, упоредити сопствени код са следећим кодом како би се извршила провера и отклониле евентуалне грешке током израде:

```
<div class="row"><!-- otvoren reda za thumbnails -->
<div class="col-sm-6 col-md-4">
```

```
<div class="thumbnail">
         <h3>Proizvod 1</h3>
         <img src="img/slika1.jpg" alt="...">
         <div class="caption">
          Ovde napisati najvažnije informacije o
proizvodu
                    href="#"
                                class="btn
          <a
                                               btn-info"
role="button">Pogledajte >>></a>
         </div>
       </div>
     </div>
     <div class="col-sm-6 col-md-4">
       <div class="thumbnail">
         <h3>Proizvod 2</h3>
         <img src="img/slika1.jpg" alt="...">
         <div class="caption">
          Ovde napisati najvažnije informacije o
proizvodu
          <a href="#" class="btn btn-info"
role="button">Pogledajte >>></a>
         </div>
       </div>
     </div>
     <div class="col-sm-6 col-md-4">
       <div class="thumbnail">
         <h3>Proizvod 3</h3>
         <img src="img/slika1.jpg" alt="...">
         <div class="caption">
          Ovde napisati najvažnije informacije o
proizvodu
                 href="#" class="btn btn-info"
          <a
role="button">Pogledajte >>></a>
         </div>
       </div>
     </div>
   </div><!-- kraj reda za thumbnails -->
```

# 4 ФОРМАТИРАЊЕ ТЕКСТА

Bootstrap framework садржи комплетну типографију која неопходна за форматирање текста на страницама по угледу на форматирање текста у папирном облику. Сви типографски стилови смештени су у фајлу scaffolding.less, који се преузима у случају да желимо комплетан Bootstrap-ов изворни кôд.

*Bootstrap* за типографију користи пројекат који се зове "*normalize.css",* који се може погледати на следећој веб локацији:

http://necolas.github.io/normalize.css/

Сви веб претраживачи имају основни CSS кôд на основу ког "рендерују" тј. учитавају елементе странице, овај основни CSS кôд се разликује од претраживача до претраживача. Примера ради, у веб претраживачу *Google Chrome* горња маргина изности 15 пиксела, док у случају веб претраживача *Mozilla Firefox* ова маргина износи 5 пиксела, постоји разлика од 10 пиксела и елементи ће другачије бити распоређени на страници у зависности у ком преживачу их корисник гледа.

Како програмери не би долазили у ситуацију да им елементи буду различито учитани на страници у зависности од претраживача, група програмера креирала је *normalize.css* као решење овог проблема.

Пројекат се састоји из једног јединог истоименог фајла, у којем су написана CSS правила која омогућавају да се одређени HTML елементи учитају исто и без одступања у свим веб претраживачима. Дакле, *normalize.css* ради тзв. CSS "ресет" којим омогућава да приликом почетка креирања страница програмери имају исту старту позицију у свим претраживача.

Комплетан низ CSS правила *normalize.css* фајла може се видети на следећој веб локацији:

https://necolas.github.io/normalize.css/7.0.0/normalize.css

За заглавља се користе стандардних 6 нивоа приказа, од *h1* до *h6*. Сваки од њих нуди могућност исписивања одређеног заглавља у различитим димензијама.

Најчешће се креирају на основу стандардног .*html* ко̂да и одговарајућег *tag-a* који подржава свих 6 класа, почевши од .*h1* па све до .*h6* које се могу доделити неком тескту (приказано на слици 4.2).

| EXAMPLE                                                                                                    |               |
|----------------------------------------------------------------------------------------------------|---------------|
| h1. Bootstrap heading                                                                                                    | Semibold 36px |
| h2. Bootstrap heading                                                                                                    | Semibold 30px |
| h3. Bootstrap heading                                                                                                    | Semibold 24px |
| h4. Bootstrap heading                                                                                                    | Semibold 18px |
| h5. Bootstrap heading                                                                                                    | Semibold 14px |
| h6. Bootstrap heading                                                                                                    | Semibold 12px |
| <h1>h1. Bootstrap heading</h1><br><h2>h2. Bootstrap heading</h2><br><h3>h3. Bootstrap heading</h3><br><h4>h4. Bootstrap heading</h4><br><h5>h5. Bootstrap heading</h5><br><h6>h6. Bootstrap heading</h6> |               |

Слика 4.2. Део tипографије Bootstrap framework-a

На следећој веб локацији се налазе типографски елементи *Bootstrap* frameworka: <u>https://getbootstrap.com/docs/3.3/css/#type</u>).

Обликовање текста и његово центрирање се извршава коришћењем једноставних елемената са стандардним подешавањима. Примера ради, уколико је потребно подебљати део текста унутар једног параграфа, то се може извршити следећом линијом ко̂да:

<strong>Renderovan podebljan tekst</strong>

*Bootstrap* по правилу користи фонт величине *14px*. Унутар CSS racnopeda се ова величина дефинише додељивањем вредности својству *font-size*. Уколико се

напише параграф који се састоји из више линија текста, подразумева се да ће размак између сваке две бити 1.428. Тачније, *Bootstrap framework line-height* својству додељује вредност 1.428. Ово подешавање одразиће се на комплетан садржај који се налази у *<body>* делу документа и на све параграфе којима се по правилу доња маргина подешава на *10рх.* 

Уколико одређени део параграфа треба посебно нагласити (издвојити) у односу на остатак текста, то се може постићи једноставним позивањем класе *.lead.* У оквиру  *taga* се смешта текст који је потребно нагласити и том истом  *tagu* додељује се класа *.lead.* Ефекат и код којим се он постиже је приказан на следећем примеру:

```
 Ovaj deo sadrži klasu .lead i zbog toga će ova
rečenica biti naglašena...
```

Ако се део текста уоквири *tagom <small>*, смањиће се величина фонта којим је исписан тај текст. Посматрано у односу на елемент (рецимо параграф) у оквиру ког се налази, вредност својства *font-size* која ће бити примењена на одабрани текст износи 85% од величине фонта којим је исписан остатак елемента (нпр. параграфа). Такође, могуће је постићи исти ефекат коришћењем класе *.small*.

Ефекат и код којим се он постиже је приказан на следећем примеру:

```
Početak rečenice u kojoj primenjujemo tag <small> .small za
umanjen tekst</small> do pred kraj rečenice.
```

Исто тако постоје и следећа форматирања:

- Marked text маркиран текст коришћењем taga <mark>
- Deleted text прецртан текст коришћењем taga <del>
- Strikethrough text такође прецртан текст који није више од интереса коришћењем taga <s>
- Inserted and Underlined text подвучен текст коришћењем tagova <ins> and <u>
- Italics text укошен текст коришћењем taga <em>

Поравњање текста у оквиру компонената је знатно олакшано коришћењем *Bootstrap framework*-а јер се остварује једноставним позивањем одговарајуће класе у оквиру компоненте. Могућности су следеће:

```
Levo poravnanje teksta.
Centralno poravnanje teksta.
Desno poravnanje teksta.
Justified tekst.
No wrap tekst.
```

Такође постоје трансформације класа:

```
tekst sa malim slovima.
Tekst sa velikim slovima.
Tekst sa početnim velikim slovom.
```

Уколико је потребна листа која неће имати *bullet-е* с леве стране, *Bootstrap* нуди решење у виду класе *.list – unstyled.* Потребно је позвати ову класу у оквиру листе. Тако ће се добити листа без *bullet-a*, али ова опција важи само за ставке листе које су директно уметнуте у ту листу. Другим речима, уколико је нека листа или подлиста уметнула ставку неке друге листе (дакле, то би биле неке под-ставке), класа *.list – unstyled* позвана у главној листи не би имала утицај на ставке уметнуте листе. Ако постоји потреба за уклањањем *bullet-a* у подлисти, треба да се дефинише и подлиста као класа *.list – unstyled*:

```
        Prva stavka liste.
        Druga stavka liste.
        Treća stavka liste.
```

Следећа могућност за приказ листе јесте и та да се ставке листе не морају набрајати на уобичајен начин, вертикално, већ се могу ређати хоризонтално, дуж једне линије. Све што је потребно јесте да се позове класа .*list – inline:* 

```
Prva stavka liste.
Druga stavka liste.
Treća stavka liste.
```

Уколико листа треба да има опис који ће боље објаснити значење сваке ставке, потребно је да се за листу користити *<dl> tag* који омогућава да се дода одређени опис за сваку ставку. Могуће је, што је и уобичајено код листи, вертикално ређати описе и ставке. За листу се користи *tag <dl>*, за опис ставке *tag <dt>*, а за саму ставку *tag <dd>*:

```
<dl>
  <dt> Prva stavka liste...</dt>
  <dd> Opis prve stavke liste...</dd>
  <dd> Opis druge stavke liste...</dd>
  <dd> Opis druge stavke liste...</dd>
  <dd> Opis druge stavke liste...</dd>
  <dd> Opis treće stavke liste...</dd>
  <dd> Opis treće stavke liste...</dd>
  </dd>
 </dd>
 </dd>
 </dd>
 </dd>
 </dd>
 </dd>
 </dd>
 </dd>
 </dd>
 </dd>
 </dd>
 </dd>
 </dd>
 </dd>
 </dd>
 </dd>
 </dd>
 </dd>
 </dd>
 </dd>
 </dd>
 </dd>
 </dd>
 </dd>
 </dd>
 </dd>
 </dd>
 </dd>
 </dd>
 </dd>
 </dd>
 </dd>
 </dd>
 </dd>
 </dd>
 </dd>
 </dd>
 </dd>
 </dd>
 </dd>
 </dd>
 </dd>
 </dd>
 </dd>
 </dd>
 </dd>
 </dd>
 </dd>
 </dd>
 </dd>
 </dd>
 </dd>
 </dd>
 </dd>
 </dd>
 </dd>
 </dd>
 </dd>
 </dd>
 </dd>
 </dd>
 </dd>
 </dd>
 </dd>
 </dd>
 </dd>
 </dd>
 </dd>
 </dd>
 </dd>
 </dd>
 </dd>
 </dd>
 </dd>
 </dd>
 </dd>
 </dd>
 </dd>
 </dd>
 </dd>
 </dd>
 </dd>
 </dd>
 </dd>
 </dd>
 </dd>
 </dd>
 </dd>
 </dd>
 </dd>
 </dd>
 </dd>
 </dd>
 </dd>
 </dd>
 </dd>
 </dd>
 </dd>
 </dd>
 </dd>
 </dd>
 </dd>
 </dd>
 </dd>
 </dd>
 </dd>
 </dd>
 </dd>
 </dd>
 </dd>
 </dd>
 </dd>
 </dd>
 </dd>
 </dd>
 </dd>
 </dd>
 </dd>
 </dd>
 </dd>
 </dd>
 </dd>
 </dd>
 </dd>
 </dd>
 </dd>
 </dd>
 </dd>
 </dd>
 </dd>
 </dd>
 </dd>
 </dd>
 </dd>
 </dd>
 </dd>
 </dd>
 </dd>
 </dd>
 </dd>
 </dd>
 </dd>
 </dd>
 </dd>
 </dd>
 </dd>
 </dd>
 </dd>
 </dd>
 </dd>
 </dd>
 </dd>
 </dd>
 </dd>
 </dd>
 </dd>
 </dd>
 </dd>
 </dd>
 </dd>
 </dd>
 </dd>
 </dd>
 </dd>
 </dd>
 </dd>
 </dd>
 </dd>
 </dd>
 </dd>
 </dd>
 </dd>
 </dd>
 </dd>
 </dd>
 </dd>
 </dd>
 </dd>
 </dd>
 </dd>
 </dd>
 </dd>
 </dd>
 </dd>
 </dd>
 </dd>
 </dd>
 </dd>
 </dd>
 </dd>
 </dd>
 </dd>
 </dd>
 </dd>
 </dd>
 </dd>
 </dd>
 </dd>
 </dd>
 </dd>
 </dd>
 </dd>
 </dd>
 </dd>
 </dd>
 </dd>
 </dd>
 </dd>
 </dd>
 </dd>
 </dd>
 </dd>
 </dd>
 </dd>
 </dd>
 </dd>
 </dd>
 </dd>
 </dd>
 </dd>
 </dd>
 </dd>
 </dd>
 </dd>
 </dd>
 </dd>
 </dd>
 </dd>
 </dd>
 </dd>
 </dd>
 </dd>
 </dd>
 </dd>
 </dd>
 </dd>
 </dd>
 </dd>
 </dd>
 </dd>
 </dd>
 </dd>
 </dd>
 </dd>
 </dd>
 </dd>
 </dd>
 </dd>
 </dd>
 </dd>
 </dd>
 </d>
```

Друга опција за коришћење описа јесте да се описи ставки прикажу с једне стране, а да саме ставке буду исписане с друге стране, тачније поред одговарајућег описа. И у овом случају се за листу користи *tag <dl>*, али је потебно у оквиру овог тага позвати класу *.dl – horizontal.* За опис ставке се додаје *tag <dt>*, а за саму ставку *tag <dd>*. Треба нагласити да се у овом случају креира онолико *<dl> tagova* колико има парова ставки и њихових описа:

```
<dl class="dl-horizontal">
  <dt> Prva stavka liste...</dt>
  <dd> Opis prve stavke liste...</dd>
  <dd> Opis druge stavke liste...</dd>
  <dd> Opis druge stavke liste...</dd>
  <dd> Opis druge stavke liste...</dd>
  <dd> Opis treće stavke liste...</dd>
  <dd> Opis treće stavke liste...</dd>
  </dd>
 </dd>
 </dd>
 </dd>
 </dd>
 </dd>
 </dd>
 </dd>
 </dd>
 </dd>
 </dd>
 </dd>
 </dd>
 </dd>
 </dd>
 </dd>
 </dd>
 </dd>
 </dd>
 </dd>
 </dd>
 </dd>
 </dd>
 </dd>
 </dd>
 </dd>
 </dd>
 </dd>
 </dd>
 </dd>
 </dd>
 </dd>
 </dd>
 </dd>
 </dd>
 </dd>
 </dd>
 </dd>
 </dd>
 </dd>
 </dd>
 </dd>
 </dd>
 </dd>
 </dd>
 </dd>
 </dd>
 </dd>
 </dd>
 </dd>
 </dd>
 </dd>
 </dd>
 </dd>
 </dd>
 </dd>
 </dd>
 </dd>
 </dd>
 </dd>
 </dd>
 </dd>
 </dd>
 </dd>
 </dd>
 </dd>
 </dd>
 </dd>
 </dd>
 </dd>
 </dd>
 </dd>
 </dd>
 </dd>
 </dd>
 </dd>
 </dd>
 </dd>
 </dd>
 </dd>
 </dd>
 </dd>
 </dd>
 </dd>
 </dd>
 </dd>
 </dd>
 </dd>
 </dd>
 </dd>
 </dd>
 </dd>
 </dd>
 </dd>
 </dd>
 </dd>
 </dd>
 </dd>
 </dd>
 </dd>
 </dd>
 </dd>
 </dd>
 </dd>
 </dd>
 </dd>
 </dd>
 </dd>
 </dd>
 </dd>
 </dd>
 </dd>
 </dd>
 </dd>
 </dd>
 </dd>
 </dd>
 </dd>
 </dd>
 </dd>
 </dd>
 </dd>
 </dd>
 </dd>
 </dd>
 </dd>
 </dd>
 </dd>
 </dd>
 </dd>
 </dd>
 </dd>
 </dd>
 </dd>
 </dd>
 </dd>
 </dd>
 </dd>
 </dd>
 </dd>
 </dd>
 </dd>
 </dd>
 </dd>
 </dd>
 </dd>
 </dd>
 </dd>
 </dd>
 </dd>
 </dd>
 </dd>
 </dd>
 </dd>
 </dd>
 </dd>
 </dd>
 </dd>
 </dd>
 </dd>
 </dd>
 </dd>
 </dd>
 </dd>
 </dd>
 </dd>
 </dd>
 </dd>
 </dd>
 </dd>
 </dd>
 </dd>
 </dd>
 </dd>
 </dd>
 </dd>
 </dd>
 </dd>
 </dd>
 </dd>
 </dd>
 </dd>
 </dd>
 </dd>
 </dd>
 </dd>
 </dd>
 </dd>
 </dd>
 </dd>
 </dd>
 </dd>
 </dd>
 </dd>
 </dd>
 </dd>
 </dd>
 </dd>
 </dd>
 </dd>
 </dd>
 </dd>
 </dd>
 </dd>
 </dd>
 </dd>
 </dd>
 </dd>
 </dd>
 </dd>
 </dd>
 </dd>
 </dd>
 </dd>
 </dd>
 </dd>
 </dd>
 </dd>
 </dd>
 </dd>
 </dd>
 </dd>
 </dd>
 </dd>
 </dd>
 </dd>
 </dd>
 </dd>
 </dd>
 </dd>
 </dd>
 </dd>
 </dd>
 </dd>
 </dd>
 </dd>
 </dd>
 </dd>
 </dd>
 </dd>
 </dd>
 </dd>
 </dd>
 </dd>
 </dd>
 </dd>
 </dd>
 </dd>
 </dd>
 </d
```

За опцију креирања и приказа скраћеница, неопходно да се у оквиру *<abbr> taga* додели вредност атрибуту наслова одређеног појма. Реч која се дефинише као скраћеница биће подвучена испрекиданом линијом. У приказаном следећем примеру је наглашена скраћеница у тексту, а то је постигнуто коришћењем кратког ко̂да:

<abbr title=" HyperText Markup Language">HTML</abbr>

Bootstrap framework је остварио постојање и могућност коришћења <address> tag-a који доприноси лепшем приказу адресе и контакт информација на посматраној страници:

```
<address>
	<strong>Visoka škola elektrotehnike i računarstva strukovnih
studija</strong><br>
Vojvode Stepe 283<br>
11000 Beograd, Srbija<br>
	<abbr title="Phone">P:</abbr>+381112471099
</address>
<address>
	<strong>Aleksandar Simović</strong><br>
	<a href="mailto:#">asimovich@gmail.com</a>
</address>
```

Такође, *Bootstrap framework* омогућава коришћењем једноставних линија кода приказивање цитата на посматраној веб страни са лаким бољим и ефикаснијим позиционирањем. Прави ефекат се постиже коришћењем *taga <blockquote>:* 

```
<blockquote>
   Mi smo ono što neprestano činimo!
<small><cite title="Aristotel">Aristotel</cite></small>
</blockquote>
```

#### Задатак

Израдити страну **О нама** коришћењем елемената *Bootstrap framework*-а као што је приказано на слици 4.1 уоквирено црвеном бојом.

Поделити приказ на екрану у два дела. У први део уметнути: одговарајући *Heading*, 3 параграфа са обликованим и форматираним текстом, док у други део приказа уметнути одговарајућу слику.

| Ime kompanije                                                                                                    |                                                                                                    |                                  |
|----------------------------------------------------------------------------------------------------|----------------------------------------------------------------------------------------------------|----------------------------------|
| A Početna strana O nama Galerija Pro                                                                                                    | zvodi - Polje za unos                                                                                                    | Kontakt                          |
| O nama                                                                                                    |                                                                                                    |                                  |
| Први параграф је једноставно модел <i>текста</i> који с<br>словослагачкој индустрији. Lorem ipsum је био стандард<br>1500. године, када је непознати штампар узео култју<br>како би направио узорак књиге. Не само што је овај<br>него је чак почео да се користи и у електронским ме,<br>Популаризован је шездесетих година двадесетог ве<br>летерсета који су садржали Lorem Ipsum пасусе,<br>пакетом за прелом као што је Aldus PageMaker који<br>верзије.<br>Позната је чињеница да ће прави веб<br>задржати читаоца на страници када је<br>Prva stavka liste Opis prve stavke liste<br>Druga stavka liste Opis prve stavke liste<br>Treća stavka liste Opis prve stavke liste<br>Treća stavka liste Opis treće stavke liste<br>Visoka škola elektrotehnike i računarstva strukovnih s<br>Vojvode Stepe 283<br>11000 Beograd, Srbija<br>P.+381112471099<br>Aleksandar Simović<br>asimovich@gmail.com<br>Mi smo ono što neprestano činimo!<br>— Aristote! | е користи у штампарској и<br>, за модел текста још од<br>са сповима и сложио их<br>модел опстао пет векова,<br>дијима, непроменивши се.<br>ка заједно са листовима<br>а данас са софтверским<br>и је садржао Lorem Ipsum<br>ДИЗајНер<br>посети. | designed by I freepik.com        |
| Preuzmi 🖨 Stampaj                                                                                                    | Kontakt                                                                                                    | Pratite nasl                     |
| Naziv kompanije, kratak opis delatnosti kojom se<br>kompanija bavim, misija, vizija. Lorem ipsum dolor sit<br>amet, consectetur adipisicing elit. Iste ullam<br>praesentium modi dolorum, maxime in magnam<br>delectus error corporis dolore fugiat quam, adipisci<br>officiis natus temporibus inventore! lusto, totam culpa.                                                                                                    | ♥ Vojvode Stepe 283, Vozdovac<br>♥ 011/33229886<br>⊠ viser@viser.edu.rs                                                                                                    | f 💿 in 💟                         |
| O nama Proizvodi FAQ Uslovi koriscenja Kontakt                                                                                                    | Mapa sajta                                                                                                    | Copyright © 2017 Naziv kompanije |

Слика 4.1. Страна – О нама

#### Упутство за рад

Поделити приказ стране у два дела коришћењем *Grid* система (линк: <u>https://getbootstrap.com/docs/3.3/css/#grid-example-basic</u>). Изабрати две класе *col-md-6* и уметнути ко̂д у прву линију испод краја навигационог менија:

```
<div class="row">
   <div class="col-md-6">.col-md-6</div>
   <div class="col-md-6">.col-md-6</div>
</div>
```

Сачувати документ у коренском директоријуму веб сајта са називом *onama.html* и проверити *front-end* приказ.

Страну треба поделити у два једнака дела подељена по хоризонтали са текстом *.col-md-6*. Следећи корак је избор и кастомизација.

У левој страни документа, уметнути три параграфа, форматирана и обликована према основним појмовима и дефиницијама објашњеним у претходном поглављу.

Изворни код за леви део стране изгледа овако:

<div class="col-md-6">

<strong>Први параграф</strong> је <u>једноставно</u> модел <em>текста </em>који се користи у штампарској И <small>словослагачкој индустрији</small>. Lorem ipsum је био стандард за модел текста још од 1500. године, када је непознати штампар узео кутију са словима и сложио их како би направио узорак књиге. Не само што је овај модел опстао пет векова, него је чак почео да се користи и у електронским медијима, непроменивши се. Популаризован је шездесетих година двадесетог века заједно са листовима летерсета који су садржали Lorem Ipsum пасусе, а данас са ШТО софтверским пакетом за прелом као je <mark>Aldus PageMaker</mark> који је садржао Lorem Ipsum верзије.

 Позната је чињеница да ће прави веб дизајнер задржати читаоца на страници када је посети.

<dl class="dl-horizontal">

<dt> Prva stavka liste...</dt>

<dd> Opis prve stavke liste...</dd>

<dt> Druga stavka liste...</dt>

<dd> Opis druge stavke liste...</dd>

<dt> Treća stavka liste...</dt>

<dd> Opis treće stavke liste...</dd>

```
</dl>
     <address>
      <strong>Visoka škola elektrotehnike i računarstva strukovnih
studija</strong><br>
      Vojvode Stepe 283<br>
      11000 Beograd, Srbija<br>
      <abbr title="Phone">P:</abbr>+381112471099
     </address>
     <address>
      <strong>Aleksandar Simović</strong><br>
      <a href="mailto:#">asimovich@gmail.com</a>
     </address>
     <blockquote>
     Mi smo ono što neprestano činimo!
     <small><cite title="Aristotel">Aristotel</cite></small>
    </blockquote>
```

</div>

У десној страни документа тј. унутар другог *div* тага који има класу .col-md-6 уметнути слику претходно преузету са Интернета и приказати је. Напомена: слику која је изабрана за уметање, сачувати у директоријуму *img* у формату *jpg* у коренском директоријуму веб сајта.

Изворни код за креирање десног дела стране треба да изгледа овако:

```
<div class="col-md-6">
```

```
<img src="img/slika3.jpg" alt="..." class="img-thumbnail">
</div>
```

Комплетан изворни код који је коришћен за креирање странице onama.html изгледа овако:

```
<div class="page-header">
  <h2>0 nama </h2>
</div>
  <div class="row">
    <div class="row">
    <div class="col-md-6">
```

<strong>Први параграф</strong> je <u>jeдноставно</u> модел <em>текста </em>који се користи у штампарској и <small>словослагачкој индустрији</small>. Lorem ipsum је био стандард за модел текста још од 1500. године, када је непознати штампар узео кутију са словима и сложио их како би направио узорак књиге. Не само што је овај модел опстао пет векова, него је чак почео да се користи и у електронским медијима, непроменивши се. Популаризован је шездесетих година двадесетог века заједно са листовима летерсета који су садржали Lorem Ipsum nacyce, а данас са софтверским пакетом за прелом као што је <mark>Aldus PageMaker</mark> који је садржао Lorem Ipsum верзије.

 Позната је чињеница да ће прави веб дизајнер задржати читаоца на страници када је посети.

```
<dl class="dl-horizontal">
  <dt> Prva stavka liste...</dt>
  <dd> Opis prve stavke liste...</dd>
  <dd> Opis druga stavka liste...</dd>
  <dd> Opis druge stavke liste...</dd>
  <dd> Opis druge stavke liste...</dd>
  <dd> Opis treće stavke liste...</dd>
  </dd>
  </dd>
 </dd>
 </dd>
 </dd>
 </dd>
 </dd>
 </dd>
 </dd>
 </dd>
 </dd>
 </dd>
 </dd>
 </dd>
 </dd>
 </dd>
 </dd>
 </dd>
 </dd>
 </dd>
 </dd>
 </dd>
 </dd>
 </dd>
 </dd>
 </dd>
 </dd>
 </dd>
 </dd>
 </dd>
 </dd>
 </dd>
 </dd>
 </dd>
 </dd>
 </dd>
 </dd>
 </dd>
 </dd>
 </dd>
 </dd>
 </dd>
 </dd>
 </dd>
 </dd>
 </dd>
 </dd>
 </dd>
 </dd>
 </dd>
 </dd>
 </dd>
 </dd>
 </dd>
 </dd>
 </dd>
 </dd>
 </dd>
 </dd>
 </dd>
 </dd>
 </dd>
 </dd>
 </dd>
 </dd>
 </dd>
 </dd>
 </dd>
 </dd>
 </dd>
 </dd>
 </dd>
 </dd>
 </dd>
 </dd>
 </dd>
 </dd>
 </dd>
 </dd>
 </dd>
 </dd>
 </dd>
 </dd>
 </dd>
 </dd>
 </dd>
 </dd>
 </dd>
 </dd>
 </dd>
 </dd>
 </dd>
 </dd>
 </dd>
 </dd>
 </dd>
 </dd>
 </dd>
 </dd>
 </dd>
 </dd>
 </dd>
 </dd>
 </dd>
 </dd>
 </dd>
 </dd>
 </dd>
 </dd>
 </dd>
 </dd>
 </dd>
 </dd>
 </dd>
 </dd>
 </dd>
 </dd>
 </dd>
 </dd>
 </dd>
 </dd>
 </dd>
 </dd>
 </dd>
 </dd>
 </dd>
 </dd>
 </dd>
 </dd>
 </dd>
 </dd>
 </dd>
 </dd>
 </dd>
 </dd>
 </dd>
 </dd>
 </dd>
 </dd>
 </dd>
 </dd>
 </dd>
 </dd>
 </dd>
 </dd>
 </dd>
 </dd>
 </dd>
 </dd>
 </dd>
 </dd>
 </dd>
 </dd>
 </dd>
 </dd>
 </dd>
 </dd>
 </dd>
 </dd>
 </dd>
 </dd>
 </dd>
 </dd>
 </dd>
 </dd>
 </dd>
 </dd>
 </dd>
 </dd>
 </dd>
 </dd>
 </dd>
 </dd>
 </dd>
 </dd>
 </dd>
 </dd>
 </dd>
 </dd>
 </dd>
 </dd>
 </dd>
 </dd>
 </dd>
 </dd>
 </dd>
 </dd>
 </dd>
 </dd>
 </dd>
 </dd>
 </dd>
 </dd>
 </dd>
 </dd>
 </dd>
 </dd>
 </dd>
 </dd>
 </dd>
 </dd>
 </dd>
 </d>
 </d>
 </dd>
 </dd>
 </dd>
 </dd>
 </d>
 </dd>
 </dd>
 </dd>
 </d>
 </dd>
 </d>
 </dd>
 </dd>
 </dd>
 </d>
 </dd>
 </dd>
 </dd>
 </dd>
 </d>
 </d>
 </d>
 </d>
 </d>
 </d>
 </d>
 </d>
 </d>
 </d>
 </d>
 </d>
 </d>
 </d>
 </dd>
 </d>
 </d>
 </dd>
 </d>
 </d>
 </d>
 </d>
 </dd>
 </d>
 </d>
 </d>
 </dd>
 </d>
 </d>
 </dd>
 </d>
 </d>
 </dd>
 </d>
 </d>
 </dd>
 </d>
```

Vojvode Stepe 283<br>

11000 Beograd, Srbija<br>

<abbr title="Phone">P:</abbr>+381112471099

</address>

<address>

<strong>Aleksandar Simović</strong><br>

<a href="mailto:#">asimovich@gmail.com</a>

</address>

```
<blockquote>
```

Mi smo ono što neprestano činimo!

```
<small><cite title="Aristotel">Aristotel</cite></small>
```

</blockquote>

```
</div>
```

```
<div class="col-md-6">
```

```
<img src="img/slika3.jpg" alt="..." class="img-thumbnail">
```

```
</div>
```

```
</div>
```

Након провере изворног ко̂да, повезати стране (*index.html* ca *onama.html* и обратно) и на тај начин омогућити корисницима да прелазе са једне на другу страну помоћу главне навигације.

Потребно је изменити оба фајла: *index.html* и *onama.html* на следећи начин:

У ко̂ду потражити отворен <nav> таг који означава почетак навигације, унутар овог тага потражити следеће линије ко̂да:

- 1. <a class="navbar-brand" href="#">
- 2. <a href="#">0 nama <span class="sronly">(current)</span></a>

Линије кода које је потребно пронаћи су подебљане:

```
<nav class="navbar navbar-default"> <! - početak navigacije -- >
     <div class="container-fluid">
       <!-- Brand and toggle get grouped for better mobile display
-->
       <div class="navbar-header">
         <button type="button" class="navbar-toggle collapsed"</pre>
data-toggle="collapse" data-target="#bs-example-navbar-collapse-1"
aria-expanded="false">
           <span class="sr-only">Toggle navigation</span>
           <span class="icon-bar"></span>
           <span class="icon-bar"></span>
           <span class="icon-bar"></span>
         </button>
         <a class="navbar-brand" href="#"> Početna</a>
       </div>
       <!-- Collect the nav links, forms, and other content for
toggling -->
       <div class="collapse navbar-collapse" id="bs-example-navbar-</pre>
collapse-1">
         class="active"><a href="#">O nama <span class="sr-</pre>
only">(current)</span></a>
           <a href="#">Galerija</a>
           <a href="#" class="dropdown-toggle" data-
toggle="dropdown" role="button" aria-haspopup="true" aria-
expanded="false">Proizvodi <span class="caret"></span></a>
```

```
<a href="#">Action</a>
<a href="#">Another action</a>
<a href="#">Something else here</a>
<a href="#">Something else here</a>
role="separator" class="divider">
<a href="#">Separated link</a>
<a href="#">Class="divider">
<a href="#">Class="divider">
<a href="#">Class="divider">
<a href="#"></a>

<</li>
<</li>
```

Атрибут *href*, који је у овим линијама кода означен сивом бојом, служи да тачно каже ка ком *URL*-у овај линк треба да иде. Тај *URL* може бити екстерни веб сајт, нека друга страница или неки елемент на истој страни.

Садржај овог атрибута је по *default*-у карактер "#", то технички значи да линк неће одвести нигде већ је потребно уместо овог карактера уписати називе страница на које ће корисник бити послат када кликне на сам линк.

У први означен *href* атрибут уписује се садржај "*index.html*", на тај начин када корисник у главној навигацији кликне на линк "Почетна", он ће бити прослеђен на страницу *index.html* која заправо јесте почетна страна веб-сајта.

У други означен *href* атрибут уписује се садржај "*onama.html*" који ће када корисник кликне на "О нама" у главној навигацији бити послат на страницу *onama.html*.

Подебљане линије кода након измене *href* атрибута треба да изгледају овако:

- 1. <a class="navbar-brand" href="index.html">
- 2. <a href="onama.html">0 nama <span class="sronly">(current)</span></a>

Као што је већ речено ове измене је потребно направити на обе странице, ове линије коде највероватније се налазе на потпуно истом месту на обе стране, исто изгледају и потпуно исте се промене врше над њима.

# 5 КРЕИРАЊЕ ИНТЕРАКТИВНИХ СТРАНА И ИМПЛЕМЕНТАЦИЈА ГУГЛ МАПЕ

#### КОНТАКТ СТРАНИЦА

Контакт страница намењена је корисницима како би успоставили контакт са власником веб-сајта или веб администраторима који су задужени за одржавање веб-сајта.

Контакт стране најчешће имају:

- Контакт форму (поља за унос текста)
- Податке о физичкој локацији компаније
- Интерактивну Гоогле мапу
- Линкове ка друштвеним мрежама
- Слику спољашњости или унутрашњости компаније
- Број телефона компаније
- Е-маил адреса компаније
- Други подаци о компанији (ПИБ, седиште, датум оснивања и др.)

Контакт форма је неопходна како би се корисницима омогућило да пошаљу поруку која ће стићи администраторима у виду електронске поруке. Корисници на тај начин могу да изразе своје мишљене, информишу се о производима, поставе питања у вези производа или услуга и поставе др. техничка питања.

Док са друге стране, веб администраторима контакт форма омогућава да добију податке о корисницима, креирају њихове профиле, сазнају шта њих највише интересује, добију позитивне или негативне критике, прибаве питања која касније могу употребити при креирању странице са често постављеним питањима и др.

Форме на веб-у се креирају са корисником на уму, а златно правило гласи:

"Извући круцијалне податке од корисника који су неопходни за функционисање, а у исто време учинити форму што простијом како корисник не би у неком тренутку одустао од попуњавања".

Креирају се само она поља за унос која су заиста неопходна, друга поља се избацују, како би корисник што брже попунио податке и коначно дошао до поља за унос поруке. Не треба заборавити, примарни циљ корисника је слање поруке веб администатору, уколико му је потребно превише времена за то или је то јако компликовано он ће једноставно одустати.

Приликом креирања контакт форме неопходно је да имати тзв. лабеле, које представљају текст који стоји изнад поља за унос и кориснику сугерише шта је потребно да унесе у поље за унос.

У случају да се лабеле налазе поред поља за унос може се креирати тзв. "zigzag pattern", где корисник мора да усмерава поглед лево-десно како би видео шта се од њега захтева да унесе, ову појаву треба је неопходно избећи јер кориснику отежава читање и унос самих података у контакт форму.

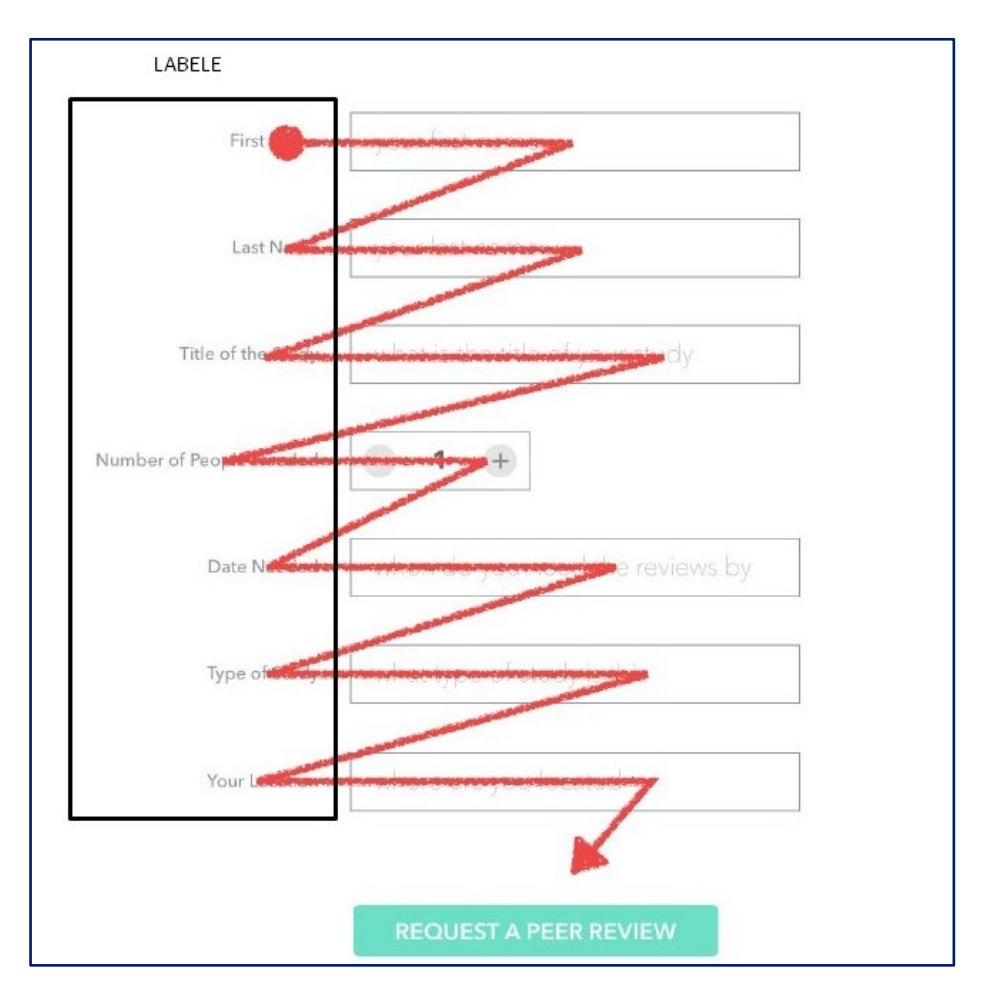

Слика 5.1. Лоше позициониране лабеле – "zig-zag pattern"

| Last Name         your last name         Title of the Study         what is the title of your study         Number of People Needed         Image: Image: Im |
|----------------------------------------------------------------------------------------------------|
| your last name<br>Title of the Study<br>what is the title of your study<br>Number of People Needed<br>Date Needed                                                                                                    |
| Title of the Study<br>what is the title of your study<br>Number of People Needed<br>Date Needed                                                                                                    |
| what is the title of your study<br>Number of People Needed<br><b>1 +</b><br>Date Needed                                                                                                    |
| Number of People Needed       Image: Date Needed                                                                                                    |
|                                                                                                    |
| when do you need the reviews l                                                                                                    |

Слика 5.2. Правилно постављене лабеле

Лабеле је потребно поставити изнад поља за унос података, као на Слици 5.2.

Контакт форме могу садржати много поља за унос, различита пословања захтевају различита поља за унос, али она основна и најзначајнија могу се издвојити, а то су:

- Име и Презиме
- Адреса е-поште
- Бр. телефона
- Наслов поруке
- Порука

## Задатак

Израдити страницу *kontakt.html* коришћењем Bootstrap елемената према слици 5.3.

Креирати прво наслов стране који ће кориснику омогућити лакше сналажење на страници са текстом Контакт уз помоћ класе *.page-header*.

Потребно је поделити страницу на два једнака дела од по 50% укупне ширине стране (Bootstrap класа .col-md-6).

У првих 50% стране креирати контакт форму са пољима за унос података са лабелама и тзв. placeholder-има.

У других 50% стране убацити најзначајније информације о компанији и испод њих имплементирани Гугл мапу са локацијом компаније уз помоћ embedded ко̂да који је доступан на њиховом сајту.

### Упутство за рад

#### КРЕИРАЊЕ НАСЛОВА И ПОДЕЛА СТРАНИЦЕ

Свака страница која се креира на веб-у мора имати наслов стране, он је неопходан како би корисници са сигурношћу знали на којој се страници тренутно налазе.

За креирање наслова странице може се користити Bootstrap-ова класа .pageheader која се налази у оквиру Components секције на следећој веб локацији:

https://getbootstrap.com/docs/3.3/components/#page-header

По *default*-у, ова класа има у себи наслов највеће величине и испод њега сиву линију која заузима целокупану ширину странице.

| Page header                                                                                                    | Glyphicons<br>Dropdowns                           |
|----------------------------------------------------------------------------------------------------|---------------------------------------------------|
| A simple shell for an h1 to appropriately space out and segment sections of content on a page. It can utilize the h1's default small element, as well as most other components (with additional styles). | Button groups<br>Button dropdowns<br>Input groups |
| EXAMPLE                                                                                                    | Navs<br>Navbar                                    |
| Example page header Subtext for header                                                                                                    | Breadcrumbs<br>Pagination<br>Labels               |
|                                                                                                    | Badges<br>Jumbotron                               |
| <pre><div tlass="page-neader"></div></pre>                                                                                                    | Page header<br>Thumbnails<br>Alerts               |
|                                                                                                    | Progress bars                                     |

Слика 5.3. Page header Bootstrap-ова класа за наслов стране

Код који се копира за имплементацију наслова стране:

```
<div class="page-header">
```

<hl>Example page header <small>Subtext for header</small></hl>

</div>

Таг <small> представља умањен текст који се може користити као поднаслов, у овом случају где се уписује само назив странице он није неопходан па се може уклонити.

Ко̂д се убацује у страницу kontakt.html одмах испод затвореног навигационог тага "</nav>".

Потребно је изменити садржај тј. текст унутар <h1> тага и написати назив странице која се креира, у овом случају "Контакт".

Код након измене изгледа овако:

```
<div class="page-header">
<h1>Kontakt</h1>
</div>
```

| Kontakt | 🕈 Početna | O nama | Galerija | Proizvodi 👻 | Unesite pojam za pretragu | Kontakt |
|---------|-----------|--------|----------|-------------|---------------------------|---------|
|         | Kontakt   |        |          |             |                           |         |

Слика 5.4. Имплементиран Page header на страни kontakt.html

Следећи корак је подела странице на два једнака дела, у левом делу стране налази се контакт форма, а са друге подаци о компанији и Гугл мапа са презицном физичком локацијом компаније.

Како би се страница поделила на два једнака дела потребно је применити Bootstrap Grid систем и његову поделу на колоне (Слика 5.5). Са следеће веб локације, потребно је копирати део ко̂да који дели страну на два пута по 6 колона класом .col-md-6: <u>https://getbootstrap.com/docs/3.3/css/#grid-example-basic</u>

Део кода који је потребно копирати:

```
<div class="row">
  <div class="col-md-6">.col-md-6</div>
  <div class="col-md-6">.col-md-6</div>
  </div>
```

Када се ко̂д успешно копира и страница освежи, са леве и са десне стране се налази текст ".col-md-6", он се брише и на његово место касније се убацују други елементи странице.

```
<div class="row">
<div class="col-md-6">
</div>
<div class="col-md-6">
</div>
</div>
```

| Using a s<br>devices (                                                                                                    | ingle set of<br>he extra sm                                                                                                    | .col-md-*<br>all to small                                                                                                    | grid classes<br>range) befo                                                                                                    | , you can c<br>re becomine                                         | reate a basi<br>g horizontal | c grid syster<br>on desktop | m that starts<br>(medium) de | out stacked<br>evices. Place | on mobile (<br>e grid colum | devices and ns in any | tablet<br>row . |
|----------------------------------------------------------------------------------------------------|----------------------------------------------------------------------------------------------------|----------------------------------------------------------------------------------------------------|----------------------------------------------------------------------------------------------------|--------------------------------------------------------------------|------------------------------|-----------------------------|------------------------------|------------------------------|-----------------------------|-----------------------|-----------------|
| .col-<br>md-1                                                                                                    | .col-<br>md-1                                                                                                    | .col-<br>md-1                                                                                                    | .col-<br>md-1                                                                                                    | .col-<br>md-1                                                      | .col-<br>md-1                | .col-<br>md-1               | .col-<br>md-1                | .col-<br>md-1                | .col-<br>md-1               | .col-<br>md-1         | .col-<br>md-1   |
| .col-md-8                                                                                                    |                                                                                                    |                                                                                                    |                                                                                                    |                                                                    |                              |                             |                              | .col-md-4                    |                             |                       |                 |
| .col-md-4                                                                                                    |                                                                                                    |                                                                                                    |                                                                                                    | .col-md-4                                                          | 4                            |                             |                              | .col-md-4                    | Ļ                           |                       |                 |
| .col-md-6                                                                                                    |                                                                                                    |                                                                                                    |                                                                                                    |                                                                    |                              | .col-md-f                   | 6                            |                              |                             |                       |                 |
| <div<br><div<br><div<br><div<br><div<br><div<br><div<br><div c<br=""><div c<br=""><d< th=""><th>class="col<br/>class="col<br/>class="col</th><th><pre>l-md-1"&gt;.cc<br/>l-md-1"&gt;.cc<br/>l-md-1"&gt;.cc<br/>l-md-1"&gt;.cc<br/>l-md-1"&gt;.cc<br/>l-md-1"&gt;.cc<br/>l-md-1"&gt;.cc<br/>l-md-1"&gt;.cc<br/>l-md-1"&gt;.cc<br/>l-md-1"&gt;.cc<br/>l-md-4"&gt;.cc<br/>l-md-4"&gt;.cc<br/>l-md-4"&gt;.cc<br/>l-md-4"&gt;.cc<br/>l-md-4"&gt;.cc<br/>l-md-4"&gt;.cc<br/>l-md-4"&gt;.cc</pre></th><th>D1-md-1o1-md-1o1-md-1o1-md-1o1-md-1o1-md-1o1-md-1o1-md-1o1-md-1o1-md-4o1-md-4o1-md-4o1-md-6<th>iv&gt;<br/>iv&gt;<br/>iv&gt;<br/>iv&gt;<br/>iv&gt;<br/>iv&gt;<br/>iv&gt;<br/>iv&gt;<br/>iv&gt;<br/>iv&gt;</th><th></th><th></th><th></th><th></th><th></th><th></th><th></th></th></d<></div></div<br></div<br></div<br></div<br></div<br></div<br></div<br> | class="col<br>class="col<br>class="col | <pre>l-md-1"&gt;.cc<br/>l-md-1"&gt;.cc<br/>l-md-1"&gt;.cc<br/>l-md-1"&gt;.cc<br/>l-md-1"&gt;.cc<br/>l-md-1"&gt;.cc<br/>l-md-1"&gt;.cc<br/>l-md-1"&gt;.cc<br/>l-md-1"&gt;.cc<br/>l-md-1"&gt;.cc<br/>l-md-4"&gt;.cc<br/>l-md-4"&gt;.cc<br/>l-md-4"&gt;.cc<br/>l-md-4"&gt;.cc<br/>l-md-4"&gt;.cc<br/>l-md-4"&gt;.cc<br/>l-md-4"&gt;.cc</pre> | D1-md-1o1-md-1o1-md-1o1-md-1o1-md-1o1-md-1o1-md-1o1-md-1o1-md-1o1-md-4o1-md-4o1-md-4o1-md-6 <th>iv&gt;<br/>iv&gt;<br/>iv&gt;<br/>iv&gt;<br/>iv&gt;<br/>iv&gt;<br/>iv&gt;<br/>iv&gt;<br/>iv&gt;<br/>iv&gt;</th> <th></th> <th></th> <th></th> <th></th> <th></th> <th></th> <th></th> | iv><br>iv><br>iv><br>iv><br>iv><br>iv><br>iv><br>iv><br>iv><br>iv> |                              |                             |                              |                              |                             |                       |                 |

Слика 5.5. Bootstrap-ов Grid систем

#### КРЕИРАЊЕ ФОРМЕ

Унутар првог *div*-а са класом .col-md-6 потребно је уметнути ко̂д за форму која се преузима са Bootstrap сајта на следећој веб локацији:

https://getbootstrap.com/docs/3.3/css/#forms

|                                                                                                    | Overview                              |
|----------------------------------------------------------------------------------------------------|---------------------------------------|
| Forms                                                                                                    | Grid system                           |
|                                                                                                    | Typography                            |
| Basic example                                                                                                    | Code                                  |
| Dasic example                                                                                                    | Code                                  |
| Individual form controls automatically receive some global styling. All textual <input/> , <textarea>, and <select> elements with .form-control are set to width: 100%; by default. Wrap labels and controls in .form-group for optimum spacing.</select></textarea> | Tables<br>Forms                       |
| EXAMPLE                                                                                                    | Basic example<br>Inline form          |
| Email address                                                                                                    | Horizontal form<br>Supported controls |
| Email                                                                                                    | Static control<br>Focus state         |
| Password                                                                                                    | Disabled state<br>Readonly state      |
| Password                                                                                                    | Help text<br>Validation states        |
| File input                                                                                                    | Control sizing                        |
| Одабери датотеку Није одабрано                                                                                                    | Buttons                               |
| Example block-level help text here.                                                                                                    | Images                                |
|                                                                                                    | Helper classes                        |
| Check me out                                                                                                    | Responsive utilities                  |
| Submit                                                                                                    | Using Less                            |
|                                                                                                    | Using Soos                            |
|                                                                                                    | Using Sass                            |
| <pre></pre> <div class="form-group"></div>                                                                                                    | Back to top                           |
| <lp><label for="exampleInputEmail1">Email address</label></lp>                                                                                                    | Preview theme                         |
| <input class="form-control" id="exampleInputEmail1" placeholder="Email" type="email"/>                                                                                                    |                                       |
|                                                                                                    |                                       |
| <div class="form-group"></div>                                                                                                    |                                       |
| <label for="exampleInputPassword1">Password/label&gt;</label>                                                                                                    |                                       |
| <input class="torm-control" id="exampleInputPassword1" placeholder="Password" type="password"/>                                                                                                    |                                       |
| <th></th>                                                                                                    |                                       |
| <pre></pre>                                                                                                    |                                       |
| <input id="exampleInputFile" type="file"/>                                                                                                    |                                       |
| <pre>Example block-level help text here.</pre>                                                                                                    |                                       |
|                                                                                                    |                                       |
| <div class="checkbox"></div>                                                                                                    |                                       |
| <label></label>                                                                                                    |                                       |
| <pre><input type="checkbox"/> Check me out</pre>                                                                                                    |                                       |
|                                                                                                    |                                       |
|                                                                                                    |                                       |
| <pre><button class="btn btn-default" type="submit">Submit</button></pre>                                                                                                    |                                       |
|                                                                                                    |                                       |
|                                                                                                    |                                       |

Слика 5.6. Forms – Basic example код који се кастомизује

Када је форма успешно имплементирана код изгледа овако:

```
<div class="row">
	<div class="col-md-6">
	<form>
	<div class="form-group">
	<label for="exampleInputEmail1">Email address</label>
	<input type="email" class="form-control"
id="exampleInputEmail1" placeholder="Email">
	</div>
	<div class="form-group">
	<label for="exampleInputPassword1">Password</label>
```

```
<input type="password" class="form-control"
id="exampleInputPassword1" placeholder="Password">
          </div>
          <div class="form-group">
           <label for="exampleInputFile">File input</label>
           <input type="file" id="exampleInputFile">
           Example block-level help text
here.
          </div>
          <div class="checkbox">
           <label>
              <input type="checkbox"> Check me out
           </label>
          </div>
          <button type="submit" class="btn btn-</pre>
default">Submit</button>
        </form>
      </div>
      <div class="col-md-6">
      </div>
    </div>
```

| lme i prezime              |         |
|----------------------------|---------|
| Unesite Vaše ime i prezime |         |
| Email adresa               |         |
| Unesite Vašu e-mail adresu |         |
| Telefon                    |         |
| Unesite Vaš br. telefona   |         |
| Naslov poruke              |         |
| Unesite naslov Vaše poruke |         |
| Poruka                     |         |
|                            |         |
|                            |         |
|                            | Pošalji |
|                            |         |
|                            |         |

Слика 5.7. Крајњи изглед контакт форме

Поља за качење *attachment*-а и за чекирање "*checkbox*" се бришу, остале делове форме потребно је модификовати како би се добио жељени изглед.

Сваки елемент форме налази се унутар класе *.form-group* која има доњу маргину од 15px, тако да је сваки елемент форме одвојен један од другог за тих 15px.

Унутар .form-group класе налазе се два тага, а то су:

- <label>
- <input>

Лабеле представљају текст исписан изнад поља за унос, служе као објашњење кориснику шта би требало да унесе у поље за унос података које се налази испод.

Лабеле имају један атрибут који се назива for, он омогућава да се лабеле повежу са одговарајућим пољем за унос. Када корисник кликне на лабелу, поље за унос постане активно и одмах се могу уносити подаци. Лабела се повезује са пољем за унос тако што се *for* атрибуту додели иста вредност као и *id* атрибуту у *input* тагу.

*Input* тагови представљају поља за унос података, могу имати више атрибута, неки од њих су:

- *Туре*
- Class
- Id
- Placeholder
- Required

*Туре* атрибут служи за дефинисање типа поља за унос, уколико се од корисника очекује да унесе неки текст као што је случај са пољем за унос имена и презиме, вредност *type* атрибута ће бити *text*.

Уколико се од корисника захтева унос електронске поште, вредност *type* атрибута је *email*.

Дефинисање типа поља за унос је јако битно, јер веб претраживачи у себи имају интегрисан JavaScript кôд који врши валидацију поља за унос на основу типа самог поља. Ако програмер постави вредност *type* атрибута на *email*, а корисник не унесе "@" карактер, неће моћи да пошаље податке из форме све док формат не прилагоди адреси електронске поште.

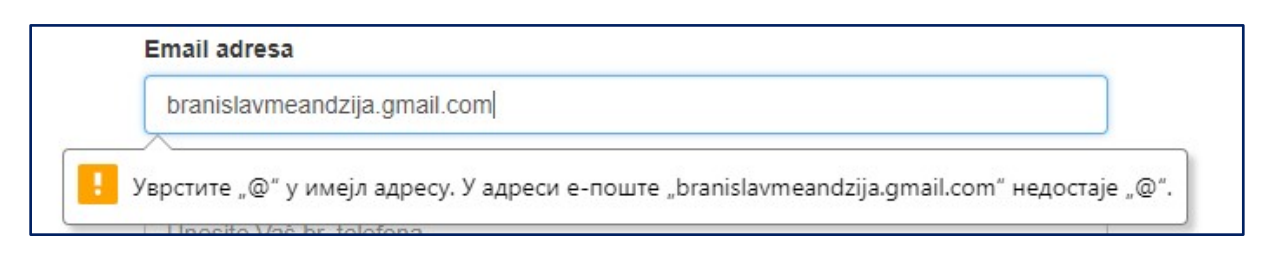

Слика 5.8. Валидација веб претраживача

Остали типова поља за унос података:

- o color
- o date
- o email
- o *month*
- o **number**
- o *range*

- o search
- o tel
- o time
- o url
- o text

Такође, уколико се сајту приступа преко мобилних уређаја, приликом одабира поља за унос тастатура се прилагођава типу поља, па у случају да је поље типа *number*, на тастатури се неће појавити словни карактери већ само бројеви.

Свако од *input* поља има класу .form-control у којој су дефинисани величина и изглед ових *input* поља.

**Placeholder** атрибут представља текст исписан сивом бојом унутар самог поља за унос података. Кориснику се на овај начин даје до знања шта треба да унесе у поље или у ком формату то треба да учини, нпр. "Унесите Вашу адресу е-поште".

*Required* атрибут омогућава дефинисање обавезних поља за унос, у пракси кориснику је онемогућено да пошаље садржај форме уколико није попунио обавезна поља.

Није препоручљиво постављати обавезна поља, јер ће корисник у великом броју случајева попунити само та обавезна, а опциона поља прескочити, док са друге стране уколико су сва поља опциона веће су шансе да корисник попуни целу форму.

**Button** таг представља дугме у форми, атрибут *type* може имати две вредности, а то су: *submit* и *reset*.

**Submit** служи за слање података ка неком *back-end* програмском језику, док *reset* служи за поништавање унетих података у форми. Изглед дугмета дефинишу класе *.btn* и *.btn-default*. Класа .btn одређује величину, ивице, маргине, *padding*, док класа .btn-default боји дугме у бело-сиву комбинацију.

Битно је да дугме у форми има велику клик површину, буде достипно и да текст у њему буде јасно читљив. Дугме се може увећати додавањем две Bootstrapове класе .btn-lg и .btn-block, које у себи имају CSS својства width: 100%; и display: block;, на тај начин заузимају пуну величину форме. Такође, дугме мора бити "*call-to-action*", изазивајући корисника да на њега кликне и тако нам проследи своје податке. Ово се може постићи на различите начине, а један од њих је додавање црвене боје уз помоћ klase .*btn-danger*. *Textarea* је елемент који омогућава унос великог броја карактера, величину поља одређује *rows* атрибут.

| Textarea Form control which supports multiple lines of text. Change rows attribute as necessary.  EXAMPLE Textarea |   |  |  |
|----------------------------------------------------------------------------------------------------|---|--|--|
| Form control which supports multiple lines of text. Change rows attribute as necessary.  EXAMPLE  Textarea         |   |  |  |
| EXAMPLE                                                                                                    |   |  |  |
| Textarea                                                                                                    |   |  |  |
|                                                                                                    | h |  |  |
| <textarea class="form-control" rows="3"></textarea>                                                                |   |  |  |

Слика 5.9. Textarea поље за унос великог броја карактера

```
<form>
          <div class="form-group">
            <label for="exampleInputName1">Ime i prezime</label>
            <input type="text" class="form-control"
id="exampleInputName1" placeholder="Unesite Vaše ime i prezime">
          </div>
          <div class="form-group">
            <label for="exampleInputEmail1">Email adresa</label>
            <input type="email" class="form-control"
id="exampleInputEmail1" placeholder="Unesite Vašu e-mail adresu">
          </div>
          <div class="form-group">
            <label for="exampleInputPhone1">Telefon</label>
            <input type="tel" class="form-control"
id="exampleInputPhone1" placeholder="Unesite Vaš br. telefona">
          </div>
          <div class="form-group">
            <label for="exampleInputSubject1">Naslov poruke</label>
            <input type="text" class="form-control"
id="exampleInputSubject1" placeholder="Unesite naslov Vaše poruke">
          </div>
          <div class="form-group">
            <label for="exampleInputSubject1">Poruka</label>
```

<textarea class="form-control" rows="3"></textarea>

</div>

</form>

КОНТАКТ ПОДАЦИ КОМПАНИЈЕ

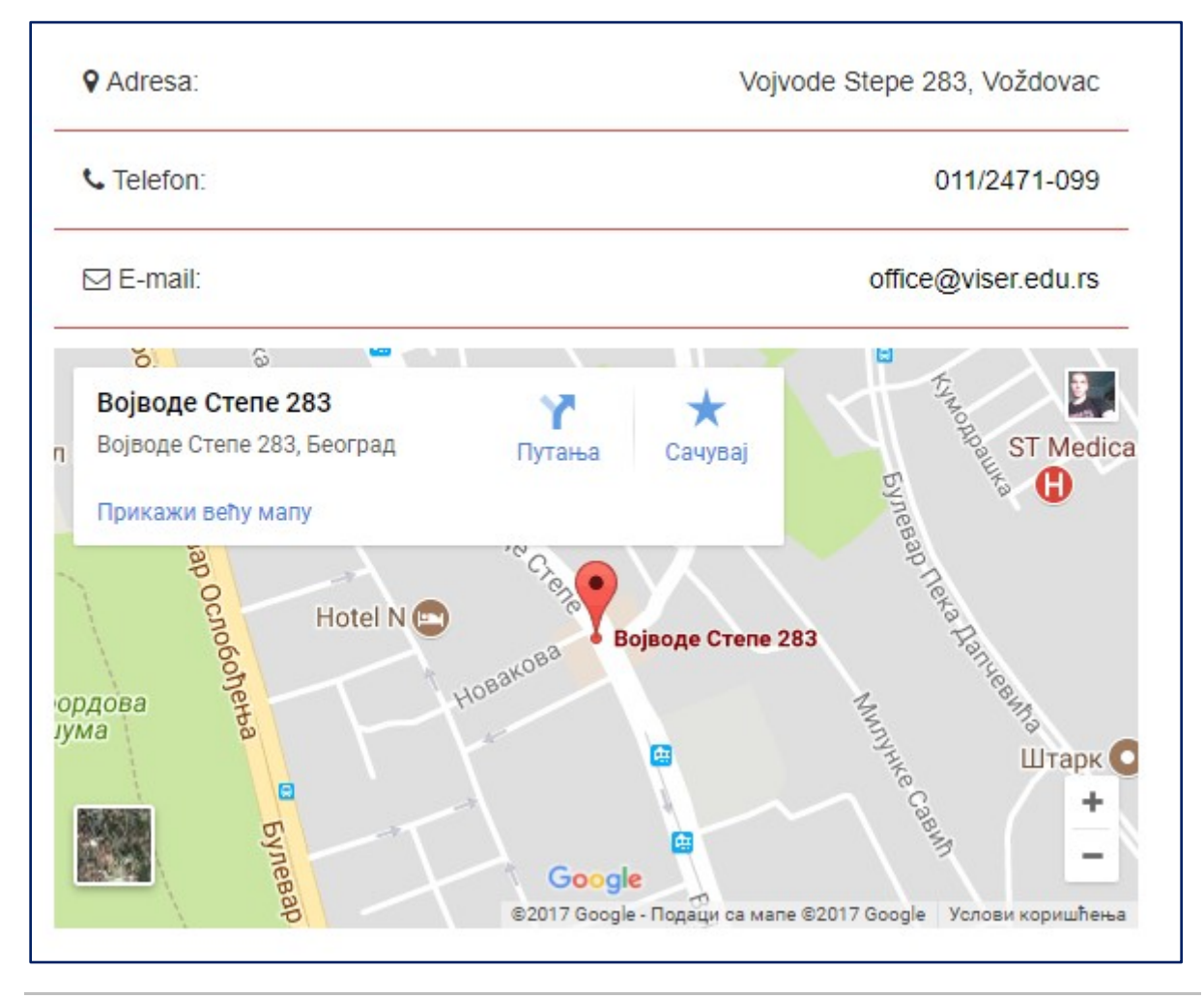

Слика 5.10. Жељени изглед десне стране kontakt.html странице

У десном div-у класе .col-md-6 потребно је креирати неуређену листу елемената која има класу *.list-unstyled*, она се може пронаћи на следећој веб локацији:

https://getbootstrap.com/docs/3.3/css/#type-lists

Сада је потребно додати елементе у листу додајући отворен и затворен таг </i>

Како би се подаци о адреси, бр. телефона и адреси електронске поште померили удесно потребно је убацити *<span>* тагове којима се може доделити *Bootstrap*-ова класа *.pull-right* која има предефинисано CSS својство *float: right;* и на тај начин елементи лебде скроз десно (слика 5.10.).

Ко̂д десног дела стране:

</div>

Иконице су данас јако популарне на веб-у, у комбинацији са текстом који их описује може се знатно повећати *UX (User Experience),* тако што ће корисник лако препознавати садржај веб-сајта када га изнова и изнова посети. Неке иконице попут оних за мени, телефон, е-пошту и адресу су већ стандардизоване и заступљене су на великој већини сајтова на веб-у.

Најпопуларнији сет веб иконица је свакако *Font-Awesome*, овај пројекат постоји дуги низ година, нуди бесплатну и плаћену верзију софтвера, у бесплатној верзији за сада је доступно 675 уникатних веб иконица.

Font-Awesome представља софтвер који се мора преузети и повезати да би се имплементирао на веб-сајт, састоји се из фонтова и CSS фајлова.

Преузимање се врши са различитих веб локација у зависности да ли се софтвер преузима од куће или из лабораторије где AMPEC мрежа не допушта преузимање директно са званичног сајта.

Потребно је пратити одговарајуће упутство у зависности од локације са које се преузима софтвер:

# Рад од куће:

Софтвер се преузима са званичног веб-сајта: fontawesome.io

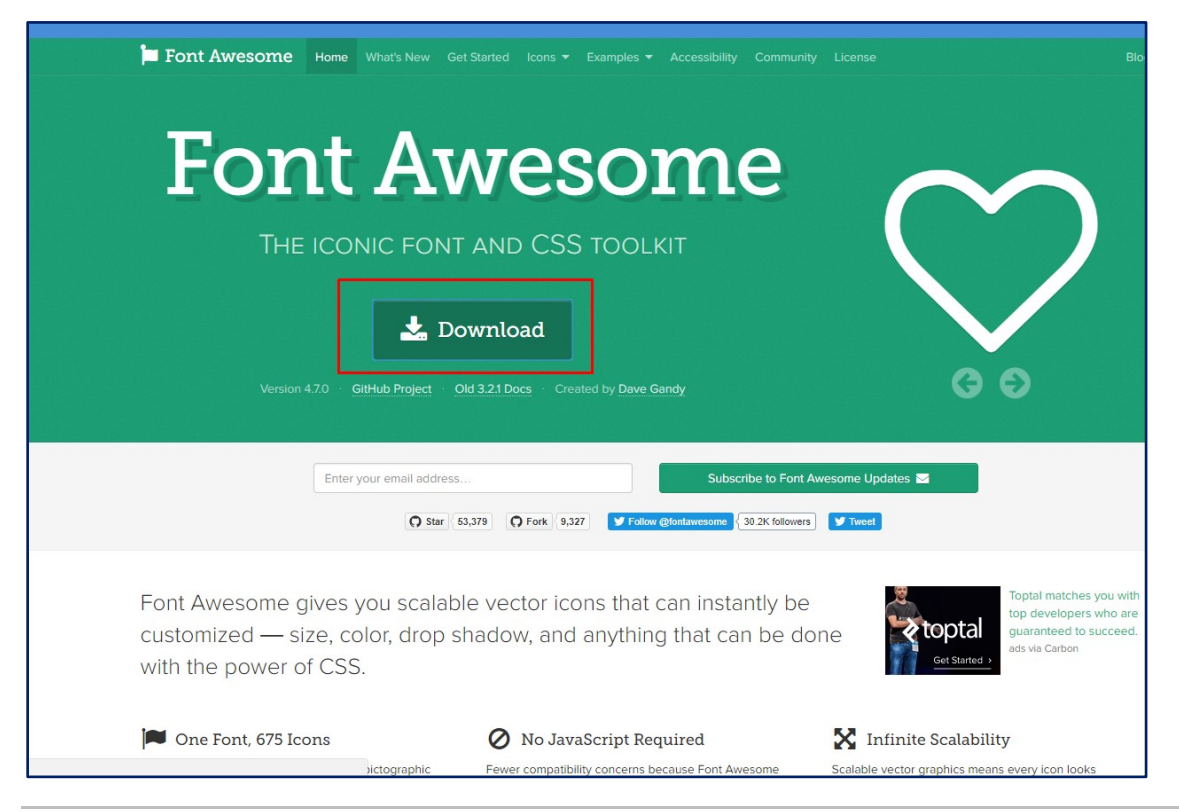

Слика 5.11. Font Awesome – званични сајт

Кликом на дугме "*Download*" отвара се искачући прозор са обавештењем о новијој верзији која се за сада плаћа и још увек је у beta фази израде.

Потребно је изабрати опцију испод "No thanks, just download Font Awesome 4" и аутоматски ће се покренути преузимање зип датотеке.

# Рад из лабораторије:

Са обзиром да није могуће преузети софтвер са званичног сајта уколико се корисник налази на AMPEC мрежи, потребно је ићи заобилазним путем и посетити програмерску платформу на којој се налазе многа софтверска решења, ова платформа се зове "Github".

Font-Awesome се преузима са следећег линка:

https://github.com/FortAwesome/Font-Awesome

Кликом на зелено дугме "*Clone or Download*" и одабиром опције "*Download Zip*" покреће се преузимање зип датотеке.

| FortAwesc        | ome / Font-Aw       | esome                                      | 0                   | Watch 🕶    | 1,331           | Star 53,4    | 94 <b>%</b> Fork 9,342 |
|------------------|---------------------|--------------------------------------------|---------------------|------------|-----------------|--------------|------------------------|
| <> Code          | () Issues (4,241)   | ී) Pull requests 58 🛛 Projects 0 🗉 Wi      | ki <u>III</u> Insig | ghts       |                 |              |                        |
| he iconic fon    | t and CSS toolki    | t http://fontawesome.io                    |                     |            |                 |              |                        |
| ·͡沪 1,           | 158 commits         | ្លៃ <b>14</b> branches                     | 🛇 24 rele           | eases      |                 | <b>LL</b> 84 | contributors           |
| Branch: master • | New pull reque      | st                                         | Creat               | e new file | Upload files    | Find file    | Clone or download -    |
| 🛐 tagliala Me    | rge pull request #1 | 805 from kant/patch-1                      |                     | Clone      | with HTTPS      | 0            | Use SSH                |
| CSS              |                     | Updating fa5 modal to point to pre-orders  |                     | Use Git    | or checkout wit | h SVN using  | g the web URL.         |
| fonts            |                     | Updating icon files, path, and navbar icon |                     | https:     | ://github.com/  | FortAweson   | ne/Font-Awesom 🔂       |
| less             |                     | Updating icon files, path, and navbar icon |                     | Ope        | en in Desktop   |              | Download ZIP           |
| Sess.            |                     | Adding meetup #1588                        |                     | 1          |                 |              | a vear ado             |

Слика 5.12. "Clone or Download" опција за покретање преузимања са Github-a

# Наредни кораци су исти без обзира на локацију са које је преузет софтвер:

Преузету зип датотеку је потребно убацити у фолдер у којем се налази сајт, унутар *htdocs* фолдера, који се налази на путањи видљивој на слици 5.13.

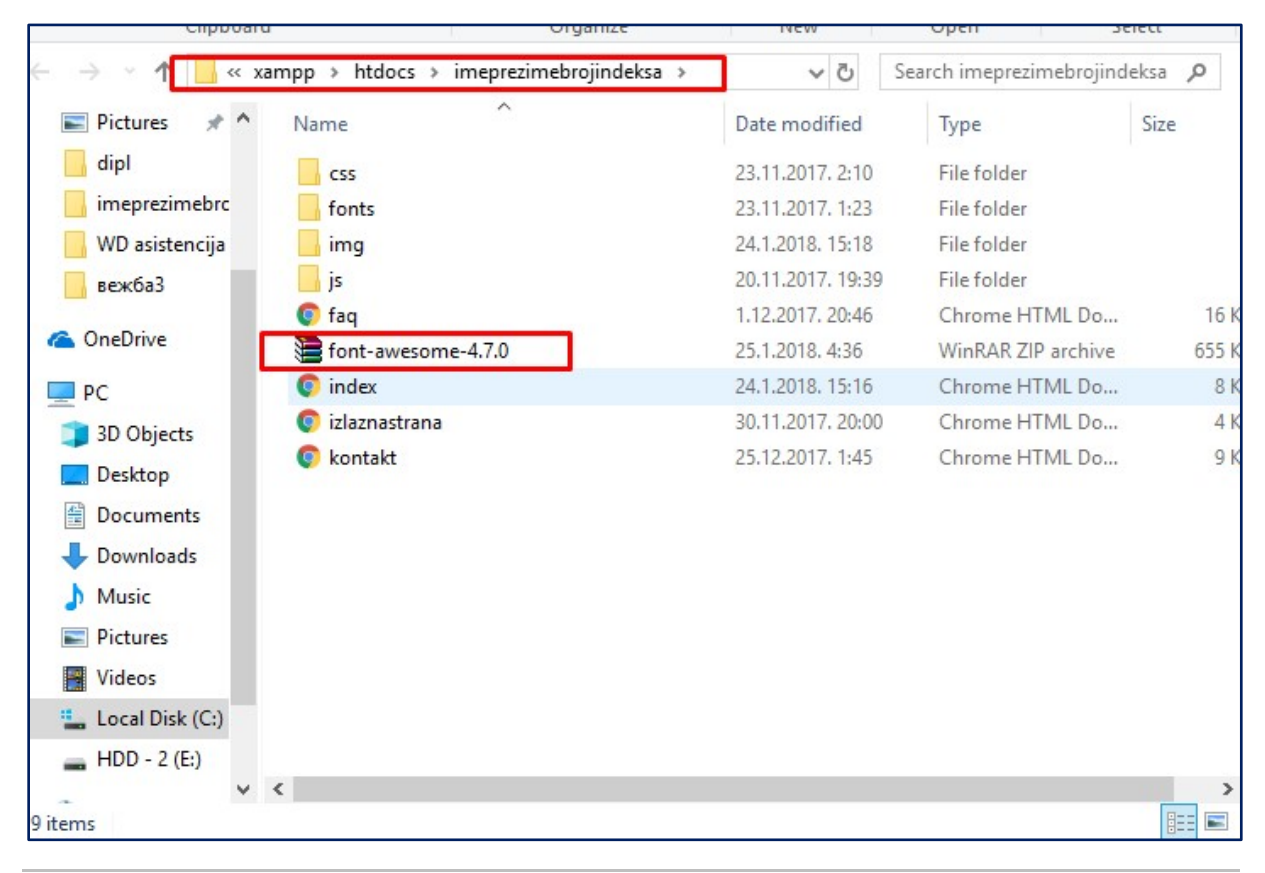

Слика 5.13. Зип датотека убачена у фолдер веб-сајта

Фолдер "font-awesome-4.7.0" је потребно распаковати левим кликом миша на зип датотеку и кликом на опцију "*extract here*".

У зависности од тога одакле је преузет софтвер структура фолдера се може разликовати, али у основи битна су само два фолдера која се добијају након што се зип датотека распакује, а то су *fonts* и *css*. Њихов садржај је потребно ископирати у истоимене фолдере веб-сајта који се израђује.

| Name        | Date modified    | Туре          | Size |
|-------------|------------------|---------------|------|
| CSS         | 7.12.2017. 11:44 | File folder   |      |
| fonts       | 7.12.2017. 11:44 | File folder   |      |
| less        | 7.12.2017. 11:44 | File folder   |      |
| scss        | 7.12.2017. 11:44 | File folder   |      |
| HELP-US-OUT | 7.12.2017. 11:44 | Text Document |      |
|             |                  |               |      |

Слика 5.14. Садржај распаковане зип датотека

|            | ^                   |                  |                   |        |
|------------|---------------------|------------------|-------------------|--------|
| Name       |                     | Date modified    | Туре              | Size   |
| bootstrag  | 0                   | 25.7.2016. 15:53 | Cascading Style S | 143 KB |
| 📄 bootstra | o.css.map           | 25.7.2016. 15:53 | MAP File          | 381 KB |
| bootstra   | o.min               | 25.7.2016. 15:53 | Cascading Style S | 119 KB |
| 📄 bootstra | o.min.css.map       | 25.7.2016. 15:53 | MAP File          | 530 KB |
| bootstra   | p-theme             | 25.7.2016. 15:53 | Cascading Style S | 26 KB  |
| bootstra   | o-theme.css.map     | 25.7.2016. 15:53 | MAP File          | 47 KB  |
| bootstra   | o-theme.min         | 25.7.2016. 15:53 | Cascading Style S | 23 KB  |
| 📄 bootstra | o-theme.min.css.map | 25.7.2016. 15:53 | MAP File          | 26 KB  |
| font-awe   | some.min            | 1.10.2017. 23:49 | Cascading Style S | 31 KB  |
| novistil   |                     | 23.11.2017. 1:16 | File              | 1 KB   |
| novistil   |                     | 23.11.2017. 1:40 | Cascading Style S | 1 KB   |

Слика 5.15. Фајл font-awesome.min.css ископиран у css фолдер веб-сајта

| tdocs > imeprezimebrojindeksa > fonts | √ <sup>©</sup>   | Search fonts       | Q     |
|---------------------------------------|------------------|--------------------|-------|
| Name                                  | Date modified    | Туре               | Size  |
| A FontAwesome                         | 1.10.2017. 23:49 | OpenType font file | 132 K |
| fontawesome-webfont.eot               | 1.10.2017. 23:49 | EOT File           | 162 K |
| fontawesome-webfont                   | 1.10.2017. 23:49 | SVG Document       | 434 K |
| fontawesome-webfont                   | 1.10.2017. 23:49 | TrueType font file | 162 K |
| fontawesome-webfont.woff              | 1.10.2017. 23:49 | WOFF File          | 96 K  |
| fontawesome-webfont.woff2             | 1.10.2017. 23:49 | WOFF2 File         | 76 K  |
| glyphicons-halflings-regular.eot      | 25.7.2016. 13:43 | EOT File           | 20 K  |
| Ølyphicons-halflings-regular          | 25.7.2016. 13:43 | SVG Document       | 107 K |
| glyphicons-halflings-regular          | 25.7.2016. 13:43 | TrueType font file | 45 K  |
| glyphicons-halflings-regular.woff     | 25.7.2016. 13:43 | WOFF File          | 23 K  |
| glyphicons-halflings-regular.woff2    | 25.7.2016. 13:43 | WOFF2 File         | 18 K  |

Слика 5.16. Фонтови ископирани у fonts фолдер веб-сајта

Како би иконице могле да се користе, неопходно је копирани фајл *font-awesome.min.css* повезати са странама на којима програмер жели да иконице прикаже.

Како би се било који *css* фајл повезао са страном потребно је у заглављу стране унутар <head> тага убацити <link> таг унутар којег се дефинишу два атрибута: *rel* и *href*.

*Rel* атрибут дефинише врсту релације између садашњег документа и документа који је позван. *Stylesheet* је одговарајућа релација за css фајлове, присећања ради, *CSS* је скраћеница од *Cascading Style Sheets*.

Href атрибут тражи тачну URL путању до фајла како би он био укључен.

| onama.html ×                                                                     |
|----------------------------------------------------------------------------------|
| html                                                                             |
| <html <i="">Lang="en"&gt;</html>                                                 |
| <head></head>                                                                    |
| <meta charset="utf-8"/>                                                          |
| <meta content="IE=edge" http-equiv="X-UA-Compatible"/>                           |
| <pre><meta content="width=device-width, initial-scale=1" name="viewport"/></pre> |
| <title>Bootstrap 101 Template</title>                                            |
| (link href="css/hootstran_min_css"_rel="stylesheet")                             |
| klink href="css/font-awesome.min.css" rel="stylesheet">                          |
|                                                                                  |

Слика 5.17. Правилно позван font-awesome.min.css фајл

Линија кода која се дописује, слика 5.17.

<link rel="stylesheet" href="css/font-awesome.min.css">

Када је софтвер преузет и успешно линкован у заглављу стране може се користити за имплеметацију иконица било где на веб страни директно путем HTML ко̂да.

Списак иконица може се проверити на следећој веб адреси: <u>http://fontawesome.io/icons/</u>

Потребно је одабрати било коју иконицу кликом на њу, затим веб-сајт даје изглед и назив иконице као и HTML код који се може копирати. Копирани код убацује се било где унутар *kontakt.html* стране или било које друге и изабрана иконица ће бити видљива.

```
After you get up and running, you can place Font Awesome icons just about anywhere with the <i> tag:

fa-map-marker

<i class="fa fa-map-marker" aria-hidden="true"></i>
```

Слика 5.18. Линија HTML ко̂да која имплементира иконицу за адресу

Код десног дела стране након имплеметације иконица:

</div>

#### ИМПЛЕМЕНТАЦИЈА ГУГЛ МАПЕ

Како би се имплементирала Гугл мапа мора се посетити веб-сајт на следећој локацији:

https://www.google.rs/maps?source=tldsi&hl=sr

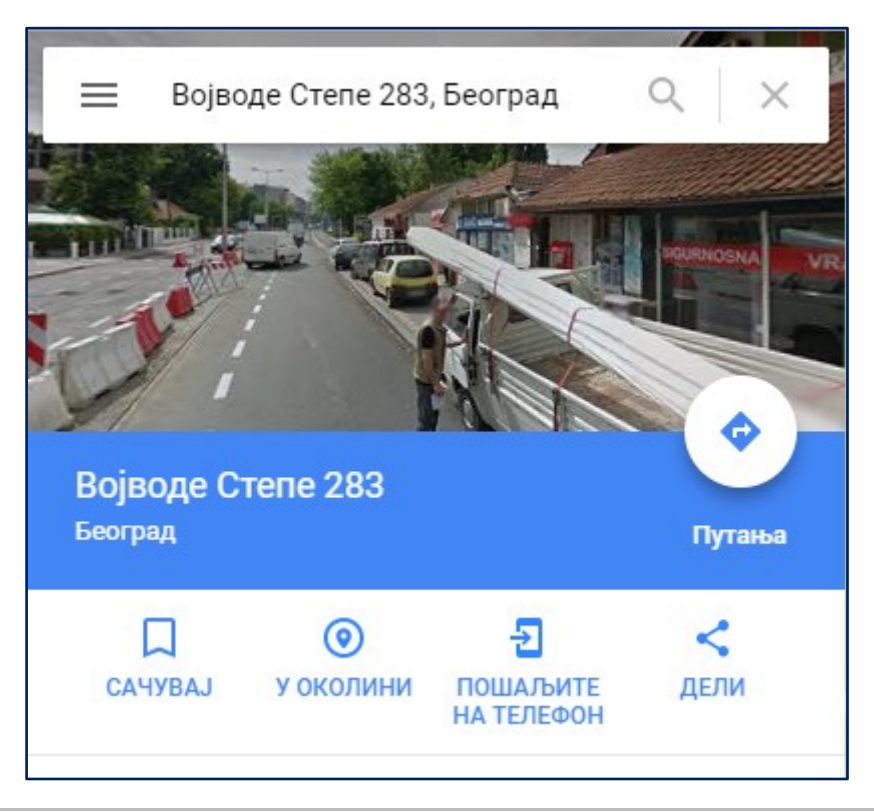

Слика 5.19. Гугл мапа и унос локације

У search делу се уноси жељена локација која ће бити приказана на Гугл мапи.

Након уношења локације, мапа ће се учитати и дати прецизну наведену локацију која је унета.

Како би мапа била имплементирана на веб-сајту потребно је кликнути на дугме "Дели".

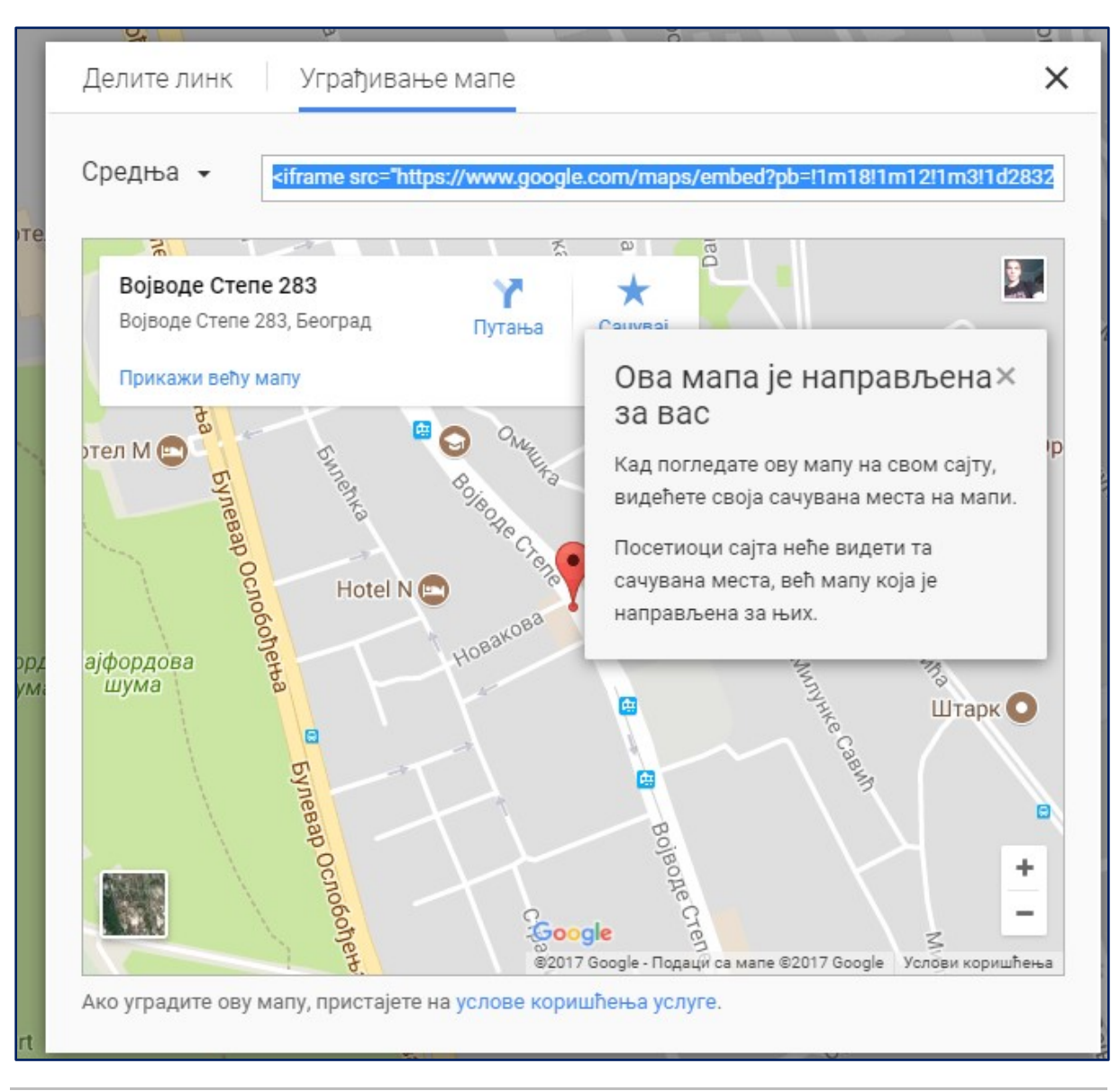

Слика 5.20. Уграђивање мапе

Отвара се прозор као на слици 5.20. кликом на "Уграђивање мапе" добија се код за имплементацију, цео код је потребно копирати.

Убацује се у страницу *kontakt.html* одмах након затвореног

Величина мапе може се смањити тако што се подеси вредност атрибута *width* на 560 (пиксела) и *height* 300 (пиксела).
Целокупан код десне стране сада изгледа овако:

```
<div class="col-md-6">
```

<i class="fa fa-phone" aria-hidden="true"></i> Telefon: <span class="pull-right"> <a href="tel:+11-2471-099">011/2471-099</a></span>

<iframe

src="https://www.google.com/maps/embed?pb=!1m18!1m12!1m3!1d2832.6890
496307224!2d20.47939031595552!3d44.7667559790989!2m3!1f0!2f0!3f0!3m2
!1i1024!2i768!4f13.1!3m3!1m2!1s0x475a70fead602cdb%3A0xc5d8ed1c464c1d
1f!2z0JLQvtGY0LLQvtC00LUg0KHRgtC10L\_QtSAyODMsINCR0LXQvtCz0YDQsNC0!5e
0!3m2!1ssr!2srs!4v1511395927058" width="560" height="300"
frameborder="0" style="border:0" allowfullscreen></iframe>

</div>

| Kontakt                    |                                    |                                                     |
|----------------------------|------------------------------------|-----------------------------------------------------|
| lme i prezime              | 0 Adresa:                          | Vojvode Stene 283. Voždovac                         |
| Unesite Vaše ime i prezime | V Adresa.                          | vojvode Stepe 200, vozdovać                         |
| Email adresa               | C Telefon:                         | 011/2471-099                                        |
| Unesite Vašu e-mail adresu | E-mail:                            | office@viser.edu.rs                                 |
| Telefon                    | <b>X A B</b>                       |                                                     |
| Unesite Vaš br. telefona   | Војводе Степе 283                  | *                                                   |
| Naslov poruke              | п војводе степе 283, веоград Путањ | а Сачувај 🦉 🖓 ST Medic                              |
| Unesite naslov Vaše poruke | Прикажи већу мапу                  | de e                                                |
| Poruka                     | Re Hotel N 📼                       |                                                     |
|                            | upeakoea                           | • војводе степе 283                                 |
|                            | ордова<br>јума                     |                                                     |
|                            |                                    |                                                     |
| Pošalji                    | Synamic Go                         | ogle                                                |
|                            | \$2017 G                           | oogle - Подаци са мапе ©2017 Google Услови коришћењ |

Слика 5.21. Коначан изглед kontakt.html странице

#### КРЕИРАЊЕ ИЗЛАЗНЕ СТРАНЕ

Излазна страна је завршница. У моменту покретања дугмета "Submit" и трансфера података на *e-mail outgoing server* или у базу података на веб серверу, штампа се на екрану корисника излазна страна.

Излазна страна садржи наслов који у кратким цртама ставља до знања кориснику да ли је пренос података успешно или неуспешно обављен и исписује се порука кориснику складна резултату, уколико је порука успешно послата кориснику се исписује захвалница.

Уколико је негативан одговор исписује се разлог због којег је то тако, шта је даље потребно да корисник исправи, уколико је грешка до њега, и на који начин може успешно да пошаље податке.

Када је мејл успешно послат кориснику се приказује Излазна страна као на слици 5.22.

| Obaveštenje o slanju e-mail poruke                                                        |
|-------------------------------------------------------------------------------------------|
| Vaša e-mail poruka je uspešno poslata!                                                    |
| Hvala na interesovanju, naš tim će se potruditi da Vam odgovori u najkraćem mogućem roku! |
| Vratite se na početnu stranu                                                              |

Слика 5.22. Захвалница која се исписује кориснику након успешно послатог мејл-а

Креирати нову страницу и дати јој име нпр. *izlaznastrana.html*.

На страници ће бити само један Bootstrap елемент који се зове "Панел" па се он може убацити у свих 12 Bootstrap-ових колона помоћу класе .col-md-12.

```
<div class="row">
<div class="col-md-12">
</div>
</div>
```

Панел са већ имплементираним насловом налази се на следећој веб локацији:

https://getbootstrap.com/docs/3.3/components/#panels-heading

| Panel with heading                                                                                                    |
|----------------------------------------------------------------------------------------------------|
| Easily add a heading container to your panel with .panel-heading . You may also include any <hi>- <h6> with a .panel-title class to add a pre-styled heading. However, the font sizes of <hi>- <h6> are overridden by .panel-heading .</h6></hi></h6></hi> |
| For proper link coloring, be sure to place links in headings within .panel-title .                                                                                                    |
| EXAMPLE                                                                                                    |
| Panel heading without title                                                                                                    |
| Panel content                                                                                                    |
| Panel title                                                                                                    |
| Panel content                                                                                                    |
| <pre><div class="panel panel-default">     <div class="panel-heading">Panel heading without title</div>     <div class="panel-body">     Panel content     </div>     </div></pre>                                                                         |
| <pre><div class="panel panel-default">   <div class="panel-heading">     <h3 class="panel-title">Panel title</h3>   </div>   <div class="panel-body">     Panel content   </div>   </div> </pre>                                                           |

Слика 5.23. Код који креира панел са насловом

```
<div class="panel panel-default">
<div class="panel-heading">
<h3 class="panel-title">Panel title</h3>
</div>
<div class="panel-body">
Panel content
</div>
</div>
```

Део кода који је преузет се убацује унутар класа .row и .col-md-12.

Потребно је класу .panel-default преименовати у .panel-success како би панел попримио зелену боју и симболизовао успешно слање е-поруке.

Такође, убацује се и дугме које омогућава кориснику повратак на почетну страну веб-сајта како не би исти напустио након успешног слања е-поруке.

Коначна верзија кода изгледа овако:

```
<div class="row">
      <div class="col-md-12">
        <div class="panel panel-success">
          <div class="panel-heading">
            <h3 class="panel-title">Vaša e-mail poruka je
uspešno poslata!</h3>
          </div>
          <div class="panel-body">
            Hvala na interesovanju, naš tim će se potruditi da
Vam odgovori u najkraćem mogućem roku!
          </div>
        </div>
        <a href="#" class="btn btn-success btn-lg btn-block"
role="button">Vratite se na početnu stranu</a>
      </div>
    </div>
```

Како би заиста програмер знао да ли је е-порука успешно послата потребна је пре свега *JavaScript* валидација на клијентској страни која ће исправљати корисника док попуњава саму форму и указати му на неисправно унете податке.

Затим је неопходно имати подешен *SMTP (Simple Mail Transfer Protocol)* као и *POP3 (Post Office Protocol)* на серверској страни како би е-порука уопште могла бити послата и прочитана. Након тога, потребно је унете податке у форми

проследити серверској страни и неком back-end језику као што је *PHP* на обраду. Он би требао да на серверској страни изврши проверу унетих података и ако јесу исправни да их сачува у бази података.

С' обзиром да за валидацију података у овом случају не постоји реална провера, као и да се подаци не шаљу заиста ка серверу нити их сервер у било ком тренутку обрађује, потребно је "*hardcodovati*" дугме за слање. То практично значи да ће корисник увек добити овако креирану излазну страну када год кликне на дугме "Пошаљи" без обзира што се е-порука не шаље, чак ни подаци не морају бити попуњени.

На страници *kontakt.html* потребно је променити ко̂д дугмета "Пошаљи" на следећи начин:

```
<a href="izlaznastrana.html" type="submit" class="btn btn-danger btn-lg btn-block">Pošalji</a>
```

На овај начин дугме постаје линк ка страни izlaznastrana.html.

Врло често је потребно променити дизајн неких елемената на страни, у овом случају помоћу CSS правила креираће се дизајн контакт података као на слици 5.24.

CSS је језик који омогућава писање правила која ће одређивати како ће елементи које креирате HTML таговима изгледати на веб страни.

CSS је скраћеница од енглеског назива Cascading Style Sheets. CSS омогућава да се исти стил примени на више HTML елемената или група елемената. Тако се на доследан начин дефинише изглед и функционалност страница.

Структура записа CSS-а састоји се од два основна дела. То су:

- селектор који дефинише елементе на које ће правило применити и
- декларације које се односе на дефинисање изгледа селектованих елемената.

Декларација описује приказ тако што се у декларацији прво наведе назив својства (нпр. background-color), а затим вредност својства (нпр. red). Једна или више декларациа смештају се између витичастих заграда. Међусобно су одвојене тачка-запетом (;).

Тачка-запета није неопходна ако иза декларације следи затворена витичаста заграда тј. када нема функцију раздвајања декларација. Ако се изостави тачказапета тамо где она раздваја декларције, декларација се игнорише. селектор {

```
својство1: вредност1;
```

```
својство2: вредност2;
```

}

| Adresa:    | Vojvode Stepe 283, Voždovac |
|------------|-----------------------------|
| C Telefon: | 011/2471-099                |
| 🖂 E-mail:  | office@viser.edu.rs         |

Слика 5.24. Примена CSS стилова на линкове

Како би програмер могао да куца свој CSS ко̂д неопходно је да пре свега креира свој CSS фајл. Назив фајла је избор програмера али он морати имати .css екстензију.

Валидан назив фајла би био нпр. *novistil.css*, CSS правила који се уписују у њега изгледају овако:

```
.list-unstyled li {
  padding: 1.5rem; // 15 пиксела размака између садржаја и ивица
  border-bottom: 1px solid #d9534f; // црвена ивица испод линкова
}
.list-unstyled li a {
  color: black; // црна боја слова
  text-decoration: none; // уклањање underline стила испод линк
}
.list-unstyled li a:hover {
  color: #d9534f; // промена боје слова у црвену
}
```

Укратко, овај део ко̂да прави простор између елемената листе и додељује им доњу ивицу која ће бити црвене боје.

Линковима се додељује црна боја слова како не би имали предефинисану плаву боју коју им веб претраживач додељује, такође својством "*text-decoration: none*;" се уклања <u>underline</u> испод линкова.

Коначно у CSS језику постоје *state*-ови или стања у којима се елементи налазе у датом тренутку и ова стања је могуће искористити као селекторе и применити CS правила док су елементи у датим стањима.

Најчешћа стања у којима се елементи налазе су :

- :hover
- :visited
- :focus
- :active

Стање *:hover* се јавља када корисник пређе мишем преко неког елемента као у овом делу ко̂да:

```
.list-unstyled li a:hover {
  color: #d9534f; // промена боје слова у црвену
}
```

На овај начин се боја линка промени у црвену само када корисник пређе мишем (*cursorom*) преко линка.

Стање :visited се активира само на линковима који су већ посећени, традиционално у веб претраживачу пре посете је линк плаве боје, а након посете постаје љубичаст.

Стање *:focus* се јавља када је неки елемент у фокусу, конкретно на примеру поља за унос, када корисник кликне на поље за унос и спрема се да унесе текст, ово поље је у фокусу.

Стање :active означава да је елемент активан тј. управо кликнут.

# 6 СТРАНА СА ЧЕСТО ПОСТАВЉЕНИМ ПИТАЊИМА

Садржај веб сајта се стално мења. Ове промене могу подразумевати додавање нових, ажурирање већ постојећих, а некад и брисање веб страна сајта. Навигациони систем може само делимично да наговести да ли се садржај који корисник тражи налази на сајту или не. Мапа сајта даје нешто бољи преглед оријентационог садржаја сајта. У циљу побољшања сналажења корисника на сајту, често се прибегава се изради мапе сајта, локалног претраживача и стране са често постављеним питањима и одговорима.

Стране са често постављеним питањима и одговорима нису обавезни део пословног веб сајта. Искусни веб програмери, међутим, врло често реализују ову страницу, како би корисници на најлакши и најбржи начин дошли до основних информацијама о компанији или о неком производу.

Разлози за реализацију стране са често постављеним питањима налази се у чињеници да је на једном месту, прегледно и у сажетој форми (што је одлика текста на Интернету) одговорено на највећи број могућих потенцијалних питања корисника. Стране са често постављеним питањима немају само информативни него и маркетиншки значај.

Искусни корисници Веба, у потрази за одговорима на питања која их интересују, обично одговор најпре траже на овим странама, а често овде и добијају информације које су тражили.

Пред ауторима сајта, нарочито пред уредником текста, стоји ни мало лак задатак да пажљиво изабере најважнија питања, посматрано из угла корисника и да на изабрана питања да јасне и језгровите одговоре.

Страну са често постављеним питањима најбоље је да саставља више људи. У избору питања и експликацији одговора треба консултовати менаџмент и маркетинг тим компаније. Такође, треба се служити архивом електронске поште. Наиме, преко службене електронске адресе (нпр: office@firma.com) клијенти често постављају питања, на која се пажљиво дају одговори. Ова питања и одговори могу да послуже као инспирација код израде ове стране.

Такође, странице са често постављеним питањима не смеју се сматрати коначним и завршеним. Уредник сајта треба ову страну често да ажурира, проширујући њен садржај. Добра пракса јесте позиционирање адресе е-поште у дну стране са често постављеним питањима, како би корисници путем е-поште одатле могли да шаљу сугестије и предлоге за креирање нових питања.

Структуру стране са често постављеним питањима чине две целине. Уводни текст, којим се објашњава шта је предмет питања и одговора. У истом делу поставља се e-mail адреса за слање сугестија и предлога корисника.

Други део састоји се од пажљиво и јасно дефинисаних питања и одговора.

Редослед експликације текста одвија се по обрасцу:

- Питање
- Одговор

#### Задатак

Креирати HTML страницу под називом *faq.html* која се састоји од десет питања и одговара на ова питања које корисник може да прочита након клика на питање.

Страници је потребно доделити свих дванаест колона *Bootstrap*-овог *Grid* система како би десет питања и десет одговора заузели 100% од ширине стране.

Користећи *Bootstrap*-ов *JavaScript collapse* ко̂д омогућити да се кликом на питање испод њега отвори одговор на исто, када корисник кликне на следеће питање да се претходно отворено питање као и одговор на њега затвори.

#### Упутство за рад

КÔДИРАЊЕ СТРАНЕ СА ЧЕСТО ПОСТАВЉЕНИМ ПИТАЊИМА

Свака страница која се креира на веб-у мора имати наслов стране, он је неопходан како би корисници са сигурношћу знали на којој се страни тренутно налазе.

За креирање наслова стране може се користити Bootstrap-ова класа .*page*header која се налази у оквиру *Components* секције на следећој веб локацији:

https://getbootstrap.com/docs/3.3/components/#page-header

Подразумевано ова класа има у себи наслов највеће величине и испод њега сиву линију која заузима целокупну ширину странице.

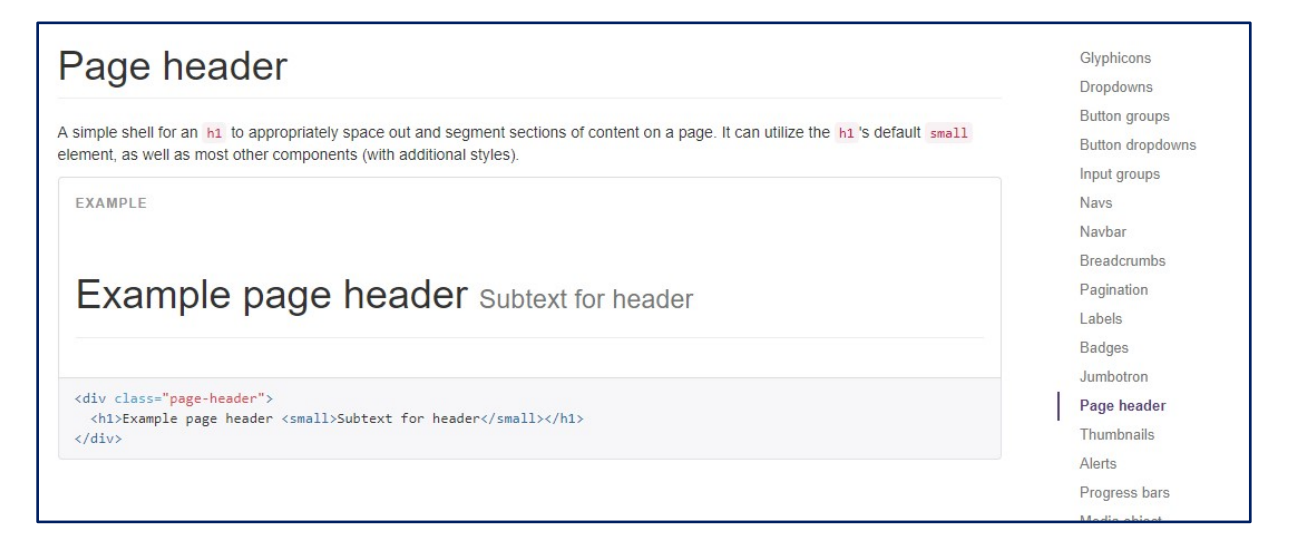

Слика 6.1. Page header Bootstrap-ова класа за наслов стране

Код за имплементацију наслова стране је:

<div class="page-header">

<hl>Example page header <small>Subtext for header</small></hl>

</div>

Таг <small> представља умањен текст који се може користити као поднаслов, у овом случају где се уписује само назив странице он није неопходан па се може уклонити.

Убацити наведени код у страну faq.html одмах испод затвореног навигационог тага </nav>.

Потребно је изменити садржај тј. текст унутар <h1> тага и написати назив стране која се креира, у овом случају "Често постављена питања".

Код за наслов стране након измене:

```
<div class="page-header">
    <hl>Često postavljena pitanja</hl>
    </div>
```

Након убацивања наслова стране потребно је отворити нови ред на страни коришћењем класе *.row*. Том реду треба доделити свих дванаест колона тј. максималну ширину од 100% (*.col-md-12*).

```
<div class="row">
<div class="col-md-12">
<!- - Ostatak koda ide ovde - - >
</div>
</div>
```

Унутар отвореног и затвореног div тага класе .col-md-12 потребно је убацити

*Bootstrap-*ов ко̂д који омогућава да се кликом на дугме прикаже или сакрије неки елемент тзв. *Toggle event*.

*Bootstrap*-ов предефинисан *JavaScript plugin* који се зове *Collapse.js* омогућава скривање и приказивање елемената када дође до интеракције корисника са неким елементном на страни, региструје се клик корисника и на основу регистрованог клика елемент се сакрије или прикаже.

Више о *Collapse.js plugin*-у може се пронаћи на следећој веб локацији: https://getbootstrap.com/docs/3.3/iavascript/#collapse Ко̂д који се копира назива се *Accordion* и део је *Collapse.js plugin*-а, може се преузети са следећег линка:

https://getbootstrap.com/docs/3.3/javascript/#collapse-example-accordion

|    | cordion example                                                                                                    |
|----|----------------------------------------------------------------------------------------------------|
| te | nd the default collapse behavior to create an accordion with the panel component.                                                                                                    |
| E) | KAMPLE                                                                                                    |
|    | Collapsible Group Item #1                                                                                                    |
|    | Anim pariatur cliche reprehenderit, enim eiusmod high life accusamus terry richardson ad squid. 3 wolf moon officia aute, non cupidatat skateboard dolor brunch. Food truck quinoa nesciunt laborum eiusmod. Brunch 3 wolf moon tempor, sunt aliqua put a bird on it squid single-origin coffee nulla assumenda shoreditch et. Nihil anim keffiyeh helvetica, craft beer labore wes anderson cred nesciunt sapiente ea proident. Ad vegan excepteur butcher vice lomo. Leggings occaecat craft beer farm-to-table, raw denim aesthetic synth nesciunt you probably haven't heard of them accusamus labore sustainable VHS. |
|    | Collapsible Group Item #2                                                                                                    |
|    | Collapsible Group Item #3                                                                                                    |

Слика 6.2. Accordion пример рада на панелима

```
<div class="panel-group" id="accordion" role="tablist" aria-
multiselectable="true">
    <div class="panel panel-default">
        <div class="panel-heading" role="tab" id="headingOne">
        <h4 class="panel-title">
            <a role="button" data-toggle="collapse" data-
parent="#accordion" href="#collapseOne" aria-expanded="true" aria-
controls="collapseOne">
            Collapsible Group Item #1
            </a>
        </h4>
        </div>
        <div id="collapseOne" class="panel-collapse collapse in"
role="tabpanel" aria-labelledby="headingOne">
        <div class="panel-body">
```

Anim pariatur cliche reprehenderit, enim eiusmod high life accusamus terry richardson ad squid. 3 wolf moon officia aute, non cupidatat skateboard dolor brunch. Food truck quinoa nesciunt laborum eiusmod. Brunch 3 wolf moon tempor, sunt aliqua put a bird on it squid single-origin coffee nulla assumenda shoreditch et. Nihil anim keffiyeh helvetica, craft beer labore wes anderson cred nesciunt sapiente ea proident. Ad vegan excepteur butcher vice lomo. Leggings occaecat craft beer farm-to-table, raw denim aesthetic synth nesciunt you probably haven't heard of them accusamus labore sustainable VHS.

</div>

</div>

</div>

<div class="panel panel-default">

<div class="panel-heading" role="tab" id="headingTwo">

<h4 class="panel-title">

<a class="collapsed" role="button" data-toggle="collapse"
data-parent="#accordion" href="#collapseTwo" aria-expanded="false"
aria-controls="collapseTwo">

Collapsible Group Item #2

</a>

</h4>

</div>

<div id="collapseTwo" class="panel-collapse collapse"
role="tabpanel" aria-labelledby="headingTwo">

<div class="panel-body">

Anim pariatur cliche reprehenderit, enim eiusmod high life accusamus terry richardson ad squid. 3 wolf moon officia aute, non cupidatat skateboard dolor brunch. Food truck quinoa nesciunt laborum eiusmod. Brunch 3 wolf moon tempor, sunt aliqua put a bird on it squid single-origin coffee nulla assumenda shoreditch et. Nihil anim keffiyeh helvetica, craft beer labore wes anderson cred nesciunt sapiente ea proident. Ad vegan excepteur butcher vice lomo. Leggings occaecat craft beer farm-to-table, raw denim aesthetic synth nesciunt you probably haven't heard of them accusamus labore sustainable VHS.

</div>

</div>

</div>

<div class="panel panel-default">

```
<div class="panel-heading" role="tab" id="headingThree">
```

```
<h4 class="panel-title">
```

<a class="collapsed" role="button" data-toggle="collapse"
data-parent="#accordion" href="#collapseThree" aria-expanded="false"
aria-controls="collapseThree">

Collapsible Group Item #3

</a>

</h4>

</div>

<div id="collapseThree" class="panel-collapse collapse"
role="tabpanel" aria-labelledby="headingThree">

```
<div class="panel-body">
```

Anim pariatur cliche reprehenderit, enim eiusmod high life accusamus terry richardson ad squid. 3 wolf moon officia aute, non cupidatat skateboard dolor brunch. Food truck quinoa nesciunt laborum eiusmod. Brunch 3 wolf moon tempor, sunt aliqua put a bird on it squid single-origin coffee nulla assumenda shoreditch et. Nihil anim keffiyeh helvetica, craft beer labore wes anderson cred nesciunt sapiente ea proident. Ad vegan excepteur butcher vice lomo. Leggings occaecat craft beer farm-to-table, raw denim aesthetic synth nesciunt you probably haven't heard of them accusamus labore sustainable VHS.

</div> </div> </div>

</div>

Добијена су три питања са исто толико одговора, први одговор на питање је по *default*-у отворен, када корисник кликне на питање испод (друго по реду), прво се затвара, а друго се отвара, треће наравно остаје затворено.

Дакле кликом на питање отвара се и затвара се исто тзв. *Toggle event* у *JavaScript* догађајима.

Сада је потребно убацити још седам питања и исто толико одговора. Најједноставнији начин да се то уради је копирање одређеног дела кода још седам пута, па може се доћи до закључка да један панел заправо представља и питање и одговор. Издвојен код једног панела (питање + одговор) изгледа овако: <div class="panel panel-default">

<div class="panel-heading" role="tab" id="headingOne">

<h4 class="panel-title">

<a role="button" data-toggle="collapse" dataparent="#accordion" href="#collapseOne" aria-expanded="true" ariacontrols="collapseOne">

Pitanje #1

</a>

</h4>

</div>

<div id="collapseOne" class="panel-collapse collapse in"
role="tabpanel" aria-labelledby="headingOne">

<div class="panel-body">

Anim pariatur cliche reprehenderit, enim eiusmod high life accusamus terry richardson ad squid. 3 wolf moon officia aute, non cupidatat skateboard dolor brunch. Food truck quinoa nesciunt laborum eiusmod. Brunch 3 wolf moon tempor, sunt aliqua put a bird on it squid single-origin coffee nulla assumenda shoreditch et. Nihil anim keffiyeh helvetica, craft beer labore wes anderson cred nesciunt sapiente ea proident. Ad vegan excepteur butcher vice lomo. Leggings occaecat craft beer farm-to-table, raw denim aesthetic synth nesciunt you probably haven't heard of them accusamus labore sustainable VHS.

> </div> </div> </div>

Следи објашњење принципа по ком функционише овај *Bootstrap*-ов предефинисан *JavaScript*.

Сваки наслов <h4> унутар панела има у себи <a> tag тj. линк којим се повезује питање са одговарајућим одговором. Tag <a> има у себи атрибут data-toggle са вредношћу collapse, тај атрибут омогућава JavaScript-у да прати догађаје над овим линком, заправо чека се догађај toggle који представља клик корисника на линк, када корисник кликне на линк поље се приказује, ако још једном кликне на линк поље се скрива.

Атрибут *data-parent* служи за повезивање панела са својим "родитељем", у овом случају сви панели су "деца" *accordion div*-а дефинисаног на самом почетку ко̂да.

*Href* атрибут у оквиру линка носи идентификацију *(id)* елемента који треба да се прикаже, дакле уколико је написано следеће *href="#collapseOne",* кликом на линк приказује се елемент са *ID*-ијем *collapseOne.* 

Дакле, када се кликне на неко од питања, *JavaScript* детектује *Toggle event* и креће са извршавањем остатка *JavaScript* ко̂да, на основу *href* атрибута и његове вредности дефинисане на линку проналази елемент на страни који има исту вредност *ID* атрибута као што је дефинисано у *href*-у и на тај начин *JavaScript* зна који одговор да прикаже у зависности од отвореног питања.

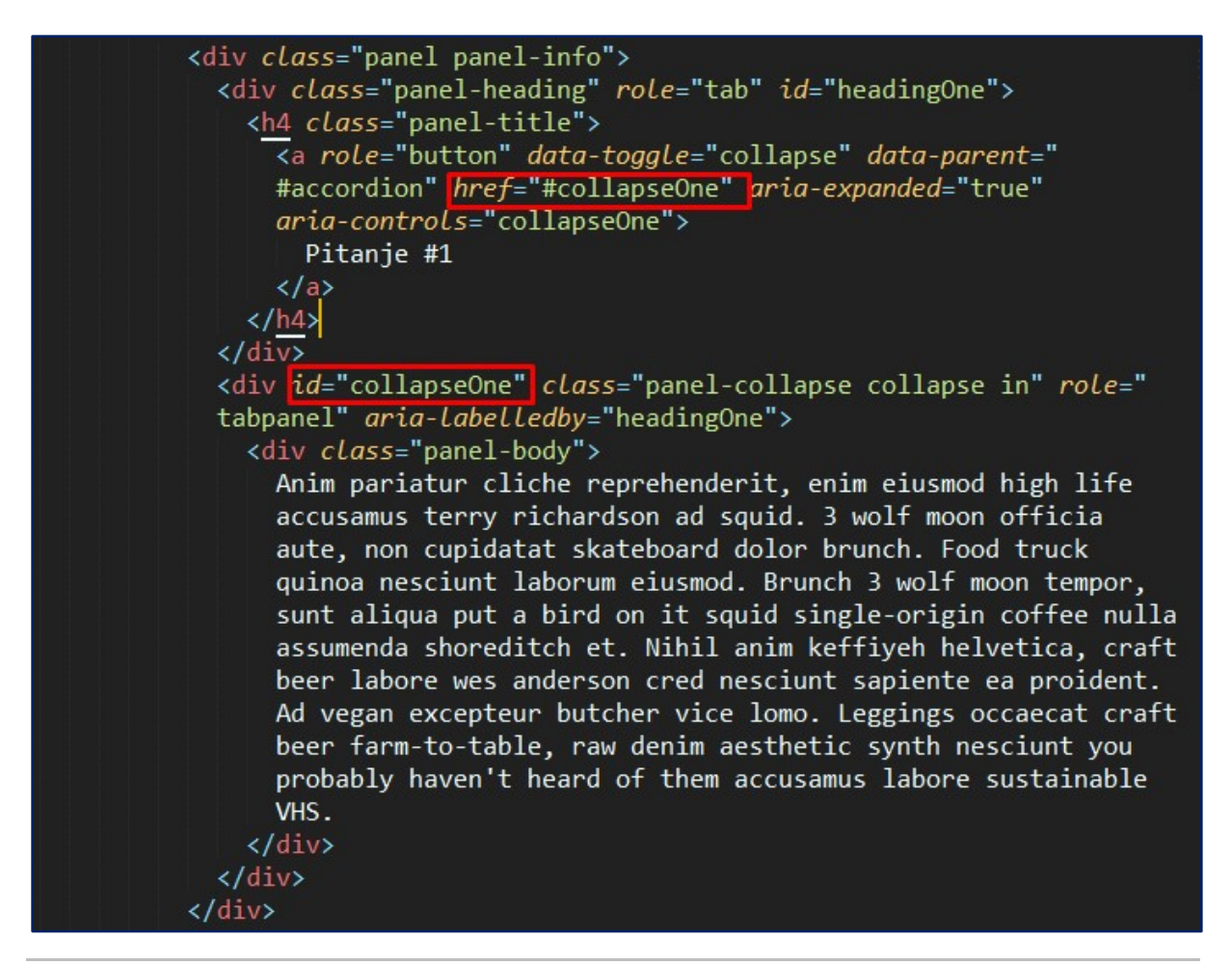

Слика 6.4. Повезивање питања са одговором преко href и id атрибута

Како би се креирало још седам питања и одговора, треба ископирати овај део ко̂да и налепити га још седам пута једно испод другог док се не добије укупно десет панела:

</a>

</h4>

</div>

<div id="collapseThree" class="panel-collapse collapse"
role="tabpanel" aria-labelledby="headingThree">

<div class="panel-body">

Anim pariatur cliche reprehenderit, enim eiusmod high life accusamus terry richardson ad squid. 3 wolf moon officia aute, non cupidatat skateboard dolor brunch. Food truck quinoa nesciunt laborum eiusmod. Brunch 3 wolf moon tempor, sunt aliqua put a bird on it squid single-origin coffee nulla assumenda shoreditch et. Nihil anim keffiyeh helvetica, craft beer labore wes anderson cred nesciunt sapiente ea proident. Ad vegan excepteur butcher vice lomo. Leggings occaecat craft beer farm-to-table, raw denim aesthetic synth nesciunt you probably haven't heard of them accusamus labore sustainable VHS.

</div>

</div>

</div>

Када се добије десет панела, неопходно је направити измене на седам новокопираних тј. прилагодити *href* и *id* атрибуте како би се приликом клика на питање отворио и одговарајући одговор.

На Слици 6.5. може се видети да је потребно изменити пет линија кôда код сваког панела, неопходно је доделити јединствен *id* који ће разликовати овај панел од осталих, у овим пољима може се уписати било шта, али је

најлогичније наставити методом коју је *Bootstrap* применио на прва три панела, а то је енглески назив за бројеве.

Па ће тако нпр. четврти по реду панел имати следеће вредности атрибута *href* и *id*:

headingFour и collapseFour

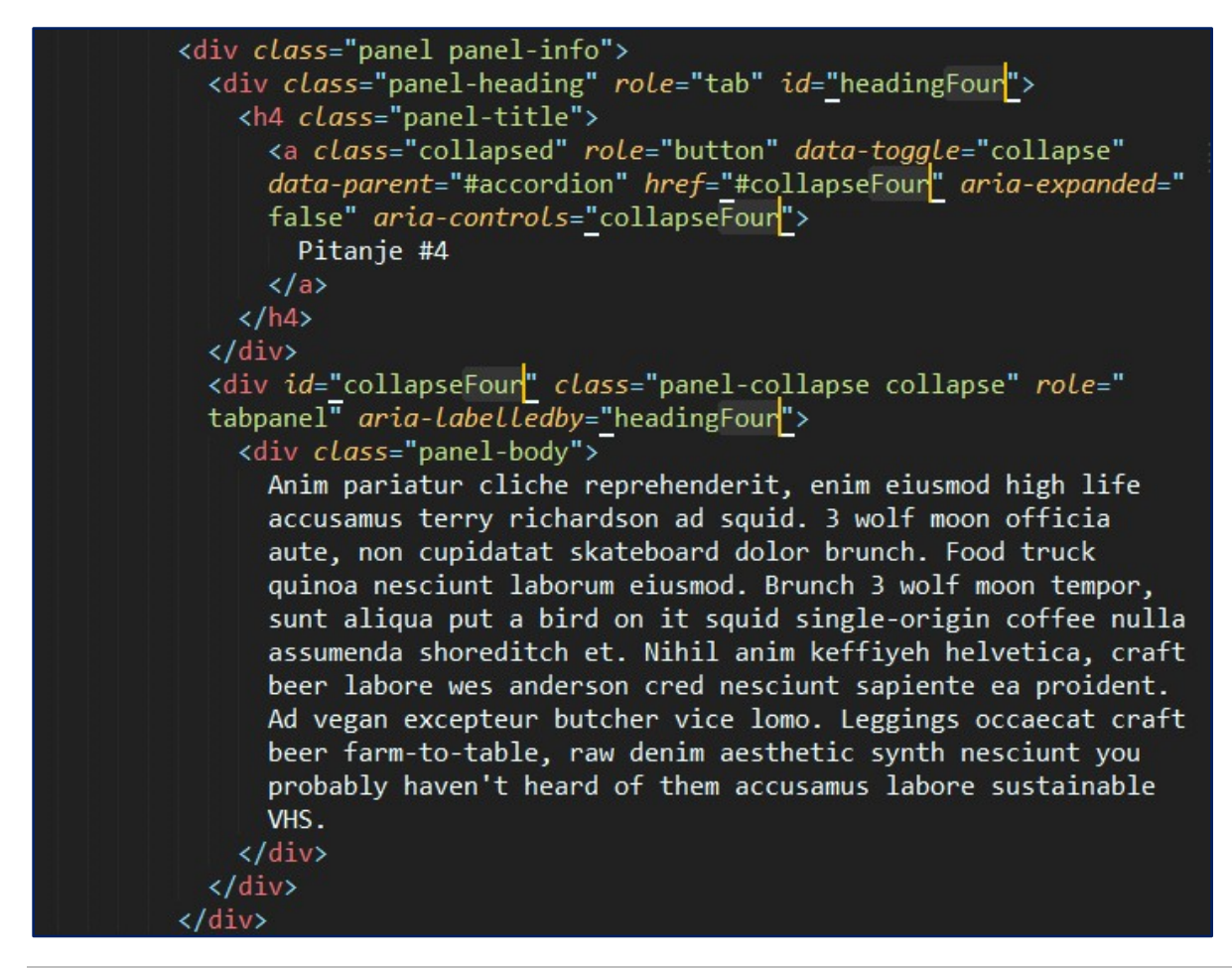

Слика 6.5. Измена четвртог панела

| Često post                                                                                  | avljena pitanja                                                                                                    |
|---------------------------------------------------------------------------------------------|----------------------------------------------------------------------------------------------------|
| Pitanje #1                                                                                  |                                                                                                    |
| Anim pariatur cliche<br>quinoa nesciunt labo<br>craft beer labore we<br>nesciunt you probat | reprehenderit, enim eiusmod high life accusamus terry richardson ad squid. 3 wolf moon officia aute, non cupidatat skateboard dolor brunch. Food truck<br>rrum eiusmod. Brunch 3 wolf moon tempor, sunt aliqua put a bird on it squid single-origin coffee nulla assumenda shoreditch et. Nihil anim kefflyeh helvetica,<br>s anderson cred nesciunt sapiente ea proident. Ad vegan excepteur butcher vice Iomo. Leggings occaecat craft beer farm-to-table, raw denim aesthetic synth<br>hy haven't heard of them accusamus labore sustainable VHS. |
| Pitanje #2                                                                                  |                                                                                                    |
| Pitanje #3                                                                                  |                                                                                                    |
| Pitanje #4                                                                                  |                                                                                                    |
| Pitanje #5                                                                                  |                                                                                                    |
| Pitanje #6                                                                                  |                                                                                                    |
| Pitanje #7                                                                                  |                                                                                                    |
| Pitanje #8                                                                                  |                                                                                                    |
| Pitanje #9                                                                                  |                                                                                                    |
| Pitanje #10                                                                                 |                                                                                                    |

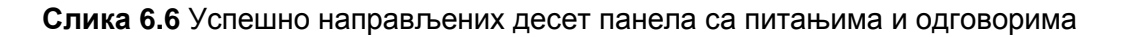

Боја панела може се по жељи мењати изменом класе .*panel-default* у неку другу класу као што је *.panel-info* класа видљива на Слици 6.6.

Уколико треба уклонити *underline* испод линкова и подебљати текст потребно је да у *novistil.css* фајл дописати следеће линије ко̂да:

```
.panel-title a {
  text-decoration: none;
  font-weight: bolder;
}
```

Током приказа, отварања и затварања, панели пролазе кроз три фазе које прати промена класа, а то су:

- .collapse Скривен елемент
- .collapse.in Приказан елемент
- .collapsing Кратак период транзиције између скривања и приказивања

Предефинисан *JavaScript* мења горе наведене класе како елемент пролази кроз транзицију од скреивеног до приказаног и обратно. Ове класе могу се користити као CSS селектори, па се могу применити било који css стилови када панел или било који други елемент пролази кроз транзицију.

Примера ради, програмер жели да панел који је тренутно отворен има сенку око себе, дакле панел када је отворен има на себи класу *.collapse.*in, док други новоотворени панели имају класу *.collapse.* 

Како би се приступило отвореном панелу потребно је написати следећи CSS ко̂д:

```
.panel-collapse.collapse.in {
   box-shadow: 1px 6px 20px -5px #000;
   transition: all 0.5s ease-in;
}
```

Применом горе написаног кода панелу се додељује црна сенка која ће се појавити 0.5 секунди након клика на питање и отварања одговора.

# 7 СТРАНЕ НАМЕЊЕНЕ ШТАМПАЊУ И СТРАНЕ ЗА ПРЕУЗИМАЊЕ САДРЖАЈА

#### СТРАНЕ НАМЕЊЕНЕ ШТАМПАЊУ

Све до почетка другог миленијума на вебу су се могле срести странице оптимизоване за објављивање на монитору корисника. Веб дизајнери су у међувремену схватили да корисници често имају потребу да веб стране штампају на својим штампачима, како би се служили одговарајућим садржајем и у времену кад се не налазе поред рачунара и нису повезани на Интернет.

Наведени проблем је решен тако што се упоредо са страницом оптимизованом за штампу на екрану, креирају странице намењене штампању на штампачу.

Данас је уобичајено да се целокупан сајт или оне целине за које се претпоставља да би могле бити интересантне корисницима за штампу, прилагођавају потребама штампе.

Страна за штампу може се припремити креирањем странице у .html или .pdf формату.

Веб дизајнери најчешће прибегавају изради странице за штампу, ослањајући се на страницу припремљену за екран. Са странице намењене екрану брише се заглавље сајта, а задржава се само логотип (у горњем левом углу). Искључује се каскадни стил, који управља садржајем на страници оптимизованој за екран, искључује се целокупан навигациони систем и искључује се секција (колона, десно) за промоције (банери, flash објекти и сл). На тај начин постиже се ефекат да се са странице искључи све што није битно за штампани материјал. Искључивањем објеката у битмапираној и векторској графици постиже се уштеда тонера штампача корисника.

#### СТРАНЕ ЗА ПРЕУЗИМАЊЕ САДРЖАЈА

Постоје веб стране на сајту које садрже информације које корисник има потребу да преузме у виду датотеке на свој рачунар. То су, на пример, каталог производа, урађени формулари, техничка упутства, програми курсева и слично. Често је ова страна имплементирана у оквиру већ постојеће стране сајта. На пример, на страни *Proizvodi* налази се дугме за преузимање Каталога производа. Формат датотеке која се преузима са сајта је .pdf или .zip.

### Задатак

Креирати у верзији за штампу веб страну О пата.

Веб страну *onama.html* сачувати као stampa.html, едитовати у програму *Sublime* и направити нову страницу за штампање. На страни *O нама* поставити дугме које ће бити линк ка страни за штампу.

Одабрати датотеку у .pdf или .zip. формату која ће бити постављена на страни *О нама* као датотека за преузимање. Одабрану датотеку сместити у фолдер у коме је смештен сајт. На страну *О нама* поставити дугме које ће бити линк ка датотеци за преузимање.

## Упутство за рад

КРЕИРАЊЕ СТРАНЕ НАМЕЊЕНЕ ШТАМПАЊУ

Отворити веб страну onama.html у програму Sublime и сачувати је као stampa.html.

Са стране *О нама* брише се заглавље сајта, а поставља једино логотип или наслов сајта у горњем левом углу. Искључује се каскадни стил (.css), који је управљао садржајем на страници оптимизованој за екран, искључује се целокупан навигациони систем. Практично, на страни О нама у верзији за штампу у коду треба оставити наслов сајта или логотип и садржај стране (текст и слике).

Код после измене, има облик:

<body> <div class="container"> <div class="page-header"> <h1><a href="index.html"><img src="img/logo2.jpg" alt="Ime sajta, ime slike"></a><small> Ime kompanije</small></h1> </div> <div class="page-header"> <h2>0 nama </h2> </div> <div class="row"> <div class="col-md-6"> <strong>Први параграф</strong> је <u>једноставно</u> модел <em>текста </em>који се користи у штампарској и <small>словослагачкој индустрији</small>. Loremipsum је био стандард за модел текста још од 1500. године, када је непознати штампар узео кутију са словима и сложио их како би направио узорак књиге. Не само што је овај модел опстао пет векова, него је чак почео да се користи и у електронским медијима, непроменивши се. Популаризован је шездесетих година двадесетог века заједно са листовима летерсета који су садржали LoremIpsum пасусе, а данас са софтверским пакетом за прелом као што је <mark>AldusPageMaker</mark> који је садржао LoremIpsum верзије. Позната је чињеница да ће прави веб дизајнер задржати читаоца на страници када је посети. <dl class="dl-horizontal"> <dt> Prva stavka liste...</dt> <dd> Opis prve stavke liste...</dd>

```
<dt> Druga stavka liste...</dt>
<dd> Opis druge stavke liste...</dd>
<dt> Treća stavka liste...</dt>
<dd> Opis treće stavke liste...</dd>
</dl>
<address>
<strong>Visoka škola elektrotehnike i računarstva strukovnih
studija</strong><br>
      Vojvode Stepe 283<br>
      11000 Beograd, Srbija<br>
<abbrtitle="Phone">P:</abbr>+381112471099
</address>
<address>
<strong>Ime i prezime</strong><br>
<a href="mailto:#">mailadresa@gmail.com</a>
</address>
<blockquote>
Mi smo ono što neprestano činimo!
<small><citetitle="Aristotel">Aristotel</cite></small>
</blockquote>
</div>
<div class="col-md-6">
<img src="img/slika3.jpg" alt="Ime sajta, ime slike" class="img-
thumbnail">
</div>
</div>
</div>
</body>
```

Битно је да страна за штампу садржи логотип или наслов стране са линком на почетну страну веб сајта, како би се кориснику омогућио повратак на сајт након штампања стране. Алтернативно, имплементирати линк ка почетној страни на други начин, креирањем дугмета, ликовањем текста Повратак на почетну страну, и сл.

Страна за штампу приказана је на Слици 7.1.

| inie kompanije                                                                                  |                                      |                                          |      |             |
|-------------------------------------------------------------------------------------------------|--------------------------------------|------------------------------------------|------|-------------|
|                                                                                                 |                                      |                                          |      |             |
| 🕈 Početna strana 🛛 Onama Galer                                                                  | nja Proizvodi •                      | Polje za unos                            | ٩    | Kontak      |
| O nama                                                                                          |                                      |                                          |      |             |
| Прен параграф је једноставно морел теко                                                         | та који се корист                    | и у штанларској н                        |      |             |
| сповоспальној индустрији. Lovern кръшто је био ст<br>године, када је непознати штампар узео кут | нуу са словима и                     | тенста укы од 1500.<br>спожно на кано би |      | NTA/T/      |
| направно узорак књиге. Не само шло је овај                                                      | мадел опстао лет                     | векова, него је чак                      |      | 1 Philach   |
| почео да се користи и у електронским медири<br>је шездесетих подика двадесетог века заје;       | на, непромениеци<br>зно са листовина | neteporta koji cy                        |      | PATE/       |
| cappeane Lorem Ipsum nacyce, a gaeac ca cod                                                     | ртверским ланетом                    | за прелом као шло                        |      | \\\Ith      |
| je Aldus PageMaker soja je caspikao Lorem Ipti                                                  | ип верзнуе                           |                                          |      | NIIS IL     |
| Позната је чињеница да ће пра                                                                   | ви веб дизај                         | нер                                      |      | 18/11/1     |
| задржати читаоца на страници                                                                    | када је посе                         | ти.                                      |      | 111194      |
| Prost statuka lista Onis nove statuka kat                                                       |                                      |                                          | m.   |             |
| Druga stavka liste Opis druge stavke k                                                          | ste                                  |                                          | Inus | ic Nr       |
| Treta stavka liste Opis trete stavke is                                                         | ile                                  |                                          | ba   | ckground    |
| Viseka škola elektrotehnike i računarstva stru                                                  | Acousts studils                      |                                          |      | 211//       |
| Vojvode Stepe 253                                                                               |                                      |                                          |      | All         |
| 11000 Beograd, Srbija                                                                           |                                      |                                          |      | A/./-       |
| E-1011154/1099                                                                                  |                                      |                                          |      | 191         |
| Aleksandar Simovic                                                                              |                                      |                                          |      | No No No No |
| asimovich@gmail.com                                                                             |                                      |                                          |      | To And It.  |
|                                                                                                 |                                      |                                          |      | - A         |
|                                                                                                 |                                      |                                          |      |             |
| Mi smo ono što neprestano činimol                                                               |                                      |                                          |      |             |

Слика 7.1: Изглед стране за штампу

Након креирања Стране за штампу, потребно је имплементирати дугме на страни *О нама* које ће бити линк ка страни за штампу.

На Bootstrap-овом сајту, из навигације изабрати секцију CSS, затим из помоћног менија са десне стране изабрати <u>Buttons</u>.

| build                                                                                                    | miag                                                            | 5                                                   |                                                                                                    |                                                                                                    | Overview                                                                                                    |
|----------------------------------------------------------------------------------------------------|-----------------------------------------------------------------|-----------------------------------------------------|----------------------------------------------------------------------------------------------------|----------------------------------------------------------------------------------------------------|----------------------------------------------------------------------------------------------------|
| EXAMPI<br>Link<br><a clas<br=""><buttor<br><input<br><input< th=""><th>Button classes<br/>Button<br/>class="bt<br/>class="bt<br/>class="bt</th><th>Input<br/>Input<br/>n-defaul<br/>tn btn-de<br/>n btn-de</th><th><pre>&gt;, <button>, or Submit t" href="#" rol efault" type="su fault" type="su fault" type="su</button></pre></th><th><input/> element.<br/>e="button"&gt;Link</th></input<></input<br></buttor<br></a><br>ubmit">Button<br>tton" value="Input"><br>bmit" value="Submit"> | Button classes<br>Button<br>class="bt<br>class="bt<br>class="bt | Input<br>Input<br>n-defaul<br>tn btn-de<br>n btn-de | <pre>&gt;, <button>, or Submit t" href="#" rol efault" type="su fault" type="su fault" type="su</button></pre> | <input/> element.<br>e="button">Link                                                                                        | Grid system<br>Typography<br>Code<br>Tables<br>Forms<br>Buttons<br>Button tags<br>Options<br>Sizes<br>Active state |
| Cont<br>While I<br>and na                                                                                                    | ext-speci<br>button class<br>vbar compo                         | ific usages can be conents.                         | ge<br>used on <a> and</a>                                                                                      | <pre><button> elements, only <button> elements are supported within our nav</button></button></pre>                         | Disabled state<br>Images<br>Helper classes<br>Responsive utilitie<br>Using Less                                    |
| Links<br>If the<br>section                                                                                                    | acting a                                                        | s button<br>ts are use<br>current pa                | 15<br>d to act as buttons<br>ge – they should al                                                               | - triggering in-page functionality, rather than navigating to another document or so be given an appropriate role="button". | Using Sass<br>Back to top<br>Preview theme                                                                         |

Слика 7.2: Имплементација Buttons са сајта Bootstrap

Изабрати део кода који омогућава да дугме буде линк који ће водити до стране за штампу:

```
<a class="btn btn-default" href="stampa.html" role="button">Štampaj</a>
```

Овај део ко̂да имплементирати на страни onama.html. Најбоље је да то буде у горњем десном углу веб стране паралелно са насловом стране или у дну стране. Такође, можемо променити боју или величину дугмета Слика 7.3, помоћу одговарајућих <u>Вооtstrap-ових класа.</u>

На пример уколико је потребно да дугме буде црвене боје користи се класа: btnwarning:

<a class="btn btn-default" href="stampa.html" role="button" class="btn btn-warning">Štampaj</a>

Такође, уколико је потребно да дугме буде одговарајуће величине, то се може постићи коришћењем класа које се налазе на следећем линку <u>https://getbootstrap.com/docs/3.3/css/#buttons-sizes</u>.

#### За имплементацију великог дугмета (*large button*) користи се класа btn-lg:

<a class="btn btn-default" href="stampa.html" role="button" class="btn btn-warning btn-lg">Štampaj</a>

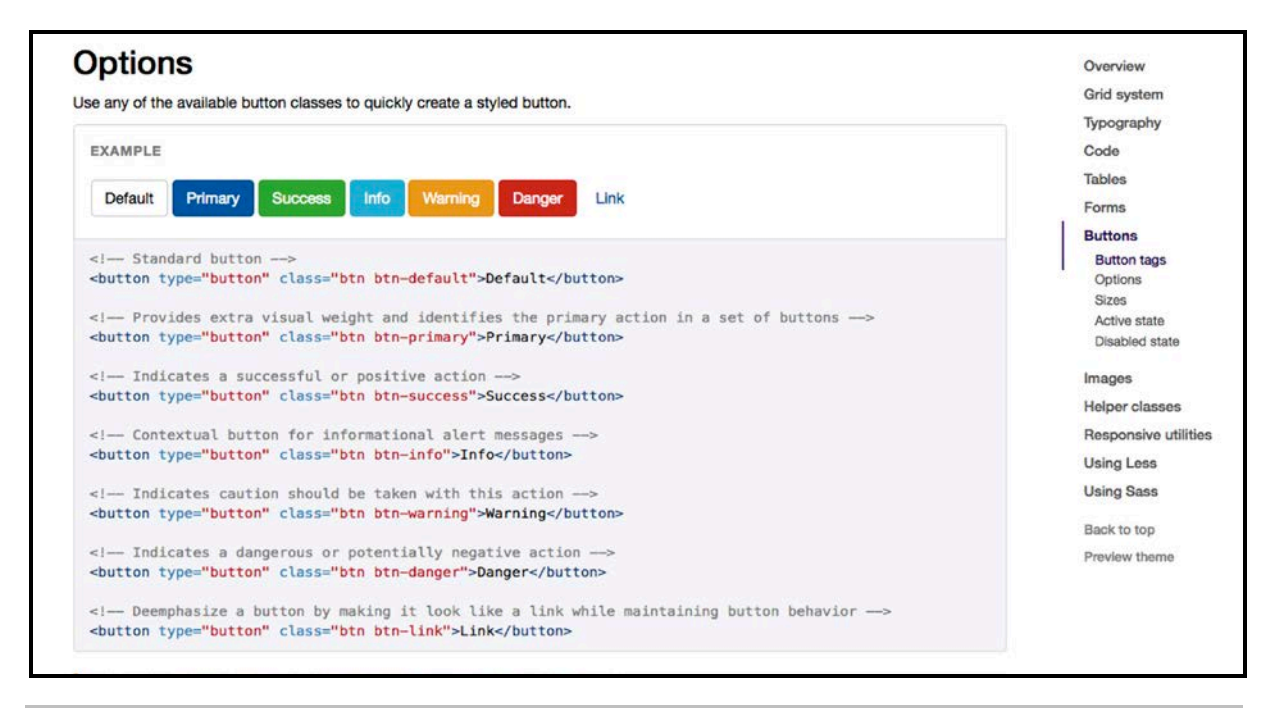

Слика 7.3: Класе за Buttons са сајта Bootstrap

КРЕИРАЊЕ СТРАНИЦЕ ЗА ПРЕУЗИМАЊЕ САДРЖАЈА

Одабрати датотеку у .pdf или .zip. формату која ће бити постављена на страни *О нама* као датотека за преузимање. Одабрану датотеку сместити у фолдер у коме је смештен ваш сајт.

На страни О нама, поред дугмета за штампу имплементирајте дугме које ће бити линк ка датотеци за преузимање.

Уколико је документ за преузимање у .pdf формату, потребно је да се отвара у новом прозору прегледача веба, како би корисник по затварању преузетог фајла и даље остао на нашем сајту. Таг који то омогућава је target="\_blank">.

У наставку се налази код за имплементацију дугмета Preuzmi:

```
<a class="btn btn-default" href=" imefajla.pdf" target="_blank">Preuzmi</a>
```

Са Bootstrap-овог сајта искористити иконице *Glyphicons* које се могу имплентирати у оквиру дугмета. Из навигације изабрати секцију *Components*, затим из помоћног менија са десне стране изабрати <u>*Glyphicons*</u> (Слика 7.4)

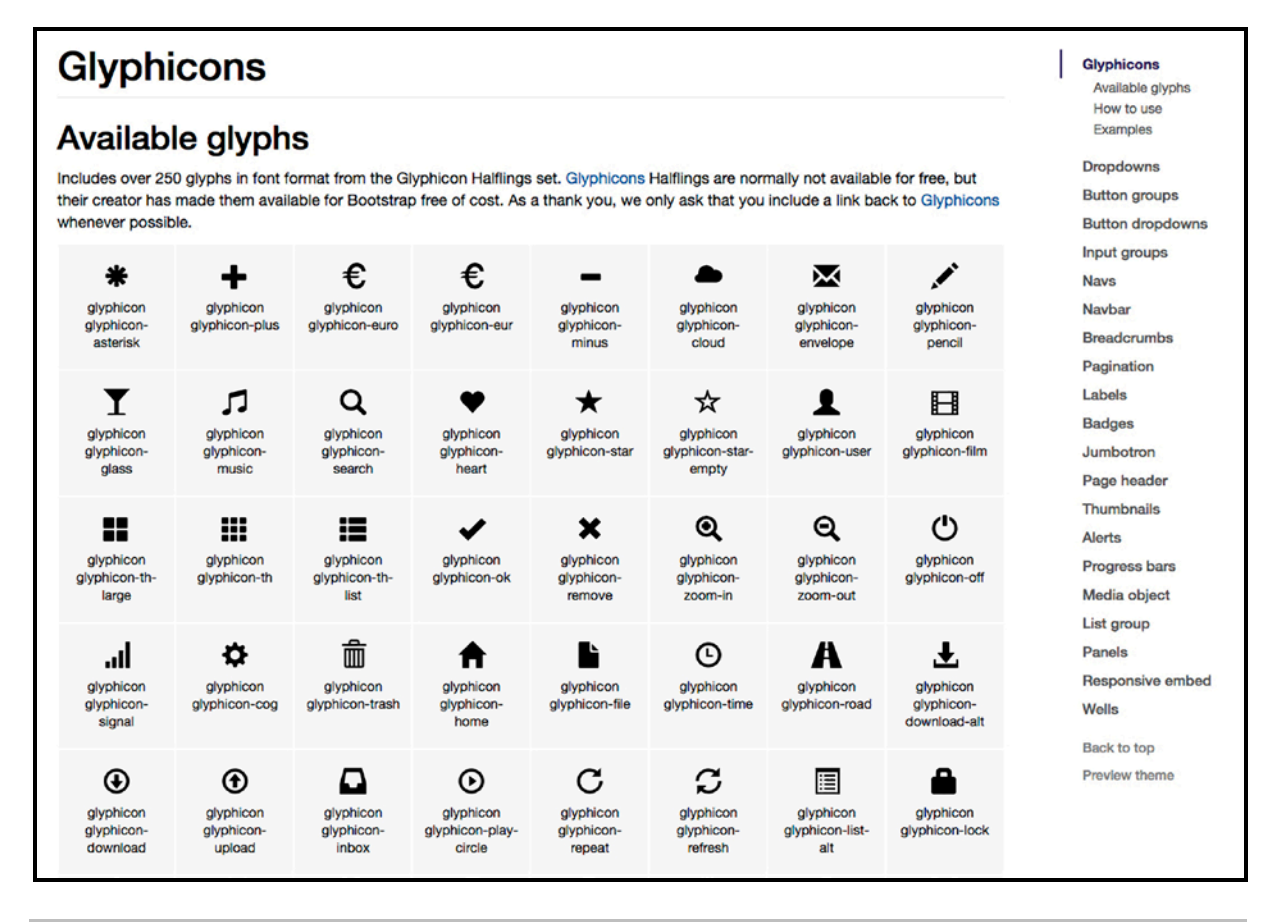

Слика 7.4: Имплементација Glyphicons са сајта Bootstrap

Свака иконица има своје име. За креирање иконице штампача за дугме Štampaj, користити иконицу која се зове *print*. То је представљено следећим ко̂дом:

<a class="btn btn-default" href="stampa.html" role="button"> <span class="glyphicon glyphicon-print" aria-hidden="true"> </span>Štampaj</a>

За реализацију неке друге иконице треба само променити назив. На пример, уместо print за иконицу штампача, уписати search за иконицу која представља лупу.

Веб страна О нама сада изгледа овако:

| O nama                                                                                                    |             |
|----------------------------------------------------------------------------------------------------|-------------|
| Прем параграф је јадородавод индел леноте који се користи у штампарској и<br>опарне, када је нетознати штаклар узео кутну са соловна и слокно ин како бе<br>направно узорак кните. Не сано што је овај индел опстао лет векова, него је чак<br>по-во да се користи и у впестронским индијена, негроненеши се. Полупаризован<br>је шедарсетик година давдесетот века зардено са листовика летерота који су<br>сдражи сректо рако дарасетот века зардено са листовика летерота који су<br>сардикти Скете Трант посусе, а дања се са оргенеронин пиетом за прелом као што<br>је Абди Радевљије сдражо Сахет Трант вримје. |             |
| Позната је чињеница да ће прави веб дизајнер                                                                                                    |             |
| задржати читаюца на страници када је посети.                                                                                                    | 11644       |
| Prva stavka liste Opis prve stavke liste<br>Druga stavka liste Opis druge stavke liste<br>Tireča stavka liste Opis troče stavke liste                                                                                                    | Music       |
| Visoka likola elektrotehnike i računarstva strukovnih studija                                                                                                    | 211/2       |
| Vibrode Stepe 283                                                                                                    | A           |
| E-301112471090                                                                                                    | A/171       |
| Aleksandar Simovid                                                                                                    |             |
| asimovich@gmail.com                                                                                                    | QAR AN SISS |
| Mi smo ono što neprestano činimol                                                                                                    |             |
| - Anatom                                                                                                    | 110 011     |

Слика 7.5: Изглед стране О нама

# 8 КРЕИРАЊЕ ГАЛЕРИЈЕ СЛИКА

Вооtstrap framework обухвата и предефинисане компоненте са мноштвом кастомизујућих *jQuery plugin*-ова. Свакако је једна од најзанимљивијих *Carousel*. Идеја компоненте *Carousel* је да једноставном интеграцијом предефинисаних класа генерише слајдер за анимацију слика. Унутар слајдера се могу уметати слике а такође и одређени наслови од важности за пословање компаније који могу водити ка одређеним интерним или екстерним веб локацијама. *Carousel* обично садржи стрелице за смењивање слика, нумерацију (која може да зависи од броја ставки интегрисаних у *Carousel*), наслове и описе тих ставки. На слици 8.1 је дат пример једног слајдера коришћењем елемента *Carousel* који садржи 5 интегрисаних слика, као и њихове наслове и описе.

### Задатак

- 1. Израдити страну **Галерија слика** коришћењем елемената *Bootstrap* оквира као што је приказано на слици 8.1;
- 2. Испод краја навигације уметнути одговарајући Heading;
- 3. Креирати слајдер и дефинисати да његов приказ буде раширен преко целог екрана користећи класу *container* или *container-fluid* следећи конзистентност веб сајта као целине;
- 4. Слајдер треба да садржи 5 слика, њихове наслове и параграфе као описе.

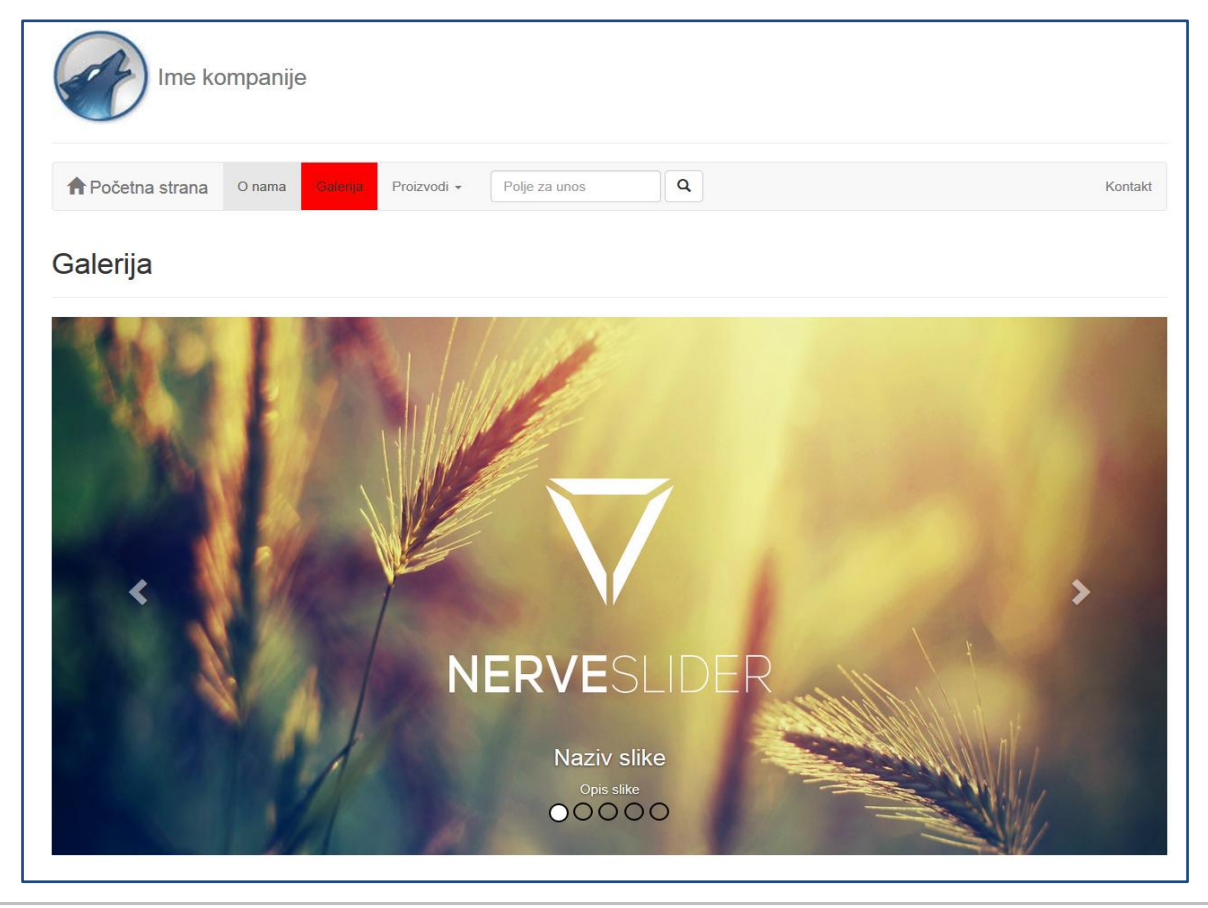

Слика 8.1. Страна – Галерија слика

# Упутство за рад

У прву линију испод краја навигационог менија уметнути ко̂д који ће дефинисати приказ слајдера преко целог екрана:

```
<div class="row">
  <div class="col-md-12">.col-md-12</div>
</div>
```

Сачувати документ и проверити *front-end* приказ. На екрану треба да се појави исписан текст *.col-md-12* испод наслова стране. Следећи корак је уметање ко̂да предефинисане компоненте *Carousel,* који се може преузети са следеће веб локације:

https://getbootstrap.com/docs/3.3/javascript/#carousel

```
<div id="carousel-example-generic" class="carousel slide"</pre>
                                                             data-
ride="carousel">
  <!-- Indicators -->
  <li
         data-target="#carousel-example-generic" data-slide-to="0"
class="active">
    <li
            data-target="#carousel-example-generic"
                                                       data-slide-
to="1">
           data-target="#carousel-example-generic"
                                                  data-slide-
    <1i
to="2">
  <!-- Wrapper for slides -->
  <div class="carousel-inner" role="listbox">
    <div class="item active">
      <img src="..." alt="...">
     <div class="carousel-caption">
       . . .
      </div>
    </div>
    <div class="item">
      <img src="..." alt="...">
      <div class="carousel-caption">
        . . .
      </div>
    </div>
    . . .
  </div>
  <!-- Controls -->
  <a class="left carousel-control" href="#carousel-example-generic"
role="button" data-slide="prev">
    <span
            class="glyphicon glyphicon-chevron-left" aria-
hidden="true"></span>
    <span class="sr-only">Previous</span>
  </a>
  <a class="right carousel-control" href="#carousel-example-generic"
role="button" data-slide="next">
            class="glyphicon
                                 glyphicon-chevron-right"
                                                             aria-
    <span
hidden="true"></span>
```

```
<span class="sr-only">Next</span>
```

```
</a>
```

</div>

Основни изглед компоненте *Carousel* пре урађене кастомизације је приказан на слици 8.2.

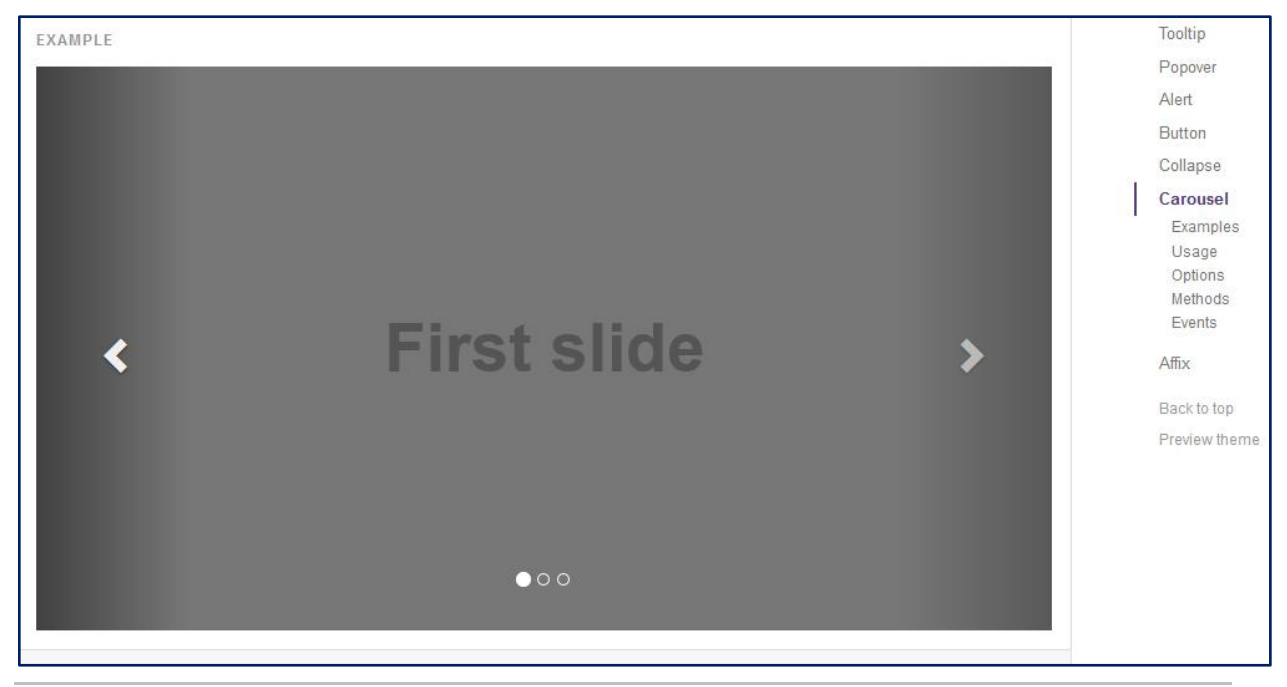

Слика 8.2. Основни изглед компоненте Carousel

Преузети са Интернета 5 слика које су изабране за уметање и сачувати их у директоријум *img* у формату *jpg* у коренском директоријуму веб сајта и обрадити их на подразумевану величину за Интернет приказ.

| ^ | Name            | Date modified     | Туре           | Size |
|---|-----------------|-------------------|----------------|------|
|   | css             | 23.11.2017. 2:10  | File folder    |      |
|   | 📙 fonts         | 23.11.2017. 1:23  | File folder    |      |
|   | img             | 25.12.2017. 0:12  | File folder    |      |
| Ľ | js              | 20.11.2017. 19:39 | File folder    |      |
|   | 💿 faq           | 1.12.2017. 20:46  | Chrome HTML Do | 16 k |
|   | 💿 index         | 24.1.2018. 3:02   | Chrome HTML Do | 7 k  |
|   | 💿 izlaznastrana | 30,11,2017, 20:00 | Chrome HTML Do | 4 k  |
|   | 💿 kontakt       | 25.12.2017. 1:45  | Chrome HTML Do | 9 k  |

Слика 8.3. Img фолдер у коренском директоријуму веб-сајта

С'обзиром да је слајдер *responsive* тј. да се прилагођава величини фотографија које су убачене у њега, потребно је фотографије исећи на исту величину као и што је већ речено оптимизовати њихову резолуцију за веб. За овај процес је најбоље користити неки од професионалних алата за веб и графичке дизајнере, као што је нпр. *Adobe Photoshop*.

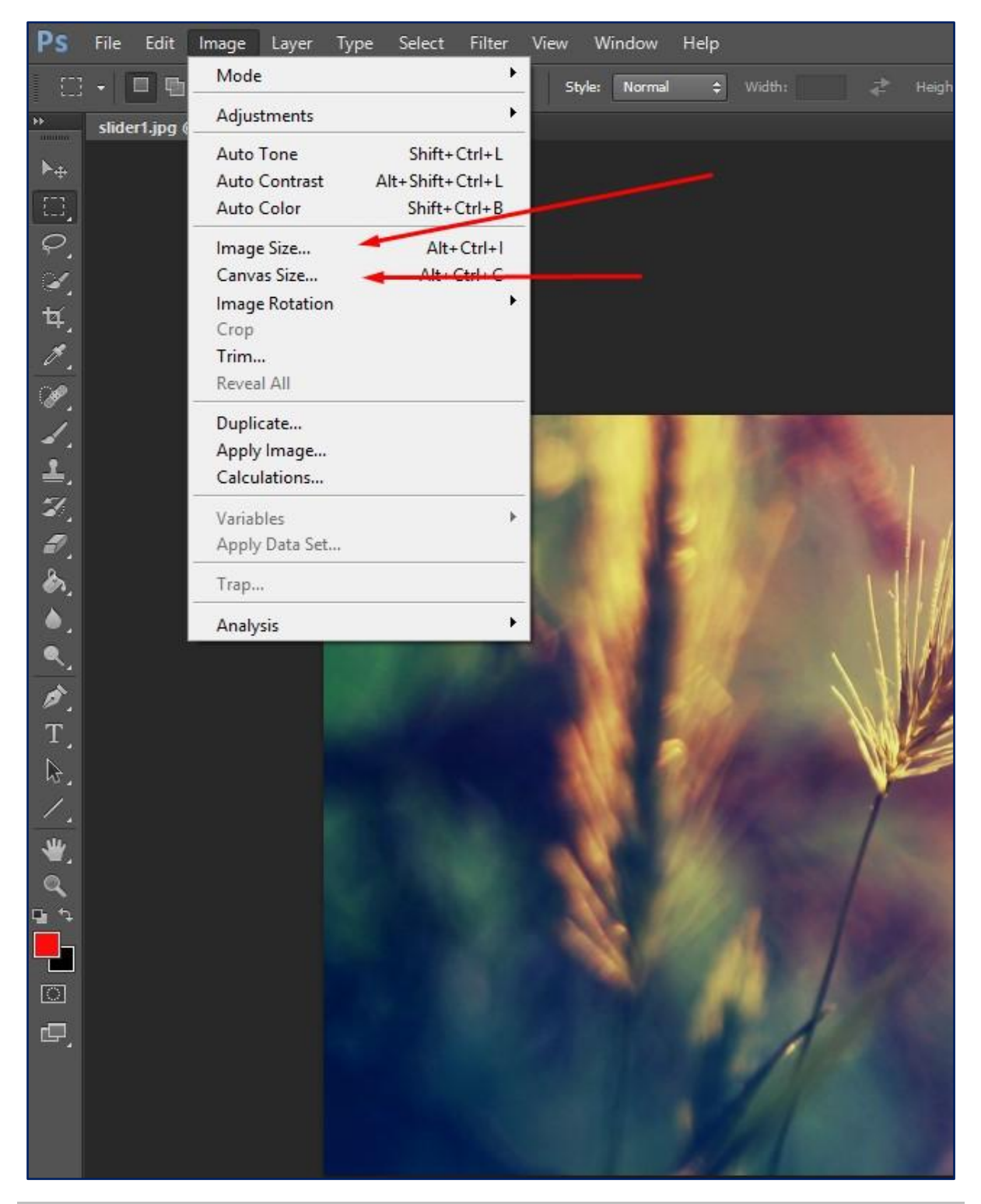

Слика 8.4. Adobe Photoshop – Опције за рад са величином и резолуцијом слике

Због брзине учитавања слика на страници веб сајта, постоје препоруке које се тичу густине пиксела (резолуције) слика и прописана резолуција износи 72 пиксела по инчу.

Ово подешавање је могуће извршити у алату Adobe Photoshop, слика 8.4.

Помоћу опције *Image Size* приступа се следећим подешавањима везаним за слику која се обрађује:

| Width:                     | 1903  | Pixels ~      | Cance |
|----------------------------|-------|---------------|-------|
| Height:                    | 800   | Pixels ~      | Auto  |
| Document                   | Size: |               |       |
| Width:                     | 67,13 | Centimeters ~ |       |
| Height:                    | 28,22 | Centimeters ~ |       |
| Res <mark>o</mark> lution: | 72    | Pixels/Inch ~ |       |
| Scale Styles               |       |               |       |

Слика 8.5. Image Size – Опције за подешавања

Width u Height – Опције за подешавање ширине и висине слике у пикселима

*Resolution* – Број пиксела по једном инчу, потребно је поставити на 72 као на слици 8.5.

Једна од јако битних опција је *Constrain Proportions*, ова опција гарантује да се слика приликом промене димензија неће изобличити и њен фокус изгубити. Ако би рецимо у поље *Width* било унету 1700 пиксела, поље *Height* би се сразмерно смањило у пикселима како би пропратило пропорцију фотографије.

Ова техника је корисна када дизајнер жели да смањи фотографију пропорционално на одређену величину или када жели да смањи њену резолуцију. Уколико је потребно променити само један од параметара висину или ширину онда се примењује техника *Canvas Size*.

| Current Size: 4,36M |              |        |   | ОК      |
|---------------------|--------------|--------|---|---------|
| Width: 1            | 1903 Pixels  |        |   | Cancel  |
| Height: (           | 800 Pixels   |        |   | Calicer |
| New Size: 4,36M     |              |        |   |         |
| Width:              | 1903         | Pixels | ~ |         |
| Height:             | 800          | Pixels | ~ |         |
| R                   | elative .    |        |   |         |
| Anchor:             | * 1 1        | ]      |   |         |
|                     | <b>← •</b> → | •      |   |         |
|                     | × + ×        |        |   |         |
|                     | _            |        |   |         |

Слика 8.6. Canvas Size – Опције за подешавања

*Canvas Size* нуди могућност тзв "кроповања" тј. исецања одређеног дела слике, у случају да дизајнер жели да смањи слику по ширини, ова метода је одлична јер не утиче на пропорције слике, биће исечено само онолико колико дизајнер жели тј. на ону величину коју је унео у поља *Width* и *Height* видљива на слици 8.6.

Anchor – Опција омогућава дизајнеру да тачно одреди са ког дела слике жели да се одређен број пиксела одстрани.

Након преузимања и оптимизације фотографија за слајдер потребно је прилагодити ко̂д који је преузет, пре тога врло је важно разумети чему служе одређене линије ко̂да као и по ком принципу овај слајдер функционише.

Индикатори представљају беле кружиће видљиве на слици 8.1. чија је намена да репрезентују на којој слици по реду се слајдер тренутно налази, такође, кликом на неки од индикатора слајдер се пребацује на слику која је везана за тај индикатор.
```
to="2">
```

С' обзиром да постоји 5 слика које се убацују у слајдер, потребно је креирати 5 индикатора који ће бити повезани са њима.

Код након додавања још два индикатора:

Атрибут *data-target* дефинише на који се се слајдер индикатор односи, јер у неким случајевима може се наћи више слајдера на страници.

Атрибут data-slide-to дефинише на коју се слику по реду слајдер пребацује.

*Active* класа се пребацује са индикатора на индикатор у зависности од тога која је слика приказа.

Код за појединачни елемент слајдера:

```
<div class="item">
<img src="..." alt="...">
<div class="carousel-caption">
...
</div>
</div>
```

Потребно је прилагодити ко̂д које је ископиран у нешто што ће имати наслов као назив фотографије и параграф као кратак опис онога што се налази на самој фотографији.

```
<div class="item">
<img src="img/slider1.jpg" alt="Naziv sajta - Naziv slike">
<div class="carousel-caption">
<h3>Naziv slike</h3>
Opis slike
</div>
```

У класу *.carousel-caption* додати су тагови <h3> и , док је у <img> таг додата путања до слике која се убацује у слајдер. *Alt* таг је такође јако битан за *SEO*, уколико је добро дефинисан може помоћи у привлачењу посета на веб-сајт. Потребно је поставити се у улогу корисника, шта је то што би корисник куцао како би дошао до одређене фотографије. Када корисници претраже веб за слике, пронађу одређену фотографију, они могу преко ње отићи на веб-сајт на ком се фотографија налази.

Овако написан код неопходно је ископирати још три пута како би се добило укупно 5 фотографија на слајдеру.

Код за целокупан слајдер:

```
<div id="carousel-example-generic" class="carousel slide" data-
ride="carousel">
  <!-- Indicators -->

        class="carousel-indicators">
        class="active">
        class="active">
        data-target="#carousel-example-generic" data-slide-
to="1">
        data-target="#carousel-example-generic" data-slide-
to="2">
        data-target="#carousel-example-generic" data-slide-
to="2">
        data-target="#carousel-example-generic" data-slide-
to="3">
        data-target="#carousel-example-generic" data-slide-
to="3">
        data-target="#carousel-example-generic" data-slide-
to="4">
```

```
<!-- Wrapper for slides -->
<div class="carousel-inner" role="listbox">
  <div class="item active">
    <img src="img/slider1.jpg" alt="Naziv sajta - Naziv slike">
   <div class="carousel-caption">
     <h3>Naziv slike</h3>
     Opis slike
    </div>
  </div>
  <div class="item">
    <img src="img/slider2.jpg" alt="Naziv sajta - Naziv slike">
   <div class="carousel-caption">
     <h3>Naziv slike</h3>
     Opis slike
    </div>
  </div>
  <div class="item">
    <img src="img/slider3.jpg" alt="Naziv sajta - Naziv slike">
   <div class="carousel-caption">
     <h3>Naziv slike</h3>
     Opis slike
    </div>
  </div>
  <div class="item">
    <img src="img/slider4.jpg" alt="Naziv sajta - Naziv slike">
   <div class="carousel-caption">
     <h3>Naziv slike</h3>
     Opis slike
    </div>
  </div>
  <div class="item">
```

```
<img src="img/slider5.jpg" alt="Naziv sajta - Naziv slike">
      <div class="carousel-caption">
        <h3>Naziv slike</h3>
        Opis slike
      </div>
    </div>
  </div>
  <!-- Controls -->
  <a class="left carousel-control" href="#carousel-example-generic"
role="button" data-slide="prev">
    <span class="glyphicon glyphicon-chevron-left" aria-</pre>
hidden="true"></span>
    <span class="sr-only">Previous</span>
  </a>
  <a class="right carousel-control" href="#carousel-example-generic"
role="button" data-slide="next">
    <span class="glyphicon glyphicon-chevron-right" aria-</pre>
hidden="true"></span>
    <span class="sr-only">Next</span>
  </a>
```

```
</div>
```

Конкретно *Controls* секција представља стрелице за пребацивање слика слајдера са једне на другу помоћу атрибута *data-slide*, уколико је вредност "*prev*" кликом на ову стрелицу корисник се пребацује на претходну слику, док у случају да овај атрибут има вредност "*next*" кликом на стрелицу корисник се пребацује на следећу слику у оквиру слајдера.

Ову страницу је као и све остале потребно повезати у навигацији са другим странама, с' тога неопходно је изменити линије кôда у навигацији. С' тога је потребно на страници *galerija.html* изменити део у навигацији који се односи на линковање страница.

Код након измене href атрибута треба да изгледа овако:

- 1. <a class="navbar-brand" href="index.html">
- 2. <a href="galerija.html">Galerija</a>

Као што је већ речено ове измене је потребно направити и на страници *index.html*, ове линије коде највероватније се налазе на потпуно истом месту на обе стране, исто изгледају и потпуно исте се промене врше над њима.

Такође, са обзиром да је слајдер написан на *JavaScript* језику, постоје додатне функционалности које се могу применити на самом слајдеру, погледати на следећој веб локацији:

| Options<br>Options can b | e passed via data | a attributes | or JavaScript. For data attributes, append the option name to data- , as in data-                                                                                                    |
|--------------------------|-------------------|--------------|----------------------------------------------------------------------------------------------------|
| Name                     | type              | default      | description                                                                                                    |
| interval                 | number            | 5000         | The amount of time to delay between automatically cycling an item. If false, carousel will not automatically cycle.                                                                   |
| pause                    | string   null     | "hover"      | If set to "hover", pauses the cycling of the carousel on mouseenter and resumes the cycling of the carousel on mouseleave. If set to null, hovering over the carousel won't pause it. |
| wrap                     | boolean           | true         | Whether the carousel should cycle continuously or have hard stops.                                                                                                    |
| keyboard                 | boolean           | true         | Whether the carousel should react to keyboard events.                                                                                                    |

#### https://getbootstrap.com/docs/3.3/javascript/#carousel-usage

#### Слика 8.7. Контрола функционалности помоћу атрибута

Помоћу *data-interval=*"вредност" атрибута могуће је контролисати време за које ће се променити слика у слајдеру, предефинисано је време од 5000 милисекунди, дакле након 5 секунди мења се слика аутоматски. Уколико програмер жели може ово време поставити нпр. на 3 секунде тако што би у *HTML* ко̂ду дописао следећи атрибут за слајдер:

```
<div id="carousel-example-generic" class="carousel slide" data-
ride="carousel" data-interval="3000">
```

*Data-pause* атрибут омогућава да програмер дефинише када ће листање слика унутар слајдера престати, предефинисана вредност је стринг (*"hover"*) што практично значи да се слајдер паузира када је миш преко њега. Могуће је поставити вредност на *"null"* што значи да се слајдер неће паузирати када је миш на њему.

*Data-keyboard* атрибут омогућава да се дефинише да ли ће слајдер реаговати на тастатуру, примера ради када се корисник кликне на стрелицу на тастатури слике се могу листати, предефинисано је "*true*" дакле омогућено.

*Data-wrap* атрибут дефинише да ли ће се слајдер вртети до бесконачности или ће имати веће паузе, предефинисана вредност је *"true"* дакле вртеће се у недоглед.

## 9 ФУТЕР ВЕБ СТРАНЕ

Футер (подножје) веб стране представља последњу секцију веб стране и самим тим се налази на самом дну у приказу стране. Типично футер садржи информације о компаније, услове коришћења и копирања садржаја, датум израде сајта, име оног који га је израдио, могућност да се корисник кликом на дугме врати на сам врх странице.

Са друге стране, футер се такође сматра и помоћном навигацијом, он готово увек у себи садржи линкове ка одређеним странама, које најчешће нису у првом плану да би биле у главној навигацији.

Од настанка HTML5 стандарда, футер има сопствени таг <footer> и постао је семантички елементе стране. Дакле, када Гугл бот прочита таг <footer>, зна да је ту крај веб стране и тачно зна који елементи стране се налазе унутар њега, самим тим боље и позиционира веб сајтове у свом систему рангирања.

Футер утиче на кохерентност веб-сајта, јер се његов изглед и садржај не мењају са променом стране, дакле једном креиран футер остаје исти на свим странама, уколико се направи измена у футеру на једној од страници, онда је потребно да се измена направи на свим другим страницама. Исто важи и за главну навигацију.

Ово је један од недостатака статичких сајтова, у случају статике, једна измена године у футеру захтева исту измену на свим преосталим страницама ручно, док код динамичких сајтова као што је нпр. *Wordpress* платформа, довољно је направити једну измену и футер ће бити ажуриран на свим страницама вебсајта.

#### Задатак

Уз помоћ *Bootstrap Grid* система и његових елемената и ручно написаног CSS-а креирати футер на једној од веб страна. Горњи део футера је подељен на три једнака дела. Сваки део има свој наслов у виду *Bootstrap* класе *.page-header*, у првом делу налазе се информације о компанији и њен лого, у средњем делу неуређена листа елемената са три елемента: адреса компаније, бр. телефона и мејл адреса. Док се у последњем, трећем делу, налазе линкови ка друштвеним мрежама у виду Font-awesome иконица.

Доњи део футера је подељен на два дела, у левом делу налази се листа са хоризонтално поређаним елементима листе који представљају линкове ка другим страницама, док је у десном делу смештен датум израде, назив сајта и забрана копирања.

Направљен футер ископирати на све преостале странице.

#### Упутство за рад

КОДИРАЊЕ ФУТЕРА

Отворити било коју од већ креираних веб страна, ко̂д за футер се куца на дну стране, изнад *JavaScript* линкова и изнад једног затвореног тага </div> у случају да је на врху стране отворена класа .*container*.

Код конструктора за футер:

```
<footer>
<div class="footer-top">
</div>
<div class="footer-bottom">
</div>
</div>
</footer>
```

Отворен је <footer> таг и унутар њега су убачена два нова *div*-а, један са класом *.footer-top*, а други са класом *.footer-bottom*.

Израда футера започиње на *.footer-top* класи, унутар ње се прави подела на три дела уз помоћ *Bootstrap*-овог *Grid* система и поделе на три једнаке колоне класом *.col-md-4*.

Код за поделу горњег дела футера који се копира и убацује унутар класе .footertop изгледа овако:

```
<div class="row">
    <div class="col-md-4">.col-md-4</div>
    <div class="col-md-4">.col-md-4</div>
    <div class="col-md-4">.col-md-4</div>
```

</div>

Текст .*col-md-4,* означен сивом бојом, који се налази унутар истоимених класа може се уклонити.

Изглед кода након уклањања текста:

```
<footer>
<div class="footer-top">
<div class="row">
<div class="col-md-4">
</div>
<div class="col-md-4">
</div>
<div class="col-md-4">
</div>
</div>
</div>
```

```
</div>
```

У сваки div класе *.col-md-4* убацује се по један елемент *.page-header*, који има има величину <h5>. Ко̂д се преузима са следеће веб локације:

https://getbootstrap.com/docs/3.3/components/#page-header

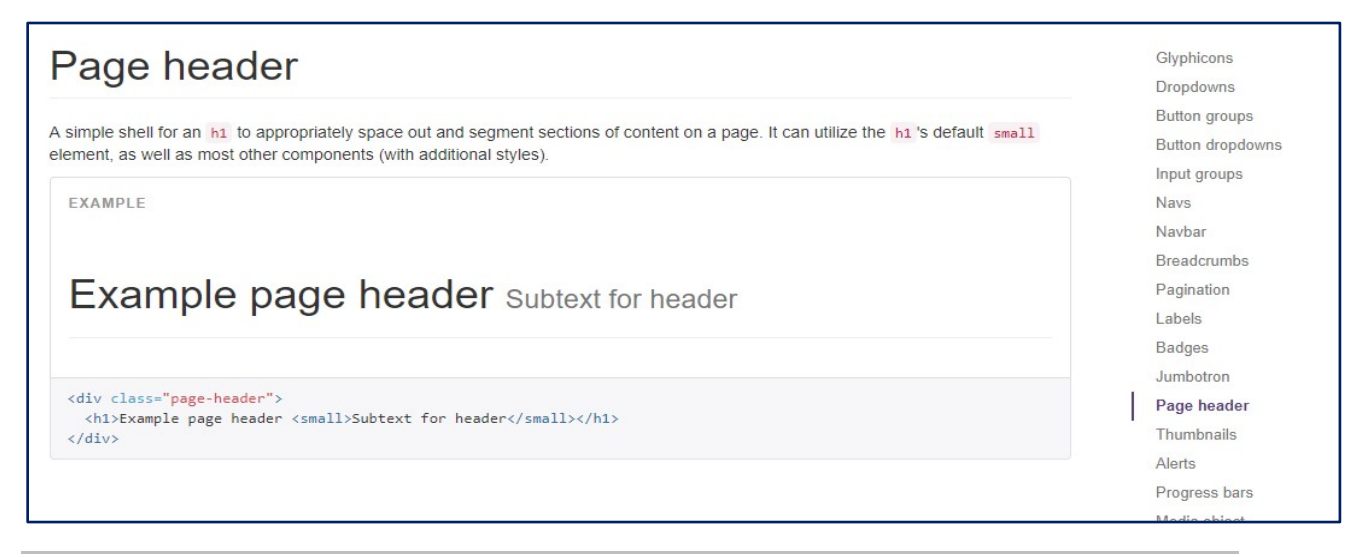

Слика 9.1. Page header Bootstrap-ова класа за наслов стране

Код који се копира за имплементацију наслова стране:

```
<div class="page-header">
```

<hl>Example page header <small>Subtext for header</small></hl>

</div>

Убацује се у у сваку од колона, унутар класе .col-md-4.

Код након измене изгледа овако:

```
<div class="page-header">
<h5> </h5>
</div>
```

Tar <small> представља умањен текст који се може користити као поднаслов, у овом случају где се уписује само назив странице он није неопходан па се може уклонити. Таг <h1> се мења у таг <h5> јер на страници већ постоји наслов величине <h1>, а то је назив странице.

```
Код горњег дела футера класе .footer-top:
      <div class="footer-top">
        <div class="row">
          <div class="col-md-4">
             <div class="page-header">
               <h5>0 nama</h5>
             </div>
          </div>
          <div class="col-md-4">
             <div class="page-header">
               <h5>Kontakt</h5>
             </div>
          </div>
          <div class="col-md-4">
             <div class="page-header">
               <h5>Pratite nas</h5>
             </div>
          </div>
        </div>
      </div>
```

У прву класу *.col-md-4* која има наслов "О нама", убацује се једна слика и један параграф, слика представља логотип компаније. У параграфу се исписује кратак опис компаније, којом делатности се она бави, мисија, визија и сл.

#### Код након додавања слике и параграфа:

```
<div class="col-md-4">
        <div class="page-header">
            <h5>0 nama</h5>
            </div>
            <img src="img/logocrni.png" alt="Naziv sajta - Logo"
class="img-fluid pull-left">
```

Naziv kompanije, kratak opis delatnosti kojom se kompanija bavi, misija, vizija... Lorem ipsum dolor sit amet, consectetur adipisicing elit. Recusandae tenetur architecto, distinctio repellat, voluptate impedit dolor ad veritatis nam ratione maiores ea dicta iusto modi ipsa magni. Nulla, qui minus.

</div>

У кору се могу приметити две додатне класе на тагу за слику, то су:

- .img-fluid класа која омогућава да слика буде максималне ширине и дужине
- *.pull-left* класа која додељује слици CSS својство *float: left;* и на тај начин она "лебди" лево док је текст окружује.

| O nama                                                                                                    | Kontakt | Pratite nas |  |
|----------------------------------------------------------------------------------------------------|---------|-------------|--|
| Naziv kompanije, kratak opis delatnosti<br><b>BEST</b> kojom se kompanija bavi, misija, vizija<br><b>LOPEN</b> Lorem ipsum dolor sit amet, consectetur<br><b>BELGRADE</b> architecto, distinctio repellat, voluptate<br>impedit dolor ad veritatis nam ratione maiores ea dicta |         |             |  |

Слика 9.2. Изглед футера након комплетирања прве колоне

У средишњу колону убацити неуређено листу елемената класе *.list-unstyled,* која заправу уклања булете испред елемената листе. Унутар ње се налазе три елемента листе, а то су: адреса, телефон и адреса е-поште.

Линк ка неуређеној листи елемената:

https://getbootstrap.com/docs/3.3/css/#type-lists

Код који убацујемо:

```
<a href=""></a>
<a href=""></a>
<a href=""></a>
<a href=""></a>
```

Унутар <a> тага уносе се подаци о компанији, док се унутар *href* атрибута уносе предефинисане HTML функционалности које ће омогућити да се кликом на број телефона покрене *VOIP(Voice over Internet Protocol)* и заиста позове наведени број телефона. Такође, постоји и функционалност где се кликом на адресу епоште покреће мејл апликација и одабрана адреса е-поште компаније стоји као прималац.

*Font-awesome* иконице се убацују како би се појачао *UX(User Exeperience),* оне се у овом случају убацују испред текста са контакт подацима.

Комплетан код средње колоне:

У последњу, десну колону, поново се убацује листа елемената али овај пут листу елемената која елементе ређа хоризонтално тј. елементи листе имају CSS својство *display: inline;* 

Таква листа може се наћи на Bootstrap сајту и има класу .list-inline.

Линк ка листи: <u>https://getbootstrap.com/docs/3.3/css/#type-lists</u>

Убацују се четри елемента листе који представљају линкове ка друштвеним мрежама, дакле у овом случају постоји званична страница компаније на четри различите друштвене мреже. Да страница постоји на већем броју друштвеним мрежа онда би било и више елемената листе.

Код десне колоне са убаченом листом елемената:

```
<div class="col-md-4">
<div class="page-header">
<h5>Pratite nas</h5>
</div>
<a href=""></a>
```

```
<a href=""></a><a href=""></a><a href=""></a><a href=""></a></div>
```

Унутар линкова убациују се *Font-awesome* иконице друштвених мрежа које се могу пронаћи на њиховом сајту. Такође, пошто се кликом на иконице отвара линк ка екстерном сајту, неопходно је да се линкови тј. странице отворе у новом табу како корисник не би напустио наш сајт.

То се постиже додавањем атрибута *target="\_blank".* 

Величина иконица се може мењати на врло једноставан начин, додавањем већ предефисаних класа, тако да ће у овом случају класа *.fa-2x* повећати иконице двапут, доступне класе за имену величина су:

- .fa-lg
- .fa-2x
- .fa-3x
- .fa-4x
- .fa-5x

Више о овим и другим класама применљивим над иконицама може се пронаћи на *Font-awesome* сајту, под секцијом Examples:

http://fontawesome.io/examples/

Ко̂д комплетне десне колоне након убацивања иконица и *target* атрибута изгледа овако:

Сада се приступа креирању доњег дела футера и кодирању *div* класе .footerbottom, овде се футер може поделити на два једнака дела уз помоћ *Bootstrap*овог *Grid* система.

Линк: <u>https://getbootstrap.com/docs/3.3/css/#grid-example-basic</u>

Копира се следећи код:

```
<div class="row">
<div class="col-md-6">.col-md-6</div>
<div class="col-md-6">.col-md-6</div>
```

</div>

Унутар прве класе .col-md-6 убацује се листа елемената поређаних хоризонтално, дакле поново се користи класа .list-inline. Листа може имати неограничен број елемената у зависности од броја страна које требају да буду приказане у помоћној навигацији. У *href* атрибуту се линкују стране ка којима се корисник упућује. Кôд изгледа овако:

```
<div class="col-md-6">
<a href="onama.html">O nama</a>
<a href="usluge.html">Usluge</a>
<a href="cenovnik.html">Cenovnik</a>
<a href="faq.html">FAQ</a>
<a href="faq.html">FAQ</a>
<a href="kontakt.html">Kontakt</a>
```

У десну страну тј. у другу класу .col-md-6 убацује се следећи код:

```
<div class="col-md-6">
```

</div>

| Naziv kompanije, kratak opis delatnosti<br>BEST kojom se kompanija bavi, misija, vizija<br>CLUBS Lorem ipsum dolor sit amet, consectetur<br>BELGRADE architecto, distinctio repellat, voluptate<br>Naziv kompanije, kratak opis delatnosti<br>vizija<br>♥ Vojvode Stepe 283, Voždovac<br>v 011/2471-099<br>♥ office@viser.edu.rs<br>♥ office@viser.edu.rs | ama Ko                                                                                                    | Kontakt                                                                  | Pratite nas |
|----------------------------------------------------------------------------------------------------|----------------------------------------------------------------------------------------------------|--------------------------------------------------------------------------|-------------|
| impedit dolor ao ventatis nam ratione malores ea dicta<br>iusto modi ipsa magni. Nulla, qui minus.<br>O nama Usluge Cenovnik FAQ Kontakt Copyright © 2                                                                                                    | Naziv kompanije, kratak opis delatnosti<br>DEST kojom se kompanija bavi, misija, vizija<br>Lorem ipsum dolor sit amet, consectetur<br>adipisicing elit. Recusandae tenetur<br>ELGRADE architecto, distinctio repellat, voluptate<br>edit dolor ad veritatis nam ratione maiores ea dicta<br>o modi ipsa magni. Nulla, qui minus.<br>ama Usluge Cenovnik FAQ Kontakt | ) Vojvode Stepe 283, Voždovac<br>• 011/2471-099<br>⊠ office@viser.edu.rs | F 💟 ӣ 💿     |

Слика 9.3. Коначан изглед футера без CSS кода

Сада је потребно средити изглед футера визуелно, направити прегледније целине, раздвојити горњи и доњи део футера коришћењем различите боје позадине.

У CSS фајлу који је раније креиран под називом *novistil.css* дописати следеће линије ко̂да:

Значење линија кода објашњено је CSS коментарима.

```
.footer-top {
   padding: 2rem; /* Dodavanje prostora između ivica i sadržaja */
}
.footer-top .page-header h5 {
   text-transform: uppercase; /* Sva slova u okviru h5 postaju velika
*/
```

letter-spacing: 0.2rem; /\* Razmak između slova \*/

```
font-size: 1.5rem; /* Veličina fonta */
}
.footer-top img {
  margin-right: 1rem; /* Razdvajanje slike od teksta sa desne
strane */
}
.footer-top li {
  margin: 1rem; /* Kreiranje prostora oko li elemenata */
}
.footer-top li a {
  text-decoration: none; /* Uklanjanje podvučene linije ispod
linkova */
  color: black; /* Boja linkova */
  transition: color 0.4s ease-in; /* Za koje vreme i na koji način
će linkovi promeniti boju */
  padding: 0.2rem; /* Dodaavanje prostora između ivica i sadržaja */
}
.footer-top li a:hover { /* :hover označava stanje elementa kada se
mišom pređe preko njega */
  color: red; /* Boja linkova kada se pređe mišem preko njih */
}
.footer-bottom {
  padding: 1.5rem 1.5rem 0 2rem; /* Dodaavanje prostora između ivica
i sadržaja */
  background-color: #eee; /* Boja pozadine footer-a */
}
.footer-bottom li a {
```

```
text-transform: uppercase; /* Linkovi velikim slovima */
```

```
text-decoration: none; /* Uklanjanje podvučene linije ispod
linkova */
color: black; /* Boja linkova */
transition: color 0.4s ease-in; /* Za koje vreme i na koji način
će linkovi promeniti boju */
padding: 0.2rem; /* Dodaavanje prostora između ivica i sadržaja */
}
```

#### .footer-bottom li a:hover {

```
color: red; /* Boja linkova kada se pređe mišem preko njih */
}
```

| Ο ΝΑΜΑ                                                                                                    | KONTAKT                                                              | PRATI | TE NAS | 6      |                             |
|----------------------------------------------------------------------------------------------------|----------------------------------------------------------------------|-------|--------|--------|-----------------------------|
| Naziv kompanije, kratak opis<br>delatnosti kojom se kompanija bavi,<br>misija, vizija Lorem ipsum dolor sit<br>amet, consectetur adipiscing elit.<br>Recusandae tenetur architecto,<br>distinctio repellat, voluptate impedit dolor ad veritatis<br>nam ratione maiores ea dicta iusto modi ipsa magni.<br>Nulla, qui minus. | Vojvode Stepe 283, Voždovac     U11/2471-099     Office@viser.edu.rs | 6     |        |        | 0                           |
| O NAMA USLUGE CENOVNIK FAQ KONTAKT                                                                                                    |                                                                      |       |        | Copyri | ight © 2017 Naziv kompanije |

Слика 9.4. Коначан изглед футера са CSS ко̂дом

Једном креиран футер копирати на све преостале странице.

# 10 ХОСТИНГ СЕРВИСИ И ПУБЛИКОВАЊЕ ВЕБ САЈТА

#### ХОСТИНГ СЕРВИС

Хостинг сервис је основна услуга провајдерских кућа – компанија које се баве пружањем Интернет услуга. Под хостинг сервисом се подразумева Интернет сервис који обухвата један или више рачунара, стално повезаних на Интернет. Рачунари су снабдевени сервер софтвером, који омогућава постављање веб сајтова. Веб сајтовима се додељују одговарајуће јавне IP адресе, тако да се садржаји страница веб сајтова могу учитавати са било које тачке на светској компјутерској мрежи.

Хостинг сервис чине по правилу брендирани рачунари са дисковима великог капацитета и брзине приступа подацима и више процесорских јединица, као и са великом радном меморијом. Линкови према Интернету треба да има велику пропусну моћ. Сви ови услови су значајни да би се захтеви клијената за преузимање веб садржаја испунили највећом брзином.

Код провајдерских кућа које хостују више стотина или хиљада сајтова, обично постоји више рачунара сервера, повезаних у тзв. "фарме".

На рачунарима серверима инсталирани су различити оперативни системи и веб сервер апликација која опслужује захтеве клијената. Захтеви клијената усмерени су ка преузимању веб и других дигиталних датотека под HTTP 1.1. или FTP протоколом са сајтова који су овде хостовани. Сајтовима су додељене јавне IP адресе, тако да се могу видети из целог света.

Најчешће коришћени веб сервери су Apache и Microsoft Information server (IIS).

ПОСТАВЉАЊЕ И АЖУРИРАЊЕ ВЕБ САДРЖАЈА НА ВЕБ СЕРВЕРУ

Веб садржаји на удаљеном веб серверу постављају се или ажурирају помоћу одређених клијентских апликација. Приступ закупљеном простору веб сервера

са додељеном јавном IP адресом подразумева поседовање јавног кључа, који се састоји из корисничког имена (по правилу до девет карактера) и лозинке.

У оперативном систему *Windows* не постоји апликација са графичким интерфејсом за приступ простору веб сервера за постављање или уклањање датотека.

Из DOS прозора могуће је, задавањем одређених команди са тастатуре, приступити закупљеном простору на веб серверу ради обављања одређених послова.

Слика 10.1. Приступ FTP протоколом iz DOS-а на сајту www.eposlovanje.org

Приступ серверу FTP или HTTP протоколом могуће је остварити из бројних апликација. На веб локацији: www.ftpx.com може се преузети апликација FTP *Explorer*. Апликација је стандардни FTP клијент за *Windows*. Кориснички интерфејс је рађен у маниру апликације *Windows Explorer*. Такође, из апликације Cute FTP могуће је ажурирати садржаје на веб серверу. Софтвер *Total Commander*, поред низа опција за уређивање датотека на медијима на рачунару под *Windows* оперативним системом, садржи модул за рад са рачунаром на мрежи под FTP протоколом.

#### СОФТВЕР ЗА УПРАВЉАЊЕ САДРЖАЈЕМ НА ВЕБ СЕРВЕРУ (C-PANEL)

Контрол панел (*C panel*) је графички интерфејс за покретање софтвера на веб серверу, којим се администрира веб сајт. *C panel* је подразумевани веб хостинг

менаџер модул, инсталиран на закупљеном простору веб сервера код хостинг компанија које држе до свог престижа (нпр. *www.sezamhosting.com*). Апликације из пакета *C panel* намењене су комерцијалној употреби веб сајта. Ауторска права за коришћење плаћа провајдерска кућа. Закуп права траје по правилу месец дана.

Контрол панелу се приступа преко веб читача. Подразумева се поседовање администраторских кључева (корисничко име или лозинка) који важе за FTP приступ закупљеном простору на веб серверу. *С panel* се по правилу приступа преко одговарајућег сигурносног сертификата.

*С panel* се према администратору сајта појављује као графички интерфејс који омогућава приступ за око 40 апликација за управљање садржајима на закупљеном веб серверу. Неке од врло корисних апликација су: мејл сервис (отварање налога у оквиру закупљеног домена; ажурирање е-поште преко вебмејла, као и преко РОРЗ и SMTP протокола, редирекција и преусмеравање електронске поште); Фајл менаџер – слање и преузимање датотека, отварање каталога, преименовање и брисање датотека и додела дозвола (*permission* атрибута) – *chmod*; менаџмент поддомена, менаџмент *MySQL* базе, менаџмент мејлинг листа, статистика посећености, софтверски алати за е-продавницу, организација FTP сервера, екстензије за *Front Page* објекте, CGI апликације, постављање форума, постављање *chat*-а, постављање веб стране која се појављује на одговор веб сервера – 404 – страница не постоји, SSL менаџер за садржаје који се преносе SSL протоколом, и др.

Неки пакети *C* panel садрже модул *Fantastico*, који се састоји из више апликација, које, када се имплементирају, могу да буду од велике користи администраторима веб сајта. Једна ΟД ОВИХ апликација омогућава администратору или другим регистрованим лицима да у реалном времену посматрају кориснике веб сајта – одакле долазе, које стране отварају, колико се задржавају и какве садржаје преузимају са сајта. Са корисницима је могуће успоставити online chat сесију, позивом преко администраторског модула. У прегледачу, на корисничкој страни, појављује се преко веб стране, на средини екрана, прозор, налик на Поруке упозорења из Windows-a, са текстом којим администратор позива корисника на разговор.

Употреба ових online сервиса повећава посећеност сајта, али и трошкове

његовог одржавања.

На Слици 10.2 приказан је пример панела. На левој страни панела публикују се значајни статистички подаци: преостали слободан простор на веб серверу, број подигнутих *My SQL* база, број отворених имејл налога, покренуте мејлинг листе, број отворених поддомена, број имејл налога који се прослеђују на друге имејл адресе, број отворених FTP налога, оперативни систем под којим је покренут веб сервер, и др.

| 20 22                     | 0 0·3 I                    | -                | 3 - 12 3           | \$                                                                                                    |                    |                     |  |
|---------------------------|----------------------------|------------------|--------------------|----------------------------------------------------------------------------------------------------|--------------------|---------------------|--|
| CPAREL 10                 | CPARIEL 10                 |                  |                    |                                                                                                    |                    |                     |  |
| Welcon                    | <b>ne</b> eposlovanje.org! |                  | La                 | st login from: 2                                                                                                    | 13.244.236.3       |                     |  |
|                           | Please                     | update your cont | act informatio     | <b>n</b> here.                                                                                                    |                    |                     |  |
| General account in        | formation:                 | (m)              | G                  |                                                                                                    |                    |                     |  |
| Hosting package           | ultra                      | -                |                    | 1 and 1 and |                    |                     |  |
| Shared Ip Address         | 77.105.2.225               | Mail             | Webmail            | Change                                                                                                    | Parked             | Addon               |  |
| Subdomains                | 4 / unlimited              |                  |                    | Password                                                                                                    | Domains            | Domains             |  |
| Parked Domains            | 0/5                        |                  |                    | 100                                                                                                    | T                  |                     |  |
| Addon Domains             | 0/5                        |                  | N I                |                                                                                                    | Real Property lies |                     |  |
| MySQL Databases           | 8/10                       | Manager          | File<br>Manager    | Disk Space<br>Usage                                                                                                    | Backups            | Password<br>Protect |  |
| Disk Space Usage          | 2992.65 Megabytes          |                  |                    |                                                                                                    |                    | Directories         |  |
| MySQL Disk Space          | 22.50 Megabytes            | 1                | 6                  | ALLED .                                                                                                    |                    | 55                  |  |
| Disk space available      | 2507.35 Megabytes          |                  |                    | Mgsac.                                                                                                    |                    | FrontPage®          |  |
| Bandwidth (this<br>month) | 2206.72 Megabytes          | Error pages      | Subdomain          | MySQL®<br>Databases                                                                                                    | Redirects          | Extensions          |  |
| Email Accounts            | 222 / unlimited            | ANT I            | RAW                |                                                                                                    | 1                  |                     |  |
| Email Forwarders          | 20                         |                  |                    | <b>U</b>                                                                                                    | ×3                 |                     |  |
| Auto-responders           | 6                          | Web/FTP<br>Stats | Raw Access<br>Logs | Raw Log<br>Manager                                                                                                    | Error log          | Subdomain<br>Stats  |  |
| Mailing Lists             | 1/5                        | -                |                    | -                                                                                                    | -                  | -                   |  |
| Email Filters             | 1                          | $\odot$          | $\odot$            | $\odot$                                                                                                    | 3                  | 6                   |  |
| Ftp Accounts              | 3 / unlimited              | Chatroom         | PhoMyChat          | Bulletin                                                                                                    | CGI Center         | Scripts             |  |
| General server info       | ormation:                  |                  |                    | Board                                                                                                    |                    | Library             |  |
| Operating system          | Linux                      |                  |                    |                                                                                                    |                    | APAGHE              |  |
| Service Status            | Click to View              |                  | Cron jobs          | Network                                                                                                    | MIME               | Apache              |  |
| Kernel version            | 2.6.18-92.el5              | Shopping         |                    | Tools                                                                                                    | Types              | Handlers            |  |
| Machine Type              | i686                       | Cart             |                    |                                                                                                    |                    |                     |  |

Слика 10.2. Део апликација С Panel-а који нуди провајдерска кућа - www.sezamhosting.com

#### ОРГАНИЗАЦИЈА ДАТОТЕКА НА ВЕБ СЕРВЕРУ

Веб сајт се састоји из различитих типова датотека. Из тих разлога потребно је на веб серверу отворити више директоријума (каталога) за смештање одговарајућих типова датотека. Стављањем датотека у одговарајуће директоријуме олакшава се посао ажурирања веб сајта. На пример, све слике налазе се у директоријуму *Images*. Замена слике обавља се једноставно и брзо.

Отварање каталога врши се једноставно из FTP клијент апликација, као што су: *File Manager*, iz *C-panel-*а, *Cute FTP, FTP Explorer, Total Commander* и сл.

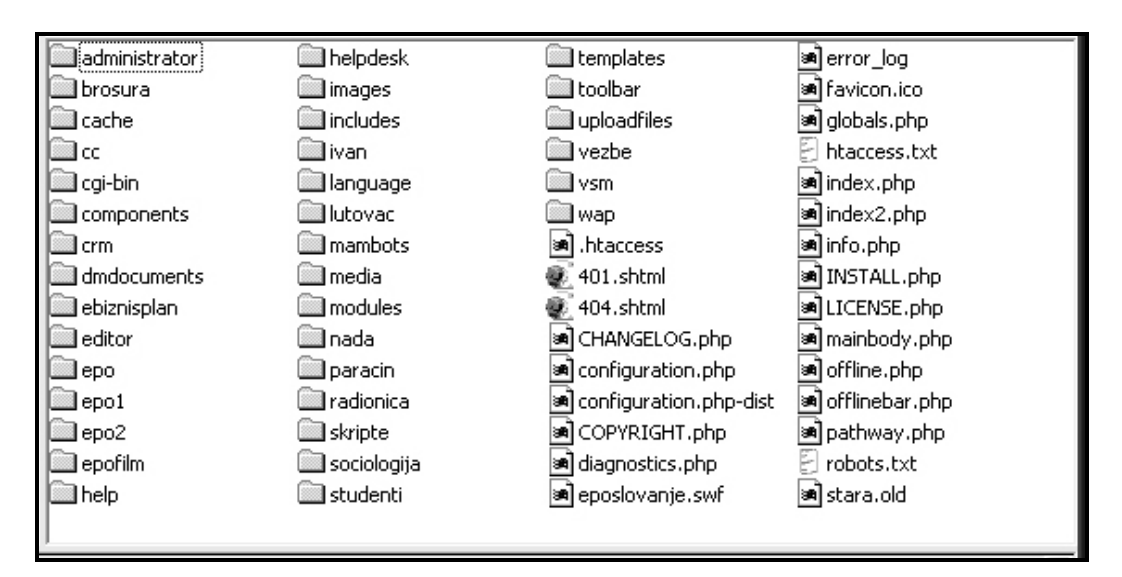

Слика 10.3. Коренски директоријум и каталози - www.eposlovanje.org

#### ПУБЛИКОВАЊЕ ВЕБ САЈТА

Сајт који је урађен треба публиковати на Веб-у, тада је видљив свима.

Постоји више начина за публиковање сајта на Интернет. Бесплатни хостинг (*Free web hosting*) користи велики број почетника. Бесплатни веб хостинг лако

се проналази преко веб претраживача. Међутим, овакав хостинг није поуздан и не препоручује се за постављање комерцијалних сајтова.

Компанија која нуди бесплатни хостинг има своју рачуницу – није немогуће да се на врху веб стране појави заглавље са рекламом, која ће непријатно деловати на кориснике сајта који је публикован. Да би се овакав ризик избегао, најбоље је закупити хостинг код домаће провајдерске куће.

Цене хостинга су различите, у зависности од захтева власника сајта. Најбоље је закупити простор на веб серверу провајдера, који нуди бројне пратеће сервисе, који могу да учине сајт интересантнијим за кориснике – *webmail*, FTP и друге погодности, у пакету програма за управљање простором на веб серверу, под заједничким именом *C-panel*.

Када је у питању комерцијални хостинг, закуп хостинга врши се по правилу на одређено време. Најкраће време је годину дана. Закупом се добија простор изражен у гигабајтима (нпр. 5Gb) и пратећи сервиси, у зависности од цене хостинга.

Неки провајдери у цену хостинга укључују скуп комерцијалних програма за управљање садржајем веб локације, познат под називом *C-panel*. Ради се о педесетак врло корисних програма, од којих је један *File Mannager*.

Програм *File Mannager* садржи све потребне опције за публиковање и ажурирање веб сајта. У том погледу не заостаје за апликацијама дизајнираним за *Windows* окружење, као што су: *Cute FTP, FTP Explorer* и *Total Commander*. Прве две апликације дизајниране су као FTP клијенти. При томе треба знати да је FTP службени протокол на Интернету за пренос датотека у оба смера. *Total Commander* није класичан FTP клијент, јер је намењен за манипулацију датотекама на рачунару под *Windows* оперативним системом (отварање и брисање каталога, преименовање фајлова, додавање атрибута и сл).

У оквиру апликација за израду веб сајтова интегрисани су модули за FTP подршку, који омогућавају кориснику да из овог софтверског алата ажурира податке на веб локацији.

Употреба *File Mannager*-а, инсталираног на веб серверу у *C-panel* окружењу, чини се најједноставнијом за коришћење. Осим тога, поседује велику предност над другим FTP клијентима – ради преко порта 80, који је дозвољен на локалним мрежама, што није случај са набројаним FTP клијентима, који раде преко порта 21, који је на локалним мрежама обично закључан.

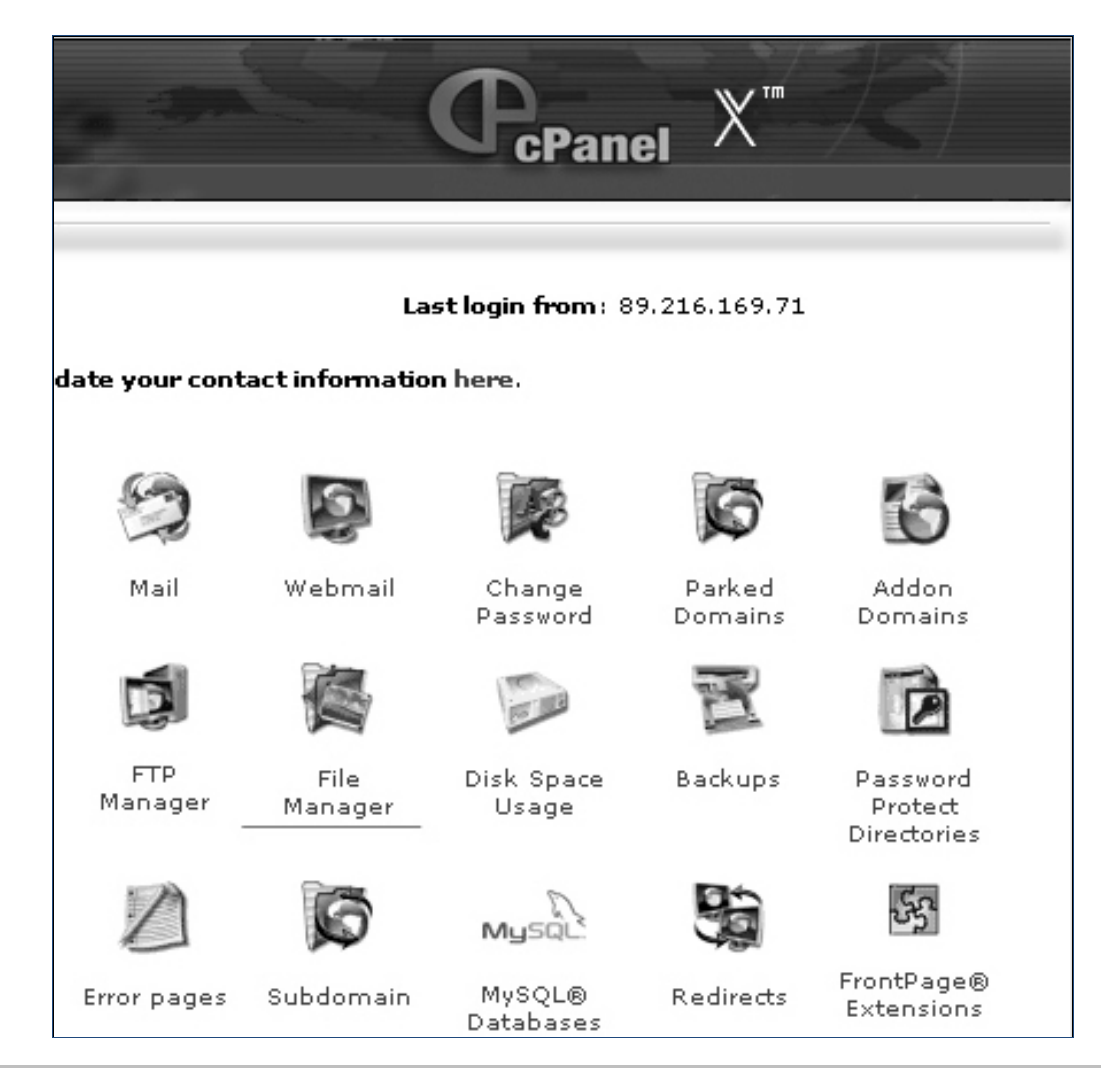

Слика 10.4. C-panel који долази уз хостинг код www.sezamhosting.rs

- Приступ *C-panel* окружењу за хостинг код *sezamhosting* провајдерске куће врши се преко веб прегледача, кад се *url*-ује веб адресу која има облик: <u>www.vasdomen.rs/cpanel</u>
- Пошто се успешно испуни регистрациони дијалошки оквир (логовање), улази се у *C-panel*. Бира се иконица *File manager*, као на Слици 10.4.

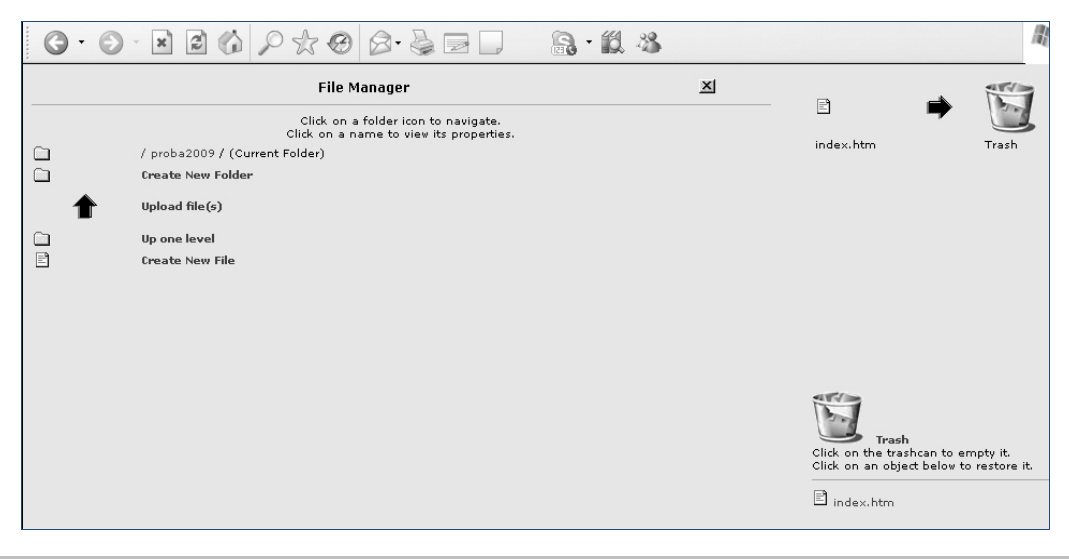

Слика 10.5. Интерфејс File Manager-а

Гледано с лева у десно, линк **Create New Folder** служи за креирање фолдера (фасцикли) за смештање фајлова, оним редом како је то линковима уређено у рачунару администратора сајта.

Link Upload File користи се за слање фајлова са рачунара администратора сајта на веб сервер. Треба имати у виду да је потребно најпре формирати све каталоге/фолдере, затим "ући" у каталог и из њега вршити трансфер датотека на веб сервер.

**Up One Level** – служи за повратак за корак уназад. Ако је извршен трансфер датотека у каталог слике, ова алатка служи да се администратор сајта мало удаљи и да се врати на почетни ниво, одакле се виде сви каталози и коренски директоријум. Trash (Korpa) у десном углу служи за брисање каталога и фајлова.

#### КРЕИРАЊЕ ФОЛДЕРА (КАТАЛОГА)

Пре него што се изврши трансфер било којег фајла на веб сервер, треба креирати све каталоге (фолдере), као на припремљеном сајту у рачунару администратора сајта.

Правило: назив каталога треба да се састоји из једне речи. Нпр: слике. Ако се не може избећи именовање фајлова преко једне речи, користити највише две речи, при чему је сепаратор између речи знак доња црта: dve\_reči.

При додели назива каталога користити абецедни карактер сет (локално писмо је искључено). Пожељно је називе каталога писати малим словом.

Сајт за креиран по упутствима овог приручника могао би да има следеће каталоге:

- ♦ admin,
- dokumenta,
- ♦ english,
- ♦ slike.

| G٠ |                                                                                | 12 - 13 | lt:                                                                           |
|----|--------------------------------------------------------------------------------|---------|-------------------------------------------------------------------------------|
|    | File Manager                                                                   | x       | Created /home/epos/proba2009/er                                               |
|    | Click on a folder icon to navigate.<br>Click on a name to view its properties. |         | m ) normal aproxy provances                                                   |
|    | / proba2009 / (Current Folder)                                                 |         |                                                                               |
|    | Create New Folder                                                              |         |                                                                               |
| 1  | Upload file(s)                                                                 |         |                                                                               |
|    | Up one level                                                                   |         |                                                                               |
|    | admin                                                                          | 755     |                                                                               |
|    | dokumenta                                                                      | 755     |                                                                               |
|    | english                                                                        | 755     |                                                                               |
|    | slike                                                                          | 755     |                                                                               |
| Ē  | Create New File                                                                |         |                                                                               |
|    |                                                                                |         |                                                                               |
|    |                                                                                |         | Click on the trashcan to empty it.<br>Click on an object below to restore it. |
|    |                                                                                |         | E index.htm                                                                   |

Слика 10.6. Стандарни каталози мањег сајта

ТРАНСФЕР ФАЈЛОВА НА ВЕБ СЕРВЕР

Позиционирати се у каталог у који је потребно да се превуку фајлови из рачунара администратора сајта. Кликнути на каталог Документа. Отвориће се празан простор. Изабрати алатку Link Upload File.

|                                                                                                    | P & @ B.                                                                                         |        | A · ₩ 48 |                                                                                                    |  |
|----------------------------------------------------------------------------------------------------|--------------------------------------------------------------------------------------------------|--------|----------|----------------------------------------------------------------------------------------------------|--|
| File uploads are restricted to pre                                                                                                    | File uploads are restricted to prevent account issues caused by exceeding your file system quota |        |          |                                                                                                    |  |
| Current available free-space: 183<br>Maximum file size for upload: 183<br>Required free space after upload: 5 M<br>Please select files to upload to /home/ | 56.91 MB<br>51.91 MB<br>MB (Default 5MB)<br>/epos/proba2009/dokur                                | nenta  |          | Delete this folder and all files un<br>Rename this folder<br>Change Permissions<br>Move this folder<br>Copy this folder |  |
| ja slike\Harmonija.htm Browse ic                                                                                                    | ija slike\Kontrast.htm                                                                           | Browse | Browse   |                                                                                                    |  |
| a slike\Dominacija.htm Browse ja                                                                                                    | a slike\Ravnoteža.htm                                                                            | Browse | Browse   |                                                                                                    |  |
| ija slike\Jedinstvo.htm Browse o                                                                                                    | zicija slike\Ritam.htm                                                                           | Browse | Browse   |                                                                                                    |  |
| ja slike\Harmonija.htm Browse                                                                                                    |                                                                                                  | Browse | Browse   |                                                                                                    |  |
| Overwrite existing files: 🔽<br>Upload<br>Back to /home/epos/proba2009/dokur                                                                                | menta                                                                                            |        |          | _                                                                                                    |  |
|                                                                                                    |                                                                                                  |        |          | Trash<br>Click on the trashcan to empty it.<br>Click on an object below to restor                                       |  |

Слика 10.7. Трансфер датотека на веб сервер

Из каталога /dokumenta изабрати алатком Browse датотеке са рачунара (највише дванаест, одједном), потврдити активно поље *Overwrite existing files* и кликнути на дугме за процесирање трансфера **Upload**.

| G |                                                                                | •        |
|---|--------------------------------------------------------------------------------|----------|
|   | File Manager                                                                   | ×        |
|   | Click on a folder icon to navigate.<br>Click on a name to view its properties. |          |
|   | / proba2009 / dokumenta / (Current Folder)                                     |          |
|   | Create New Folder                                                              |          |
|   | Upload file(s)                                                                 |          |
|   | Up one level                                                                   |          |
| Ē | Create New File                                                                |          |
| Ē | Dominacija.htm 8                                                               | k 0644   |
| Ē | Harmonija.htm 5                                                                | k 0644   |
| Ē | Jedinstvo.htm 7                                                                | k 0644   |
| Ē | Kontrast.htm 20                                                                | 0 k 0644 |
| Ē | Ravnoteža.htm 1:                                                               | 3 k 0644 |
| Ē | Ritam.htm 10                                                                   | 6 k 0644 |
|   |                                                                                |          |

Слика 10.8. Датотеке пренете на веб сервер – каталог/ dokumenta

ТРАНСФЕР ИНИЦИЈАЛНОГ ФАЈЛА - INDEX.HTML

Иницијални фајл *index.html* покреће домен, односно почетну страну веб сајта. Иницијални фајл трансферује се у коренски директоријум – *root*.

- Изабрати линк **Up one level** за повратак на коренски директоријум (видљиви су сви отворени каталози, као на слици 10.6).
- Послати иницијални фајл описаном процедуром за пренос фајлова.

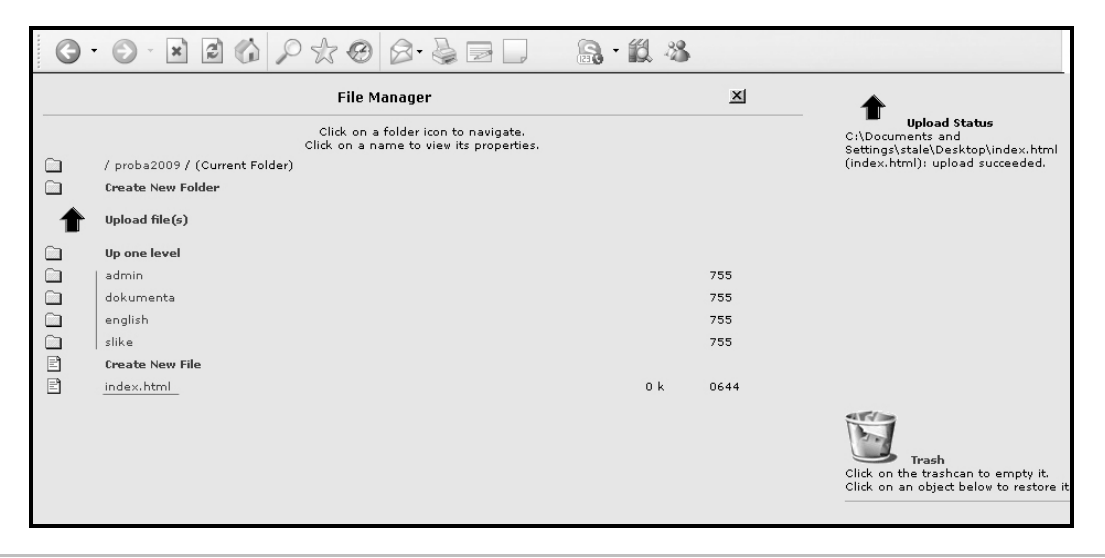

Слика 10.9. Извршен је трансфер у све каталоге и постављен иницијални фајл

МАНИПУЛАЦИЈЕ ДАТОТЕКАМА НА ВЕБ СЕРВЕРУ

Датотеке пренете на веб сервер могу се оптимизовати помоћу алата из програма *File Manager*.

| G | · • • • • • • • • • • • • • • • • • • •                                                                                                    | 3·11 43                                   |                                      | R - 8                                                                                                    |
|---|----------------------------------------------------------------------------------------------------|-------------------------------------------|--------------------------------------|----------------------------------------------------------------------------------------------------|
|   | File Manager                                                                                                    |                                           | ×                                    | (\$FORM{\'dir\'},\$FORM{\'file\'})">') called at<br>cpanel.pl line 4755 main::dotag(undef) called<br>at manel.pl line 4638                                                                                                    |
|   | Cicki on a rolder ion to navigate.<br>Cicki on a name to view its properties.<br>Create New Folder<br>Upone level<br>Create New File<br>Dominacija.htm<br>Harmonija.htm<br>Harmonija.htm<br>Rathronija.htm<br>Rathronija.htm<br>Rathronija.htm<br>Rathronija.htm | 8 k<br>5 k<br>7 k<br>20 k<br>13 k<br>16 k | 0644<br>0644<br>0644<br>0644<br>0644 | main: coparel_pareblock (\$CALAR<br>(0x93cef9)) called a topanl.pl line 4990<br>main: copare[40.08(0x9700650))<br>of vastures of clive *copanl.pl line 4990<br>main: copare[40.08(0x9700650))<br>of vastures of clive *copan dase="error"<br>style="curror/hand;currorpointer;"<br>on Click end error of timeouty cocurred while<br>("copane[_internal_error_1").style.display="block",tit<br>[a fatal error of timeouty cocurred while<br>processing this directive]of span><br>book file<br>processing this directive]of span><br>book file<br>beta file<br>copy file<br>move file<br>Trash<br>Click on the trashcan to empty it.<br>Click on an object below to restore it. |

Слика 10.10. Манипулације датотекама на веб серверу

Изабрати каталог/dokumenta. У десном углу екрана приказане су трансфероване датотеке – html документа. Када се мишем означи једна од датотека, у левом углу појављује се мени, који омогућава следеће операције:

- Show File приказ датотеке као Source (програмски ко̂д)
- Delete file брисање датотеке из каталога
- Edit file учитавање датотеке у едитор, ради евентуалних промена у програмском ко̂ду датотеке
- Change permissions подешавања *CH moda*. Датотека ће бити видљива на Интернету и потпуно функционална за клијенте, ако је параметар CH moda постављен на вредност 755.
- Rename file додељивање новог назива датотеци. Нови назив доделити опрезно и извршити све промене у линковним везама код осталих html датотека, како би линкови били у функцији.
- Copy file копирање датотеке на изабрани медијум
- Move file пребацивање фајла на друго место, односно у други каталог.

#### Задатак

Извршити трансфер садржаја комерцијалног сајта на веб сервер преко File Managera.

Преко прегледача веба проверити се функционалност публикованог сајта. У случају грешака, користити алатке *File Managera*.

### ЛИТЕРАТУРА

#### Публикације:

- 1. Aric Pedersen: *cPanel, User Guide and Tutorial*, Pact Publishing, Birmingham, 2006.
- 2. Dan Sisson: Google SEO Secrets, The Commplete Guide, Redmond, 2006.
- 3. Jason Beaird and James George: *The Principles of Beautiful Web Design*, Site Point, Australia, 2014.
- *4.* Jerri L. Ledford: *Search Engine Optimization Bible,* Willey Publishing, Indianapolis, 2008.
- 5. Saša Prudkov: *PhotoShop CS4, Napredne tehnike obrade fotografija*, (bespatna eknjiga na sajtu autora: *www.prudkov.com*)
- 6. Thomas A. Powell: Web dizajn, kompletan priručnik, Mikro knjiga, Beograd, 2001.
- 7. Jon Duckett: HTML & CSS, design and build websites, Indianapolis, 2011.
- Jon Duckett: JavaScript & JQuery, interactive front-end web development, Indianapolis, 2014

#### Веб локације:

- 1. www.webmajstori.net
- 2. www.elitesecurity.org
- 3. www.dizajnzona.com
- 4. www.devprotalk.com
- 5. www.apr.gov.rs
- 6. http://www.seo.com
- 7. http://creativecommons.org
- 8. http://business.cch.com
- 9. http://www.microsoft.com/scg/info/cpyright.mspx
- 10. www.truste.com
- 11. http://foxitsoftware.com/pdf/rd\_intro.php
- 12. http://www.serbianlogo.com/
- 13. http://coollogodesigns.blogspot.com/2009/09/10-posts-of-inspirational-andcreative.html
- 14. http://www.adfont.com

- 15. http://gawno.com/2009/05/78-photography-rules
- 16. http://users.beotel.net/~fotogram/stranice/Licni\_pogled\_tekstovi.htm
- 17. http://stock.d2.hu
- 18. www.corbis.com
- 19. www.1001freefonts.com
- 20. www.apache.org
- 21. www.microsoft.com
- 22. http://news.netcraft.com/archives/web\_server\_survey.html
- 23. https://www.apachefriends.org
- 24. https://www.w3schools.com